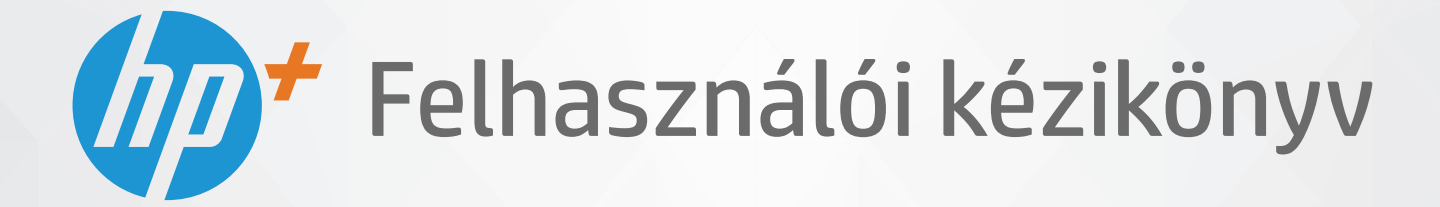

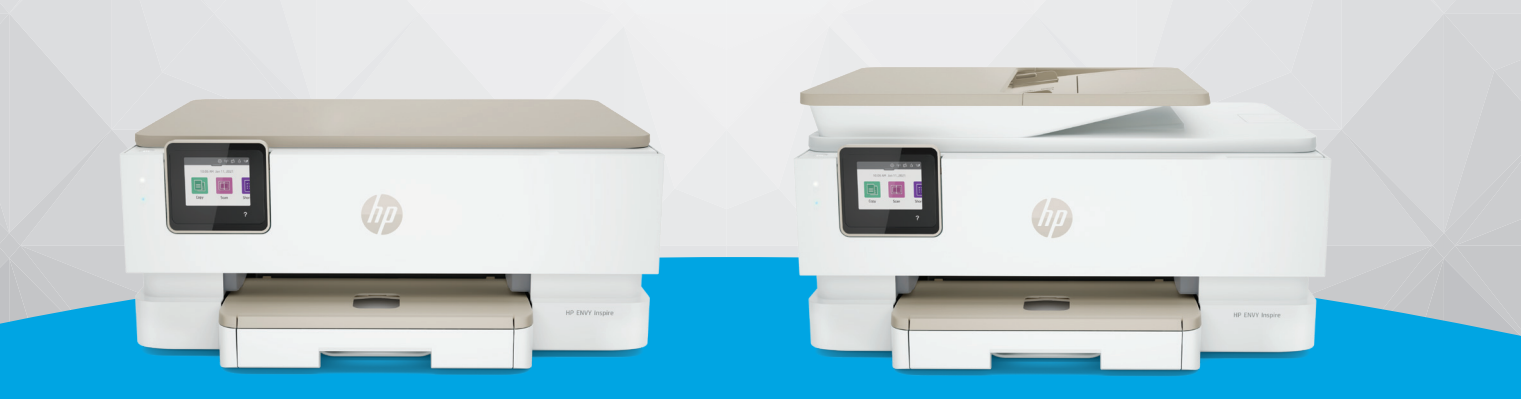

# HP ENVY Inspire 7200e series HP ENVY Inspire 7900e series

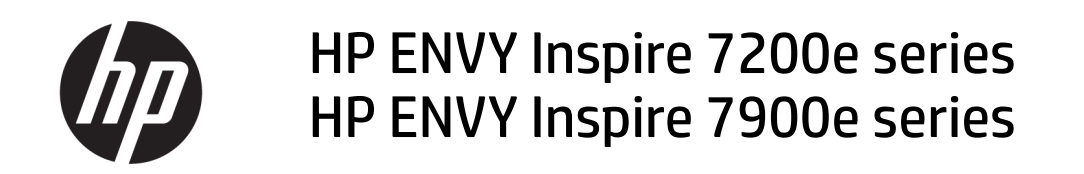

ÖSSZEGZÉS

Ez az útmutató konfigurációs, használati, biztonsági és környezetvédelmi információkat tartalmaz.

#### A HP megjegyzései

#### Szerzői jogok és licencinformációk

AZ ITT SZEREPLŐ INFORMÁCIÓK ELŐZETES ÉRTESÍTÉS NÉLKÜL MEGVÁLTOZHATNAK.

MINDEN JOG FENNTARTVA. A SZERZŐI JOGI JOGSZABÁLYOK ÁLTAL MEGENGEDETTEKEN TÚL TILOS A DOKUMENTUMOT A HP ELŐZETES ÍRÁSBELI ENGEDÉLYE NÉLKÜL SOKSZOROSÍTANI, ÁTDOLGOZNI VAGY LEFORDÍTANI. A HP TERMÉKEKRE ÉS SZOLGÁLTATÁSOKRA VONATKOZÓ KIZÁRÓLAGOS GARANCIAVÁLLALÁS AZ ADOTT TERMÉKHEZ ÉS SZOLGÁLTATÁSHOZ MELLÉKELT GARANCIANYILATKOZATOKBAN TALÁLHATÓ. A JELEN DOKUMENTUMBAN FOGLALTAK SEMMIKÉPPEN SEM TEKINTHETŐK TOVÁBBI GARANCIAVÁLLALÁSNAK. A HP NEM VÁLLAL FELELŐSSÉGET A JELEN DOKUMENTUM ESETLEGES SZERKESZTÉSI VAGY TECHNIKAI HIBÁIÉRT VAGY HIÁNYOSSÁGAIÉRT.

© Copyright 2021 HP Development Company, L.P.

#### A kereskedelmi védjegyekkel kapcsolatos tájékoztatás

Microsoft és a Windows a Microsoft Corporation bejegyzett védjegye vagy védjegye az Amerikai Egyesült Államokban és/vagy más országokban.

Mac, az OS X, a macOS és az AirPrint az Apple Inc. az Egyesült Államokban és más országokban bejegyzett védjegye.

Az ENERGY STAR név és az ENERGY STAR jelzés az Amerikai Környezetvédelmi Hivatal bejegyzett védjegyei.

Android és a Chromebook a Google LLC védjegye.

iOS a Cisco védjegye vagy bejegyzett védjegye az Egyesült Államokban és más országokban, és a használata engedéllyel történik.

#### Biztonsági információk

A termék használata során mindenkor érvényesíteni kell azokat az alapvető biztonsági előírásokat, amelyek révén elkerülhetők a tűz vagy áramütés okozta személyi sérülések.

 – Olvassa át figyelmesen a nyomtató dokumentációjában található utasításokat.

– Tartsa szem előtt a készüléken feltüntetett valamennyi figyelmeztetést és utasítást.

 Tisztítás előtt szüntesse meg a készülék csatlakozását az elektromos táphálózathoz.

 A készüléket nem szabad víz közelében üzembe helyezni, és akkor sem, ha az üzembe helyezést végző személy vagy ruházata nedves.

– A készüléket vízszintes, szilárd felületen kell elhelyezni.

 Olyan biztonságos helyen üzemeltesse a készüléket, ahol senki sem léphet a kábelekre, illetve senki sem botolhat meg a vezetékekben, és ahol a vezetékek károsodása megakadályozható.

 Ha a termék nem működik megfelelően, tekintse meg a jelen útmutató Megoldás keresése című részét.

 A termék nem tartalmaz a felhasználó által javítható alkatrészeket. A javítást bízza megfelelően képzett szakemberre.

# Tartalomjegyzék

| 1 Első lépések                                                                                                    | 1                          |
|----------------------------------------------------------------------------------------------------|----------------------------|
| A nyomtató nézetei<br>A nyomtató elölnézete                                                                                                    | 1                          |
| Nyomtatasi kellekek területe<br>A nyomtató hátulnézete                                                                                                    | 2                          |
| A kezelőpanel jellemzői<br>Döntse meg a kezelőpanelt<br>Gombok és jelzőfények áttekintése<br>Funkciógombok                                                                                                    | 3<br>                      |
| Az irányítópult ikonjai                                                                                                    | 4                          |
| A nyomtatóbeállítások módosítása<br>Funkciók beállításainak módosítása<br>A nyomtató beállításainak módosítása<br>Nyomtatás, beolyasás és felügyelet a HP Smart alkalmazás használatával                                  | 5<br>                      |
| A HP Smart telepítése és az alkalmazás megnyitása<br>További tudnivalók a HP Smartról                                                                                                    |                            |
| A nyomtató kikapcsolása                                                                                                    | 7                          |
| 2 A nyomtató csatlakoztatása                                                                                                    | 8                          |
| A HP+ nyomtatók követelményei<br>Biztosítson folyamatos internetkapcsolatot a nyomtató számára<br>Eredeti HP-patronokat használjon<br>Rendelkezzen HP-fiókkal                                                             |                            |
| A nyomtató csatlakoztatása Wi-Fi-hálózathoz a HP Smart használatával                                                                                                    | 8                          |
| A nyomtató csatlakoztatása Wi-Fi-hálózathoz a nyomtató kezelőpaneljén<br>Mielőtt hozzákezdene<br>A nyomtató csatlakoztatása Wi-Fi-hálózathoz a nyomtató kezelőpaneljén                                                    | 9<br>                      |
| A nyomtató csatlakoztatása USB-kábellel                                                                                                    | 10                         |
| Vezeték nélküli beállítások módosítása<br>A nyomtató vezeték nélküli kapcsolatának állapota<br>A nyomtató vezeték nélküli funkciójának be- vagy kikapcsolása<br>A nyomtató eredeti hálózati beállításainak visszaállítása | 10<br>11<br>11<br>11<br>11 |
| A kapcsolattípus módosítása<br>USB-ről vezeték nélküli kapcsolatra<br>Vezeték nélküli kapcsolatról USB-kapcsolatra                                                                                                    | 12<br>                     |
| 3 Alapvető tudnivalók a hordozók és a papír betöltéséhez                                                                                                    | 13                         |
| Papír betöltése<br>Szabványos papír betöltése<br>Legal méretű papír betöltése (csak egyes típusokon)                                                                                                    | 13<br>                     |
| J F-F                                                                                                    |                            |

| Boríték betöltése<br>Kártyák és fotópapír betöltése                                                                                                    | 17<br>19                   |
|----------------------------------------------------------------------------------------------------|----------------------------|
| Eredeti példány elhelyezése a lapolvasó üvegén<br>Fredeti példány elhelyezése a lapolyasó üvegén                                                                                                    | 21                         |
| Eredeti dokumentum behelyezése a lapadagolóba (csak egyes típusokon)<br>Eredeti dokumentum betöltése a lapadagolóba                                                                                                    | 22                         |
| Útmutató a papírokról                                                                                                    | 23                         |
| Tippek a papír kiválasztásához és használatához                                                                                                    | 23                         |
| 4 A nyomtató konfigurálása                                                                                                    | 25                         |
| A webszolgáltatások használata<br>Webszolgáltatások beállítása                                                                                                    | 25<br>25                   |
| A nyomtató frissítése<br>Dinamikus biztonsággal ellátott nyomtató<br>A nyomtató frissítése a nyomtató kezelőpaneljéről<br>A frissítések automatikus keresésének engedélyezése a nyomtató számára<br>A nyomtató frissítése az Embedded Web Server (EWS) használatával | 26<br>                     |
| A nyomtató konfigurálása az EWS használatával<br>Az EWS elérése és használata<br>IP hálózati beállítások konfigurálása<br>Rendszerjelszó hozzárendelése vagy módosítása az EWS használatával<br>Energiatakarékossági beállítások módosítása                          | 27<br>27<br>29<br>30<br>30 |
| 5 Nyomtatás                                                                                                    | 32                         |
| Nyomtatás Windows rendszert futtató számítógépről                                                                                                    | 32                         |
| Nyomtatás Mac számítógépről                                                                                                    | 32                         |
| Nyomtatás mobileszközről                                                                                                    |                            |
| Nyomtatás anélkül, hogy ugyanahhoz a Wi-Fi-hálózathoz csatlakozik                                                                                                    |                            |
| Tippek a sikeres nyomtatáshoz<br>Tintával kapcsolatos tippek                                                                                                    | 34<br>34                   |
| Tippek a papir betoltesenez                                                                                                    |                            |
| 6 Másolás, beolvasás és mobil fax                                                                                                    | 36                         |
| Másolás a nyomtatóról                                                                                                    | 36                         |
| Beolvasás a HP Smart használatával (iOS/Android, Windows 10 és macOS)                                                                                                    | 36                         |
| Lapolvasás a HP Scan szoftver segítségével (Windows 7)                                                                                                    | 37                         |
| Beolvasás a Webscan szolgáltatás segítségével                                                                                                    |                            |
| A webscan engedelyezese<br>Beolvasás a Webscan használatával                                                                                                    |                            |
| Tippek a másolási és a lapolvasási sikerekért                                                                                                    |                            |
| Mobil fax                                                                                                    | 28                         |
| Mobil fax használata a HP Smart alkalmazásban                                                                                                    |                            |
| 7 A patronok kezelése                                                                                                    | 40                         |

| Dinamikus biztonsággal ellátott nyomtató                                                                    | 40       |
|----------------------------------------------------------------------------------------------------|----------|
| Információ a patronokról és a nyomtatófejről                                                                | 40       |
| A nyomtató akkor is felhasznál egy bizonyos mennyiségű színes tintát, ha csak a fekete patronnal nyomtat    | 41       |
| A becsült tintaszintek ellenőrzése<br>A hozzávetőleges tintaszintek ellenőrzése a nyomtató kezelőpaneljéről | 41<br>41 |
| Patronok rendelése                                                                                          | 42       |
| A patronok cseréie                                                                                          | 42       |
| A patronok cseréje                                                                                          |          |
| Az egypatronos üzemmód használata<br>Tintapatronnal kapcsolatos problémák                                   | 45<br>46 |
| Nyomtatási kellékek tárolása                                                                                | 48       |
| A patronokkal kapcsolatos jótállási információ                                                              | 48       |
| 8. Mogoldás keresése                                                                                        | 49       |
|                                                                                                    | 40       |
| Panírelakadás menszüntetése                                                                                 | 49<br>49 |
| A patrontartó elakadásának megszüntetése                                                                    |          |
| Tekintse át, hogyan kerülheti el a papírelakadásokat                                                        | 57       |
| Papíradagolási problémák megoldása                                                                          | 58       |
| A nyomtató nem tud nyomtatni                                                                                | 59       |
| Nyomtatási problémák                                                                                        | 60       |
| Azzal kapcsolatos problémák megoldása, ha egy HP+ nyomtató nem nyomtat                                      | 60       |
| Oldal sikertelen nyomtatásával kapcsolatos problémák elhárítása (nem lehet nyomtatni)                       | 60       |
| A hyomtatasi minosegget kapcsotatos problemak megotuasa                                                     |          |
| Masolasi es deolvasasi prodlemak                                                                            |          |
| Hálózati és kapcsolati problémák                                                                            | 63       |
| Vezetek nelkuli kapcsolat javítása<br>Wi-Fi Diroct-kapcsolat javítása                                       | ده<br>دع |
|                                                                                                    |          |
|                                                                                                    |          |
| A nyomtatójelentések ismertetése                                                                            | 64       |
| Nyonitato allapotjelentese                                                                                  |          |
| Minőségielentés nyomtatása                                                                                  |          |
| Vezeték nélküli tesztre vonatkozó jelentés                                                                  | 65       |
| Webelérési tesztjelentés                                                                                    | 65       |
| Webszolgáltatásokkal kapcsolatos problémák megoldása                                                        | 65       |
| A nyomtató karbantartása                                                                                    | 66       |
| A lapolvasóüveg tisztítása                                                                                  | 66       |
| A külső felület tisztítása                                                                                  | 67       |
| A lapadagoló tisztítása (csak egyes típusokon)                                                              | 67       |
| A nyomtatófej és a patronok karbantartása                                                                   | 69       |
| Gyári értékek és beállítások visszaállítása                                                                 | 69       |
| A nyomtató kiválasztott funkcióinak visszaállítása a gyári alapbeállításokra                                | 70       |
| A nyomtato eredeti gyari alapbeallitasainak visszaàllitasa                                                  | 70       |

| A nyomtató eredeti hálózati beállításainak visszaállítása<br>Az Alaphelyzetbe állítás leállítással használata a beállítások visszaállításához | 70<br>71 |
|----------------------------------------------------------------------------------------------------|----------|
| HD-támogatás                                                                                                    | 71       |
| Kancsolatfelvétel                                                                                                    |          |
| Nyomtató regisztrálása                                                                                                    |          |
| További iótállási lehetőségek                                                                                                    |          |
| 9 HP EcoSolutions (HP és a környezetvédelem)                                                                                                  | 74       |
| Eporgiagazdálkodác                                                                                                    | 74       |
| Alvó üzemmód                                                                                                    |          |
| Automatikus kikancsolás                                                                                                    |          |
| Ütemezés be/ki                                                                                                    |          |
| Crandas mád                                                                                                    | 75       |
| Csenues mod bo- yagy kikapcsolása a pyomtató kozolőpapolióről                                                                                 |          |
| A Csendes mód ütemezésének létrehozása a nyomtató kezelőpaneljeről.                                                                           |          |
| A Csendes mód be- vagy kikancsolása az FWS-hől                                                                                                |          |
|                                                                                                    |          |
| Nyomtatasi kellekek optimalizalasa                                                                                                    |          |
| A függelék: Műszaki információk                                                                                                    | 77       |
| Jellemzők                                                                                                    | 77       |
| Hatósági nyilatkozatok                                                                                                    | 79       |
| Hatósági típusszám                                                                                                    | 79       |
| FCC-nyilatkozat                                                                                                    | 79       |
| Megjegyzés koreai felhasználóknak                                                                                                    | 80       |
| VCCI (B osztály) megfelelőségi nyilatkozat japán felhasználók számára                                                                         | 80       |
| A tápkábelre vonatkozó utasítások                                                                                                    | 80       |
| A tápkábelre vonatkozó megjegyzések a japán felhasználók számára                                                                              | 80       |
| Zajkibocsátási nyilatkozat – Németország                                                                                                    | 80       |
| Európai Unió és Egyesült Királyság – hatósági nyilatkozat                                                                                     | 80       |
| Vezeték nélküli funkcióval rendelkező termékek                                                                                                | 81       |
| Vizuális megjelenítési munkakörnyezetekre vonatkozó nyilatkozat, Németország                                                                  |          |
| Megjegyzések az USA-beli telefonhálózatot használók számára: FCC-követelmények                                                                |          |
| Megjegyzések a kanadai telefonhálózatot használók számára                                                                                     | 83       |
| Megjegyzesek a nemetorszagi telefonhalozatot hasznalok szamara                                                                                | 83       |
| A vezetekes raxolasrol szolo nyilatkozat, Ausztralia                                                                                          | 83       |
| A Vezetek helkuli termekekkel kapcsolatos etoirasok                                                                                           | 84       |
| Dinamikus biztonsayyat ellatott nyomtato                                                                                                    | 80<br>86 |
| Körnvezeti termékkezelési program                                                                                                    |          |
| A HP tippjei a környezeti hatás csökkentéséhez                                                                                                |          |
| Környezetkímélő ötletek                                                                                                    |          |
| Papír                                                                                                    | 87       |
| Műanyagok                                                                                                    | 87       |
| Az Európai Unió 1275/2008 sz. bizottsági rendelete                                                                                            | 87       |
| Biztonsági adatlapok                                                                                                    | 87       |
| Vegyi anyagok                                                                                                    | 87       |
| EPEAT                                                                                                    | 88       |

| SEPA Ecolabel felhasználói információk (Kína)                                                     | 88 |
|---------------------------------------------------------------------------------------------------|----|
| Újrahasznosítási program                                                                          | 88 |
| A HP tintasugaras tartozékok újrahasznosítási programja                                           | 88 |
| Akkumulátorok ártalmatlanítása Tajvanon                                                           | 88 |
| Megjegyzés a perklorátról kaliforniai felhasználók számára                                        | 88 |
| Az Európai Unió akkumulátorokra vonatkozó irányelve                                               | 89 |
| Akkumulátorra vonatkozó előírások, Brazília                                                       | 89 |
| Teljesítményfelvétel                                                                              | 89 |
| Nyomtatókra, faxokra és fénymásolókra vonatkozó kínai energiacímke                                | 89 |
| Hulladékkezelési tájékoztató a felhasználók számára                                               | 90 |
| Hulladékártalmatlanítás, Brazília                                                                 | 90 |
| A veszélyes anyagok/elemek táblázata, valamint azok tartalmának ismertetése (Kína)                | 90 |
| Leselejtezett elektromos és elektronikus berendezések kezelésére vonatkozó rendelet (Törökország) | 91 |
| Veszélyes anyagokra vonatkozó korlátozás (India)                                                  | 91 |
| Korlátozás alá eső anyagok jelenlétét jelző jelölésekre vonatkozó nyilatkozat (Tajvan)            | 92 |
|                                                                                                   |    |

# 1 Első lépések

Ez a rész a nyomtató részeit, a kezelőpanel jellemzőit és a nyomtató további funkcióit ismerteti.

# A nyomtató nézetei

Ez a témakör a nyomtató elölnézeteit, a nyomtatási kellékek területét és a nyomtató hátulnézetét ismerteti.

#### A nyomtató elölnézete

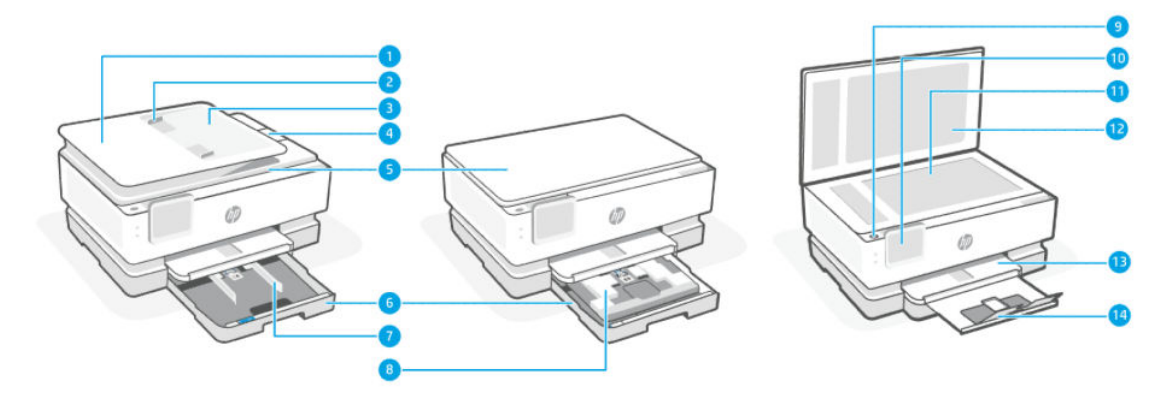

#### 1-1. táblázat: A nyomtató elölnézete

| Elem | Leírás                                       |
|------|----------------------------------------------|
| 1    | Lapadagoló                                   |
| 2    | Lapadagoló papírszélesség-beállítói          |
| 3    | Lapadagoló tálca                             |
| 4    | Lapadagoló kimeneti tálcájának hosszabbítója |
| 5    | Lapolvasó fedele                             |
| 6    | Főtálca                                      |
| 7    | Papírszélesség-beállítók                     |
| 8    | Fotótálca                                    |
| 9    | Tápkapcsoló gomb                             |
| 10   | A kezelőpanel kijelzője                      |
| 11   | Lapolvasó üveglapja                          |
| 12   | Lapolvasó fedelének belső oldala             |
| 13   | Kimeneti tálca                               |
| 14   | A kimeneti tálca hosszabbítója               |

#### Nyomtatási kellékek területe

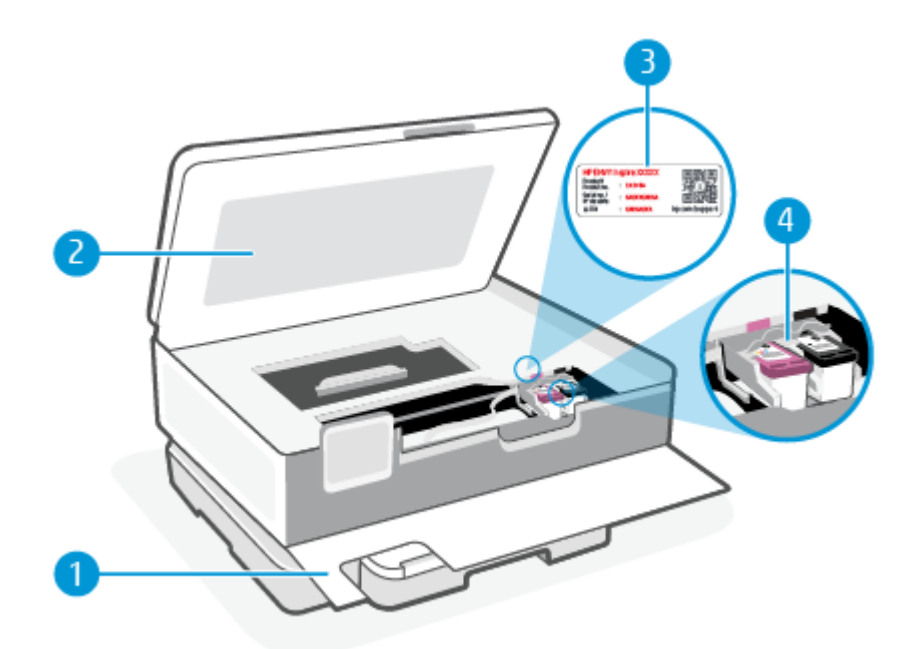

#### 1-2. táblázat: Nyomtatási kellékek területe

| Elem | Leírás                    |
|------|---------------------------|
| 1    | Elülső ajtó               |
| 2    | Patrontartó rekesz fedele |
| 3    | PIN-kód címkéje           |
| 4    | Nyomtatópatronok          |

**MEGJEGYZÉS:** A patronokat a nyomtatóban kell tartani a nyomtatási minőséggel kapcsolatos lehetséges problémák és a nyomtatófej sérülésének elkerülése érdekében. Kerülje a kellékek hosszú időre való eltávolítását. Ne kapcsolja ki a nyomtatót, ha egy patron hiányzik.

#### A nyomtató hátulnézete

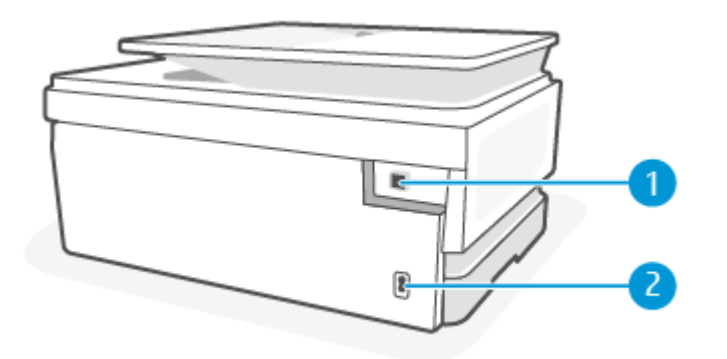

| T ST COSCULUC |                                                                                                    |
|---------------|----------------------------------------------------------------------------------------------------|
| Elem          | Leírás                                                                                                    |
| 1             | Hátsó USB-port                                                                                                    |
|               | MEGJEGYZÉS: A nyomtatón címke fedi az USB-portot. A HP Smart alkalmazással és hálózati kapcsolaton keresztül<br>állítsa be a nyomtatót, hogy megkapja a HP+ ajánlatot. A beállítást követően szükség esetén USB-kábeles kapcsolattal<br>is nyomtathat, de a nyomtatónak továbbra is csatlakoznia kell az internethez, ha engedélyezte a HP+ használatát. |
| 2             | Tápcsatlakozó                                                                                                    |

#### 1-3. táblázat: A nyomtató hátulnézete

# A kezelőpanel jellemzői

Ez a témakör a nyomtató kezelőpaneljének jellemzőit ismerteti.

#### Döntse meg a kezelőpanelt

Döntse meg a kezelőpanelt a könnyebb megtekintés érdekében. Nyomja meg a kezelőpanel felső részét, hogy fölfelé, és az alsó részét, hogy lefelé döntse.

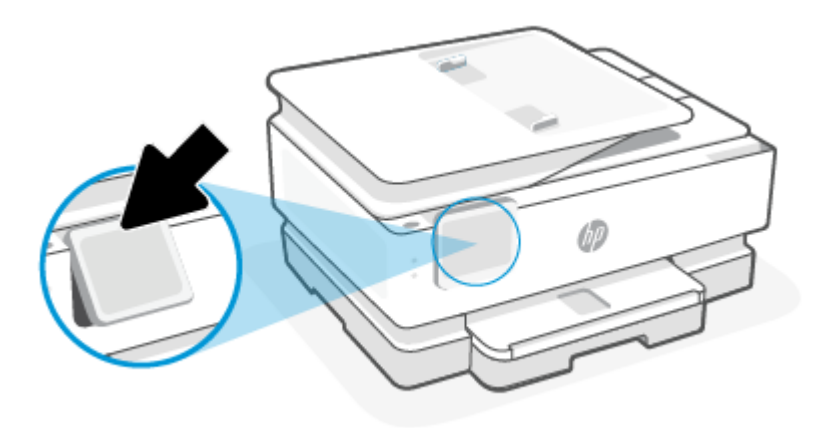

### Gombok és jelzőfények áttekintése

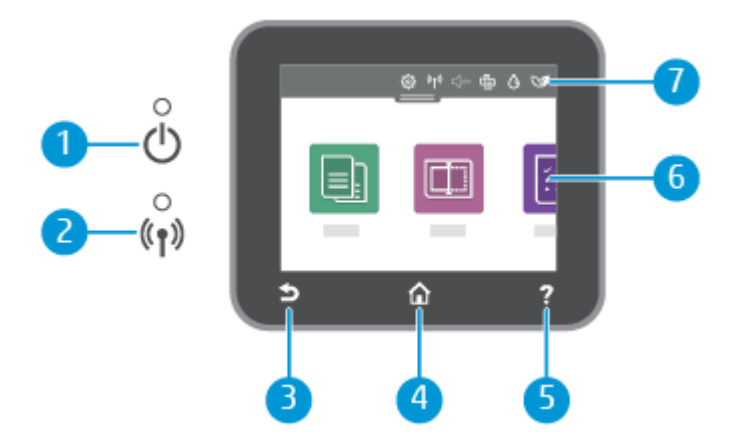

| 1-4. táblázat: | A vezérlőpult áttekintése |
|----------------|---------------------------|
|----------------|---------------------------|

| Elem | Leírás                                                                                                    |
|------|----------------------------------------------------------------------------------------------------|
| 1    | Áramellátás jelzőfénye: Jelzi, hogy a nyomtató be van-e kapcsolva.                                                                                                    |
| 2    | A vezeték nélküli kapcsolat jelzőfénye: A nyomtató vezeték nélküli kapcsolatának állapotát jelzi.                                                                                                    |
|      | • A folyamatos kék fény a vezeték nélküli kapcsolat létrejöttét jelzi, és hogy lehetséges a nyomtatás.                                                                                                    |
|      | <ul> <li>A lassan, egyértelmű szünetekkel villogó jelzőfény azt jelzi, hogy a vezeték nélküli hálózat be van kapcsolva, de<br/>nincs konfigurálva. A nyomtató csatlakoztatásához lásd: <u>A nyomtató csatlakoztatása</u>.</li> </ul>         |
|      | <ul> <li>A lassan villogó jelzőfény jelzi, hogy a vezeték nélküli hálózat be van kapcsolva, de a nyomtató nem csatlakozik<br/>hálózathoz. Győződjön meg arról, hogy a nyomtató a vezeték nélküli jel hatósugarán belül található.</li> </ul> |
|      | <ul> <li>A gyorsan villogó kék fény a vezeték nélküli kapcsolat hibáját jelzi. Tekintse meg a nyomtató kijelzőjén megjelenő<br/>üzenetet.</li> </ul>                                                                                         |
|      | Ha a jelzőfény nem világít, akkor a vezeték nélküli kapcsolat ki van kapcsolva.                                                                                                    |
| 3    | Vissza gomb: Visszatérés az előző menübe.                                                                                                    |
| 4    | Kezdőképernyő gomb: Visszatérés a kezdőképernyőre bármely egyéb képernyőről.                                                                                                    |
| 5    | Súgó gomb: Megnyitja a Súgó menüt a kezdőképernyőn, vagy környezetfüggő súgótartalmat jelenít meg, ha elérhető<br>az adott művelethez, amikor más képernyőket tekint meg.                                                                    |
| 6    | Funkciógombok: A megérintésükkel rutinfeladatokat végezhet el. További információ: Funkciógombok.                                                                                                    |
| 7    | lrányítópult: Pöccintsen lefelé a további nyomtatókezelési lehetőségekért. További információ: Az irányítópult ikonjai.                                                                                                    |

#### Funkciógombok

#### 1-5. táblázat: Funkciógombok

| Elem       | Leírás                                        |
|------------|-----------------------------------------------|
| Másolás    | Dokumentum, igazolvány vagy fénykép másolása. |
|            |                                               |
| Lapolvasás | Dokumentum beolvasása.                        |
|            |                                               |

## Az irányítópult ikonjai

A nyomtató kezelőpaneljén található Irányítópult segítségével hozzáférhet a kijelző ikonjaihoz, ellenőrizheti a nyomtató állapotát, vagy felügyelheti és kezelheti a jelenlegi és az ütemezett nyomtatási feladatokat.

Az Irányítópult megnyitásához érintse meg vagy lefelé pöccintve nyissa meg az **est** fület a kezelőpanel képernyőjének tetején.

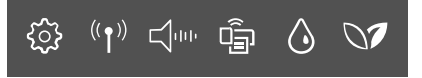

#### 1-6. táblázat: Az Irányítópult gombjai

| Elem                                  | Leírás                                                                                                    |
|---------------------------------------|----------------------------------------------------------------------------------------------------|
| Beállítás                             | A Beállítások megjeleníti a beállítások képernyőjét, amelyen módosíthatja a beállításokat, a hálózati beállításokat, a<br>Wi-Fi Directet és más karbantartási beállításokat, és jelentéseket hozhat létre.                                                                                                    |
| ි                                     |                                                                                                    |
| Vezeték nélküli                       | A Vezeték nélküli gomb a vezeték nélküli kapcsolat állapotát és menülehetőségeit jeleníti meg. További információ: <u>A</u><br>nyomtató csatlakoztatása Wi-Fi-hálózathoz a nyomtató kezelőpaneljén.                                                                                                    |
| (( <b>†</b> ))                        |                                                                                                    |
| <b>Csendes mód</b> (ha<br>támogatott) | A Csendes mód a nyomtatás lassításával csökkenti a nyomtatás zaját a nyomtatási minőség fenntartása mellett.<br>A Csendes mód csak akkor működik, ha sima papírra nyomtat. A nyomtatással járó zaj csökkentéséhez kapcsolja<br>be a Csendes módot. Normál sebességgel való nyomtatáshoz kapcsolja ki a Csendes módot. A Csendes mód |
|                                       | alapértelmezés szerint ki van kapcsolva.                                                                                                    |
| Wi-Fi Direct                          | A Wi-Fi Direct megjeleníti a Wi-Fi Direct állapotát, nevét és jelszavát, valamint a csatlakoztatott eszközök számát.<br>Módosíthatja a beállításokat és kinyomtathat egy útmutatót is.                                                                                                    |
| ٩ <u>ٿ</u>                            | MEGJEGYZÉS: A HP+ nyomtatóknak a működéshez folyamatosan csatlakozniuk kell az internethez Wi-Fi-<br>kapcsolaton keresztül.                                                                                                    |
| Tintaszint                            | A Tintaszint a becsült tintaszinteket jeleníti meg.                                                                                                    |
| ٥                                     | <b>MEGJEGYZÉS:</b> A tintaszinttel kapcsolatos riasztások és jelzések csak becsült adatokon alapulnak. Ha alacsony tintaszintre figyelmeztető riasztást kap, a nyomtatás zavartalan folytatásához érdemes előkészíteni egy cserepatront. Nem kell kicserélnie a patronokat, amíg a rendszer fel nem szólítja erre.                  |
| HP EcoSolutions                       | A HP EcoSolutions megjelenít egy képernyőt, amelyen beállíthatja a nyomtató egyes környezetvédelmi<br>szolgáltatásait.                                                                                                    |
| 07                                    |                                                                                                    |

## A nyomtatóbeállítások módosítása

A kezelőpanelt a nyomtató funkcióinak és beállításainak módosítására, jelentések kinyomtatására vagy súgótartalom keresésére használhatja.

🔆 TIPP: A nyomtatóbeállításokat a nyomtatószoftverrel is módosíthatja. További információ: Nyomtatás.

#### Funkciók beállításainak módosítása

A kezelőpanel **Kezdőlap** képernyője megjeleníti a nyomtató elérhető funkcióit. A funkciók egyes tulajdonságai lehetővé teszik a beállítások módosítását.

- 1. Válassza a Másolás vagy Beolvasás lehetőséget, majd válassza ki a kívánt beállítást.
- 2. A funkció kiválasztása után érintse meg a Beállítások 🔅 , nézze át a rendelkezésre álló beállításokat, majd érintse meg a módosítani kívánt beállítást.
- 3. A beállítások módosításához kövesse a kezelőpanel kijelzőjén megjelenő útmutatást.
- TIPP: A Kezdőlap képernyőhöz képernyőre való visszatéréshez érintse meg a Kezdőlap (Kezdőlap) lehetőséget.

#### A nyomtató beállításainak módosítása

A nyomtatóbeállítások módosításához vagy jelentések nyomtatásához használja a **Beállítás** menü elemeit.

- 1. Az Irányítópult megnyitásához a nyomtató kezelőpaneljén érintse meg vagy lefelé pöccintve nyissa meg a képernyő tetején lévő fület, majd érintse meg a Beállítás {3}.
- 2. A kijelző megérintésével görgesse végig a képernyőket.
- 3. Érintse meg a képernyő elemeit a képernyők vagy beállítások kiválasztásához.
- TIPP: A Kezdőlap képernyőhöz képernyőre való visszatéréshez érintse meg a Kezdőlap (Kezdőlap) lehetőséget.

# Nyomtatás, beolvasás és felügyelet a HP Smart alkalmazás használatával

A HP Smart alkalmazás a nyomtató számos feladatának elvégzéséhez segítséget nyújt, például:

- A nyomtató beállítása és csatlakoztatása.
- Dokumentumok és fényképek nyomtatása és beolvasása.
- Dokumentumok megosztása e-mailben és más alkalmazások segítségével.
- Nyomtatóbeállítások kezelése, nyomtató állapotának ellenőrzése, jelentések nyomtatása és kellékrendelés.

A HP Smart az iOS, Android, Windows 10 és macOS 10.13 vagy újabb rendszerű mobileszközökön és számítógépeken támogatott.

MEGJEGYZÉS: Előfordulhat, hogy a HP Smart alkalmazás egyelőre még nem minden nyelven érhető el. Vannak funkciók, amelyek csak bizonyos nyomtatókon vagy modelleken érhetők el. A HP Smart nem támogat minden fájlformátumot. További információ: <u>További tudnivalók a HP Smartról</u>.

#### A HP Smart telepítése és az alkalmazás megnyitása

Végezze el a következő lépéseket a HP Smart telepítéséhez és megnyitásához, a nyomtató csatlakoztatásához és az alkalmazás használatának megkezdéséhez.

1. Látogasson el az <u>123.hp.com</u> webhelyre, ahonnan letöltheti és telepítheti a HP Smart alkalmazást az eszközére.

#### **MEGJEGYZÉS:**

- iOS, Android, Windows 10 és macOS rendszerű eszközök: A HP Smart az adott eszköz alkalmazásáruházából is letölthető.
- Windows 7: A HP nyomtatószoftvert az <u>123.hp.com</u> webhelyről töltheti le és telepítheti, majd vezeték nélkül csatlakoztathatja a nyomtatót a szoftver segítségével. (A HP nyomtatószoftver telepítéséhez a Windows 7 Service Pack 1 (SP1)-re van szükség.)

- 2. A telepítés után nyissa meg a HP Smartot.
  - iOS/Android: Az eszköz asztalán vagy alkalmazásmenüjében koppintson a HP Smart elemre.
  - Windows 10: A számítógép asztalán kattintson a Start gombra, majd az alkalmazáslistából válassza ki a HP Smart elemet.
  - macOS: Válassza ki a HP Smart alkalmazást a Launchpaden.
- 3. Csatlakoztassa vezeték nélkül a nyomtatót a HP Smarttal. További információ: <u>A nyomtató</u> <u>csatlakoztatása Wi-Fi-hálózathoz a HP Smart használatával</u>.
- 4. Ha a rendszer felkéri, hozzon létre egy HP-fiókot, és regisztrálja a nyomtatót.

#### További tudnivalók a HP Smartról

A HP Smart használatával történő csatlakoztatással, nyomtatással és beolvasással kapcsolatos információkért látogasson el a készülék webhelyére:

- iOS/Android: <u>hp.com/go/hpsmart-help</u>
- Windows 10: <u>hp.com/go/hpsmartwin-help</u>
- macOS: <u>hp.com/go/hpsmartmac-help</u>

## A nyomtató kikapcsolása

Nyomja meg a Tápellátás gombot () a nyomtató kikapcsolásához. A tápkábel kihúzása vagy az áramellátás megszakítása előtt várja meg, míg a jelzőfény kialszik.

▲ VIGYÁZAT! Ha nem megfelelő módon kapcsolja ki a nyomtatót, előfordulhat, hogy a nyomtatópatron-tartó nem tér vissza a megfelelő helyzetbe, ami a tintapatronok meghibásodásához, valamint a nyomtatási minőség romlásához vezethet.

# 2 A nyomtató csatlakoztatása

Ez a rész a nyomtató csatlakoztatásának különböző módjait ismerteti.

# A HP+ nyomtatók követelményei

Ez a témakör a HP+ nyomtatókra vonatkozó követelményeket ismerteti.

#### Biztosítson folyamatos internetkapcsolatot a nyomtató számára

A HP+ nyomtatók a felhőhöz csatlakozó eszközök, és a működéshez folyamatosan csatlakozniuk kell az internethez. Az internetkapcsolaton keresztül a nyomtató a HP+ nyomtatókhoz készült alkalmazásfunkciókat és firmware-frissítéseket tud letölteni.

A beállítás során támogatott hálózati kapcsolaton keresztül csatlakoztatnia kell a nyomtatót az internethez. A beállítást követően szükség esetén USB-kábeles kapcsolattal is nyomtathat, de a nyomtatónak továbbra is csatlakoznia kell az internethez.

#### Eredeti HP-patronokat használjon

Az eredeti HP-patronokat a HP gyártja és forgalmazza hivatalos HP-csomagolásban. Nem eredeti HPtartozékok vagy újratöltött patronok behelyezése esetén a HP+ nyomtatók nem működnek megfelelően.

#### Rendelkezzen HP-fiókkal

A nyomtató kezeléséhez hozzon létre egy HP-fiókot vagy jelentkezzen be egy HP-fiókba.

# A nyomtató csatlakoztatása Wi-Fi-hálózathoz a HP Smart használatával

Ez a témakör azt ismerteti, hogyan lehet a nyomtatót egy Wi-Fi-hálózathoz csatlakoztatni a HP Smart használatával.

Telepítse a HP Smart alkalmazást a számítógépén vagy mobileszközén, és az alkalmazással állítsa be vagy csatlakoztassa a nyomtatót a Wi-Fi-hálózathoz.

A HP Smart alkalmazással kapcsolatos információkért (beleértve az alkalmazás letöltési helyét) lásd: Nyomtatás, beolvasás és felügyelet a HP Smart alkalmazás használatával.

- 1. Ellenőrizze, hogy a számítógép vagy a mobileszköz csatlakozik-e a Wi-Fi-hálózathoz. A mobileszközön kapcsolja be a Bluetooth-kapcsolatot és a helymeghatározási szolgáltatásokat.
- MEGJEGYZÉS: A HP Smart a nyomtató beállításához Bluetooth-kapcsolatot használ, de a Bluetooth-kapcsolaton keresztüli nyomtatást nem támogatja.
- 2. Ha a nyomtató Wi-Fi-kapcsolata korábban ki lett kapcsolva, kapcsolja be. A vezeték nélküli állapottal kapcsolatos további információkat lásd: <u>A nyomtató vezeték nélküli funkciójának be- vagy kikapcsolása</u>.

- 3. Ha a nyomtató már nincs vezeték nélküli beállítási módban, állítsa vissza a nyomtató hálózati beállításait. További információ: <u>A nyomtató eredeti hálózati beállításainak visszaállítása</u>.
- MEGJEGYZÉS: A vezeték nélküli kapcsolat jelzőfénye villog, ha a nyomtató vezeték nélküli beállítási módban van.
- 4. Nyissa meg a HP Smart alkalmazást a számítógépén vagy mobileszközén. További információ: Nyomtatás, beolvasás és felügyelet a HP Smart alkalmazás használatával.
- 5. A HP Smart alkalmazásban kattintson vagy koppintson a Pluszjel ikonra + vagy a Nyomtató
   hozzáadása lehetőségre, majd válassza a nyomtató kiválasztásának vagy hozzáadásának lehetőségét.
   Ha a rendszer kéri, engedélyezze a Bluetooth-kapcsolatot és a helyadatok elérését.

Kövesse az utasításokat a nyomtató hálózathoz való hozzáadásához.

- 6. Ha a rendszer felkéri, hozzon létre egy HP Accountot, és regisztrálja a nyomtatót.
- **MEGJEGYZÉS:** Ha a nyomtató sikeresen csatlakozik, a vezeték nélküli kapcsolat jelzőfénye villogás helyett világítani kezd (minden vezeték nélküli modellen). További információ: <u>A nyomtató nézetei</u>.

# A nyomtató csatlakoztatása Wi-Fi-hálózathoz a nyomtató kezelőpaneljén

Ez a témakör azt ismerteti, hogyan lehet Wi-Fi-hálózathoz csatlakoztatni a nyomtatót a kezelőpanelről.

#### Mielőtt hozzákezdene

Mielőtt elkezdené beállítani a nyomtatót vezeték nélküli kapcsolat használatára, előbb ellenőrizze a következőket:

- A vezeték nélküli hálózat megfelelően van beállítva és működik.
- A nyomtató és a nyomtatót használó számítógépek ugyanabba a hálózatba (alhálózatba) tartoznak.
- MEGJEGYZÉS: A nyomtató csatlakoztatásakor előfordulhat, hogy a rendszer kéri a vezeték nélküli hálózat nevét (SSID), illetve a hozzá tartozó jelszót.
  - A vezeték nélküli hálózat neve az Ön által használt vezeték nélküli hálózat neve.
  - A vezeték nélküli jelszó meggátolja, hogy mások engedély nélkül csatlakozzanak a vezeték nélküli hálózathoz. A szükséges biztonsági szinttől függően a vezeték nélküli hálózat WPA-azonosítókulcsot vagy WEP-kulcsot használhat.

Ha a vezeték nélküli hálózat felállítása óta nem módosította a hálózatnevet és a jelszót, akkor ezeket néha megtalálhatja a vezeték nélküli útválasztó hátulján vagy oldalán.

Ha nem találja a hálózatnevet vagy a biztonsági jelszót, illetve nem emlékszik ezekre, tekintse meg a számítógép vagy a vezeték nélküli útválasztó dokumentációját. Ha továbbra sem találja ezeket az információkat, forduljon a hálózati rendszergazdához vagy a vezeték nélküli hálózatot beállító személyhez.

#### A nyomtató csatlakoztatása Wi-Fi-hálózathoz a nyomtató kezelőpaneljén

A vezeték nélküli kommunikációt a nyomtató kezelőpaneljének kijelzőjén elérhető vezeték nélküli beállítási varázslóval vagy a Wi-Fi Protected Setup használatával állíthatja be.

- MEGJEGYZÉS: Mielőtt folytatná, tekintse át a következő helyen található listát: Mielőtt hozzákezdene.
  - 1. Az Irányítópult megnyitásához a nyomtató kezelőpaneljén érintse meg vagy lefelé pöccintve nyissa meg a képernyő tetején lévő fület, majd érintse meg a Vezeték nélküli kapcsolat <sup>((</sup>)).
  - **2.** Érintse Beállítások  $\{\hat{0}\}$ .
  - 3. Érintse meg a Vezeték nélküli beállítások elemet.
  - 4. Érintse meg a Vezeték nélküli beállítás varázsló vagy a Wi-Fi Protected Setup lehetőséget.
  - 5. A beállítás végrehajtásához kövesse a kijelzőn megjelenő utasításokat.

Amennyiben a nyomtatót már egy másik kapcsolattal (például USB) használja, akkor a vezeték nélküli hálózatra való beállításhoz kövesse az <u>A kapcsolattípus módosítása</u> című rész útmutatásait.

# A nyomtató csatlakoztatása USB-kábellel

#### **MEGJEGYZÉS:**

- Ne csatlakoztassa a nyomtatót USB-kábellel, amikor először állítja be. A HP+ nyomtató nem a várt módon fog működni, ha USB-kábelt használ az első beállításhoz.
- A nyomtató beállításához és használatához a nyomtatónak folyamatosan csatlakoznia kell az internethez.

Tekintse meg a következő szakaszban szereplő követelményeket: <u>A HP+ nyomtatók követelményei</u>.

- 1. Szükség esetén távolítsa el az USB-portot eltakaró címkét a nyomtató hátulján.
- 2. Csatlakoztassa a nyomtatót a számítógéphez egy USB-kábellel.
- **3.** Nyissa meg a HP Smart alkalmazást a számítógépén. További információ: <u>Nyomtatás, beolvasás és</u> <u>felügyelet a HP Smart alkalmazás használatával</u>.
- **4.** A HP Smart alkalmazásban kattintson a Pluszjel ikonra + vagy a **Nyomtató hozzáadása** lehetőségre, majd válassza a nyomtató kiválasztásának vagy hozzáadásának lehetőségét.

Kövesse az utasításokat a nyomtató hozzáadásához.

5. Ha a rendszer felkéri, hozzon létre egy HP Accountot, és regisztrálja a nyomtatót.

## Vezeték nélküli beállítások módosítása

Beállíthatja és kezelheti a nyomtató vezeték nélküli kapcsolatát. Ebbe beletartozik a hálózati beállításokkal kapcsolatos információk nyomtatása, a vezeték nélküli funkció be- vagy kikapcsolása, valamint a vezeték nélküli beállítások visszaállítása.

#### A nyomtató vezeték nélküli kapcsolatának állapota

A vezeték nélküli tesztjelentés kinyomtatásával további információkhoz juthat a nyomtató vezeték nélküli kapcsolatáról. A vezeték nélküli tesztjelentés információkat biztosít a nyomtató állapotáról, hardvercíméről (MAC-cím) és IP-címéről. Ha hibát észlel a vezeték nélküli kapcsolatban, vagy nem sikerült létrehoznia a vezeték nélküli kapcsolatot, a vezeték nélküli teszt jelentése diagnosztikai információkat is biztosít. Ha a nyomtató hálózathoz csatlakozik, a tesztjelentés adatokat jelenít meg a hálózati beállításokról.

- Az Irányítópult megnyitásához a nyomtató kezelőpaneljén érintse meg vagy lefelé pöccintve nyissa meg a képernyő tetején lévő fület, érintse meg a Vezeték nélküli kapcsolat <sup>((</sup>)), majd érintse meg a Beállítások <sup>(</sup>).
- 2. Érintse meg a Nyomtatási adatok lehetőséget vagy Hálózati konfiguráció nyomtatása elemet.

#### A nyomtató vezeték nélküli funkciójának be- vagy kikapcsolása

Ha a vezeték nélküli kapcsolat kék jelzőfénye világít a nyomtató kezelőpaneljén, a nyomtató vezeték nélküli funkciója be van kapcsolva.

- Az Irányítópult megnyitásához a nyomtató kezelőpaneljén érintse meg vagy lefelé pöccintve nyissa meg a képernyő tetején lévő fület, érintse meg a Vezeték nélküli kapcsolat <sup>((</sup>)), majd érintse meg a Beállítások <sup>(</sup>).
- 2. Érintse meg a Vezeték nélküli beállítások elemet.
- **3.** Érintse meg a **Vezeték nélküli kapcsolat** gomb melletti váltógombot az üzemmód be- vagy kikapcsolásához.
- MEGJEGYZÉS: Ha a nyomtató még egyszer sem volt beállítva vezeték nélküli hálózathoz való csatlakozáshoz, a vezeték nélküli funkció bekapcsolása automatikusan elindítja a Vezeték nélküli beállítás varázslót.

#### A nyomtató eredeti hálózati beállításainak visszaállítása

- 1. Az Irányítópult megnyitásához a nyomtató kezelőpaneljén érintse meg vagy lefelé pöccintve nyissa meg a képernyő tetején lévő fület, majd érintse meg a **Beállítás** { }.
- 2. Érintse meg a Hálózatbeállítás lehetőséget.
- 3. Érintse meg a Hálózati beállítások visszaállítása lehetőséget.

Megjelenik egy üzenet, amely a hálózat alapértelmezett beállításainak visszaállításáról tájékoztatja.

- 4. Érintse meg az **Igen** gombot.
- 5. Nyomtassa ki a hálózatbeállítási oldalt, és ellenőrizze, hogy a hálózati beállítások visszaálltak-e az alapértékekre.
- **MEGJEGYZÉS:** Az észlelt vezeték nélküli hálózatok listájának megtekintéséhez kapcsolja be a nyomtatón található vezeték nélküli rádiót. Ha ki van kapcsolva, a lista nem jelenik meg.
- TIPP: A HP <u>hp.com/support</u> online támogatási webhelyén számos gyakori, a nyomtatóval kapcsolatban felmerülő probléma kijavításához szükséges információt és segédprogramot talál.

A problémák automatikus azonosításához és megoldásához használja a <u>HP Print and Scan Doctor</u> javítóeszközt. Ha Windows 10-et használ, a HP Smartból futtathatja a HP Print and Scan Doctor javítóeszközt.

# A kapcsolattípus módosítása

Ez a témakör azt ismerteti, hogyan lehet megváltoztatni a nyomtató csatlakoztatási módját.

#### USB-ről vezeték nélküli kapcsolatra

#### Windows 10/macOS

- 1. Húzza ki az USB-kábelt a nyomtatóból.
- 2. Ellenőrizze, hogy a számítógép vagy a mobileszköz csatlakozik-e a Wi-Fi-hálózathoz. A mobileszközön kapcsolja be a Bluetooth-kapcsolatot és a helymeghatározási szolgáltatásokat.
- 3. Ha a nyomtató Wi-Fi-kapcsolata korábban ki lett kapcsolva, kapcsolja be. A vezeték nélküli állapottal kapcsolatos további információkat lásd: <u>A nyomtató vezeték nélküli funkciójának be- vagy kikapcsolása</u>.
- 4. Ha a nyomtató már nincs vezeték nélküli beállítási módban, állítsa vissza a nyomtató hálózati beállításait. További információ: <u>A nyomtató eredeti hálózati beállításainak visszaállítása</u>.
- 5. Nyissa meg a HP Smart alkalmazást a számítógépén vagy mobileszközén. További információ: Nyomtatás, beolvasás és felügyelet a HP Smart alkalmazás használatával.
- 6. Ha a rendszer felkéri, hozzon létre egy HP Accountot, és regisztrálja a nyomtatót.
- 7. Kövesse a képernyőn megjelenő utasításokat a nyomtató Wi-Fi-hálózathoz történő csatlakoztatásához.

#### Vezeték nélküli kapcsolatról USB-kapcsolatra

#### Windows/macOS

- MEGJEGYZÉS: Az internetkapcsolat legyen mindig aktív. Ahhoz, hogy a nyomtató megfelelően működjön (függetlenül attól, hogy Wi-Fi- vagy USB-kapcsolatot használ), mindig kapcsolódnia kell az internethez. További információ: <u>Nyomtatás, beolvasás és felügyelet a HP Smart alkalmazás használatával</u>.
  - 1. Szükség esetén távolítsa el az USB-portot eltakaró címkét a nyomtató hátulján.
  - 2. Csatlakoztassa a nyomtatót a számítógéphez egy USB-kábellel.
  - **3.** Nyissa meg a HP Smart alkalmazást a számítógépén. További információ: <u>Nyomtatás, beolvasás és</u> <u>felügyelet a HP Smart alkalmazás használatával</u>.
  - 4. A HP Smart alkalmazásban kattintson a Pluszjel ikonra + vagy a Nyomtató hozzáadása lehetőségre, majd válassza a nyomtató kiválasztásának vagy hozzáadásának lehetőségét. Kövesse a képernyőn megjelenő utasításokat a nyomtató hozzáadásához.
  - 5. Ha a rendszer felkéri, hozzon létre egy HP Accountot, és regisztrálja a nyomtatót.

# 3 Alapvető tudnivalók a hordozók és a papír betöltéséhez

Ez a rész a papírbeállítások megváltoztatásának és különböző nyomathordozók nyomtatóba való betöltésének módját ismerteti.

## Papír betöltése

Ez a témakör azt ismerteti, hogyan lehet betölteni papírokat, borítékokat, kártyákat és fotókat.

**MEGJEGYZÉS:** 

- Ne töltsön be papírt, miközben a nyomtató nyomtat.
- Ha a nyomtatótálcában másik papír van, vegye ki, mielőtt más típusú vagy méretű papírt töltene be.

#### Szabványos papír betöltése

1. Nyissa ki a főtálcát.

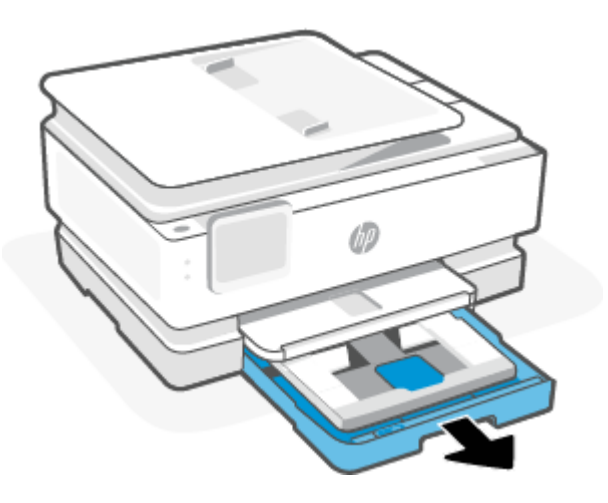

2. Tolja be a fotótálcát.

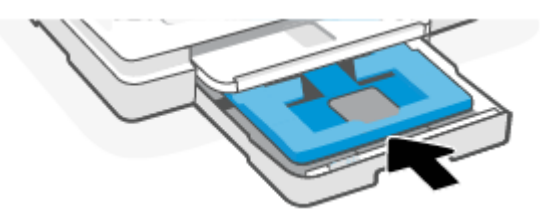

3. Csúsztassa a papírszélesség-beállítókat a főtálca széléhez.

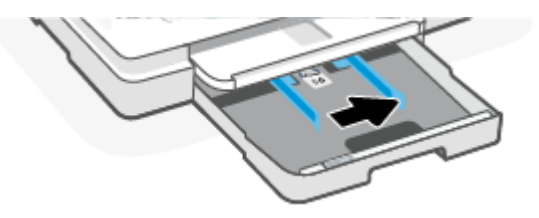

4. A papírt álló tájolással és a nyomtatandó oldalával lefelé helyezze be. Győződjön meg arról, hogy a papírköteg a bemeneti tálca elején található megfelelő papírméret-jelölésekhez van igazítva.

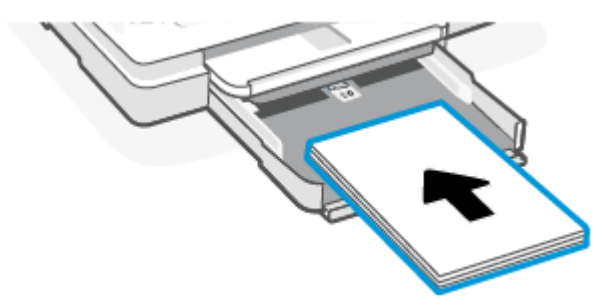

5. Állítsa be a papírszélesség-beállítókat úgy, hogy érintsék a papírköteg bal és jobb szélét.

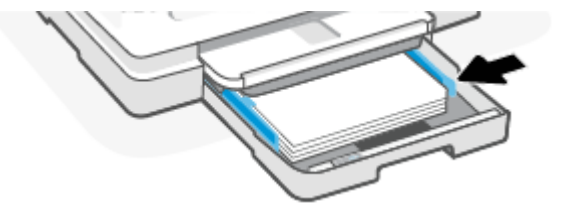

6. Zárja le a főtálcát.

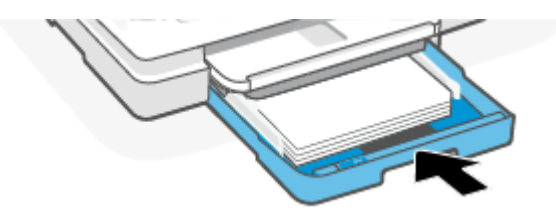

7. A nyomtató kijelzőjén módosítsa vagy mentse a papírbeállításokat.

8. Húzza ki a kimeneti tálca hosszabbítóját.

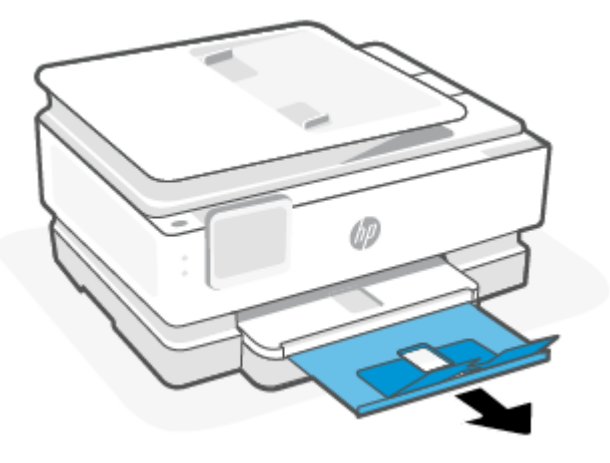

Legal méretű papír betöltése (csak egyes típusokon)

1. Nyissa ki a főtálcát.

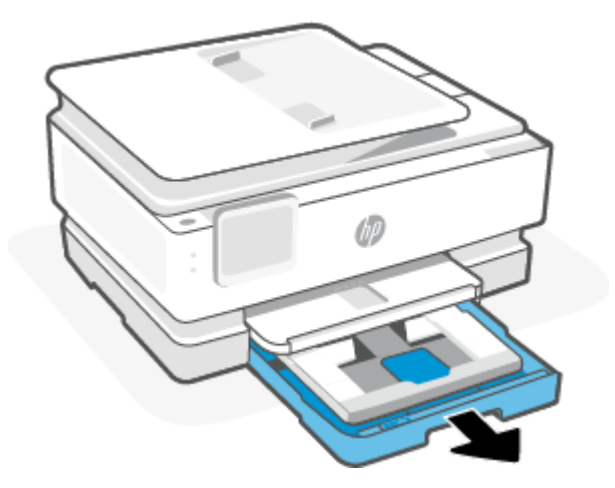

2. Tolja be a fotótálcát.

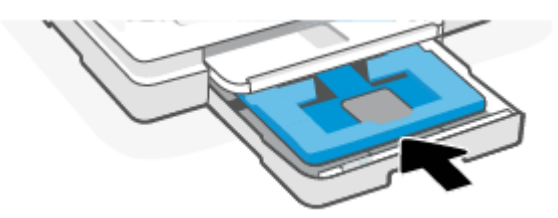

3. Csúsztassa a papírszélesség-beállítókat a főtálca széléhez.

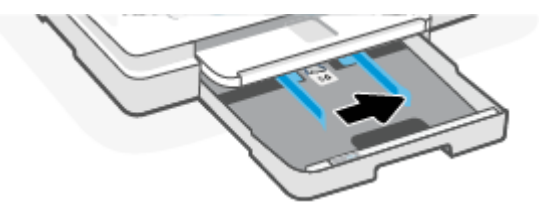

4. Oldja fel a papírtálca elülső oldalának zárolását, majd nyissa ki.

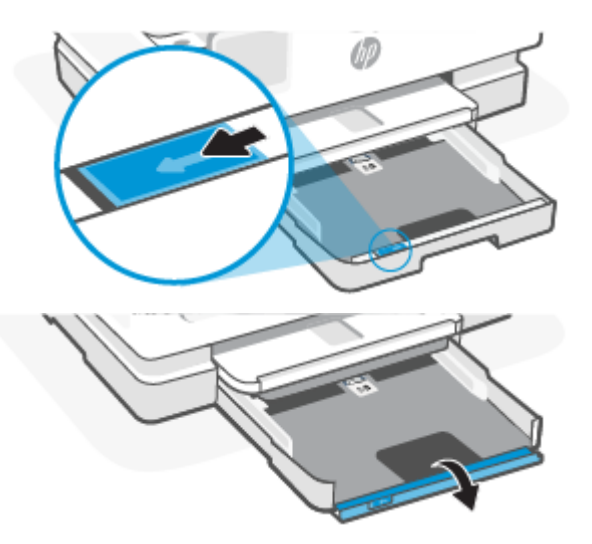

5. A papírt álló tájolással és a nyomtatandó oldalával lefelé helyezze be.

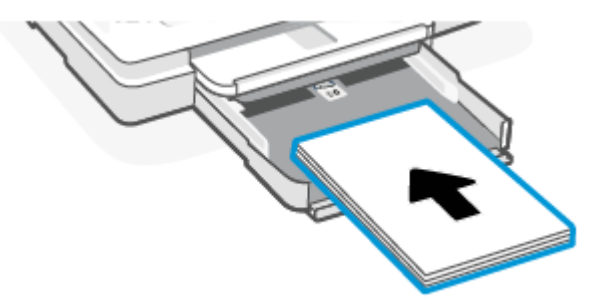

Győződjön meg arról, hogy a papírköteg a bemeneti tálca elején található megfelelő papírméretjelölésekhez van igazítva.

6. Állítsa be a papírszélesség-beállítókat úgy, hogy érintsék a papírköteg bal és jobb szélét.

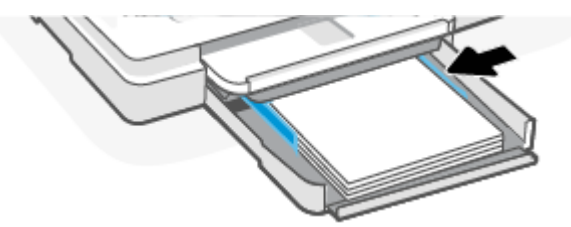

7. Zárja le a főtálcát.

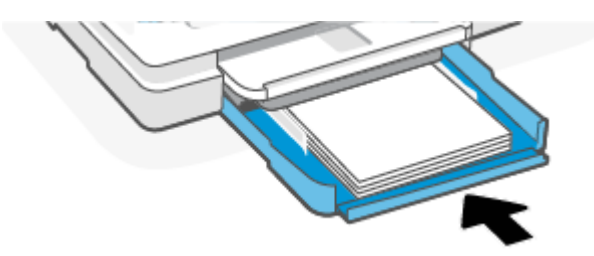

8. A nyomtató kijelzőjén módosítsa vagy mentse a papírbeállításokat.

9. Húzza ki a kimeneti tálca hosszabbítóját.

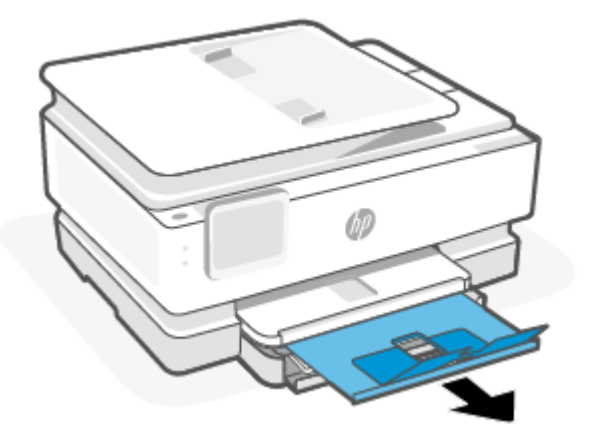

#### Boríték betöltése

1. Nyissa ki a főtálcát.

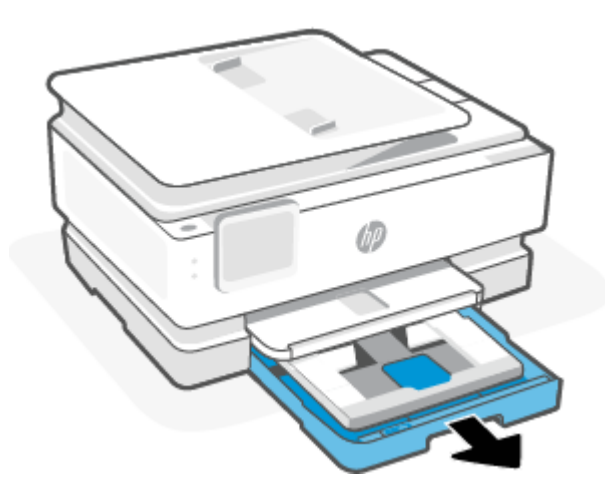

2. Tolja be a fotótálcát.

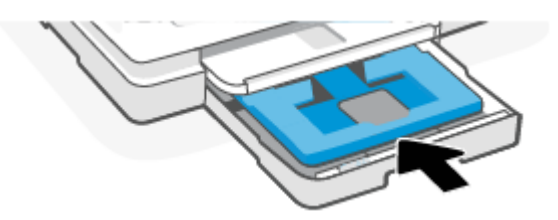

3. Csúsztassa a papírszélesség-beállítókat a főtálca széléhez.

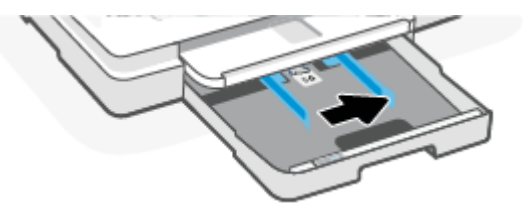

4. A borítékot álló tájolással és a nyomtatandó oldalával lefelé helyezze be.

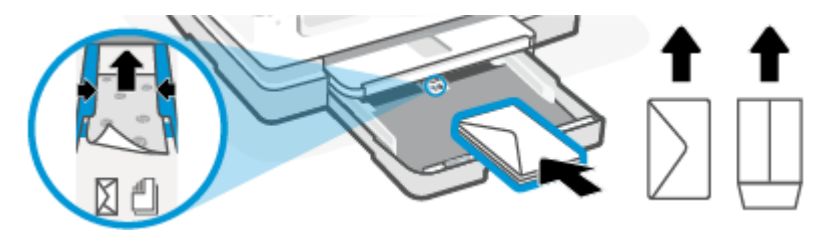

A tálcába helyezhető borítékok maximális számáról további információt itt olvashat: Jellemzők.

5. Állítsa be a papírszélesség-beállítókat úgy, hogy érintsék a borítékköteg bal és jobb szélét.

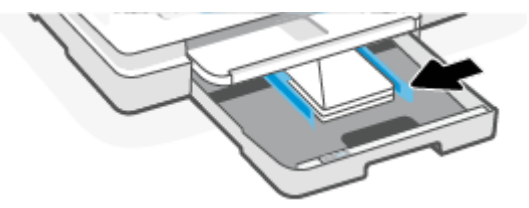

6. Zárja le a főtálcát.

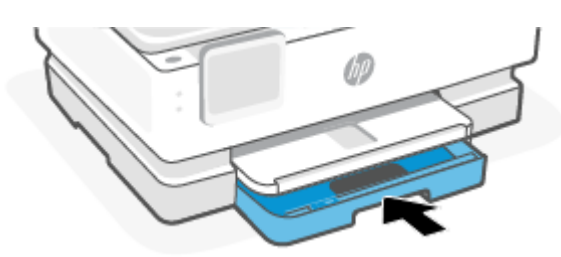

- 7. A nyomtató kijelzőjén módosítsa vagy mentse a papírbeállításokat.
- 8. Húzza ki a kimeneti tálca hosszabbítóját.

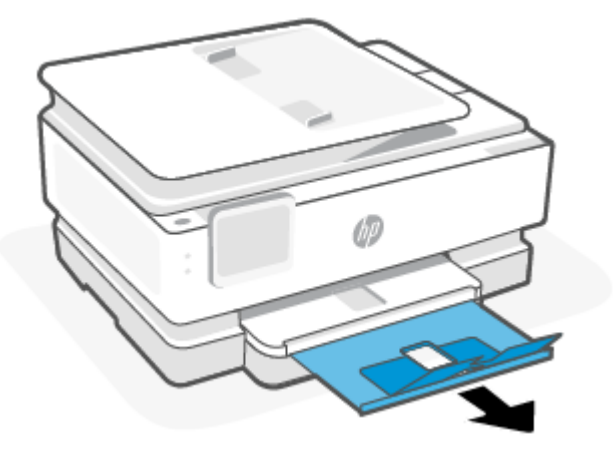

### Kártyák és fotópapír betöltése

1. Nyissa ki a főtálcát.

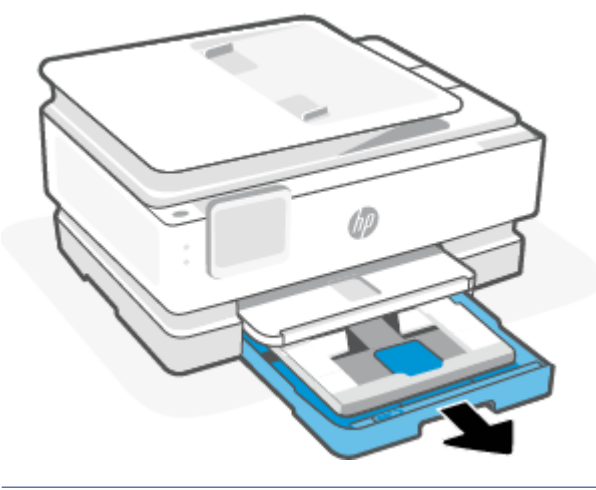

#### **MEGJEGYZÉS:**

- Távolítsa el a papírt, mielőtt más típusú vagy méretű papírt töltene be.
- A (4 x 12 hüvelykes) panoráma fotópapírra való nyomtatáshoz töltse be a fotópapírt a főtálcarekeszébe.
- 2. Húzza ki a fotótálcát, ha szükséges.

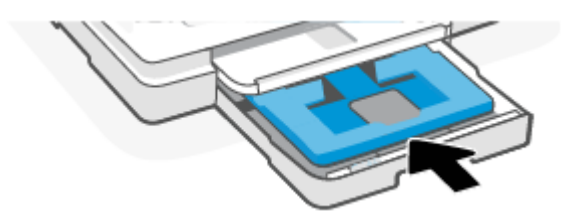

3. Csúsztassa a papírszélesség-beállítókat a fotótálca széléhez.

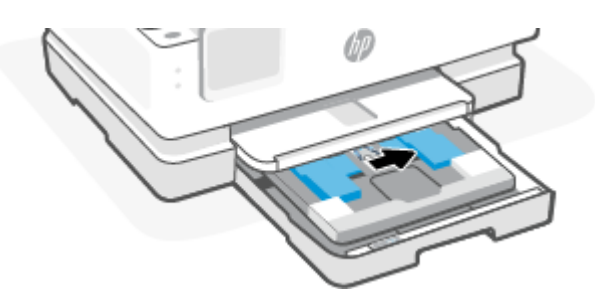

4. A kártyákat vagy a fotópapírt álló tájolással és a nyomtatandó oldalával lefelé helyezze be.

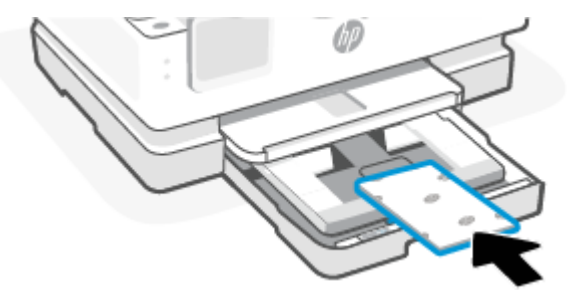

Győződjön meg arról, hogy a kártya- vagy fotópapírköteg a tálca elején található megfelelő papírméretjelölésekhez van igazítva.

5. Állítsa be a papírszélesség-beállítókat úgy, hogy érintsék a papírköteg bal és jobb szélét.

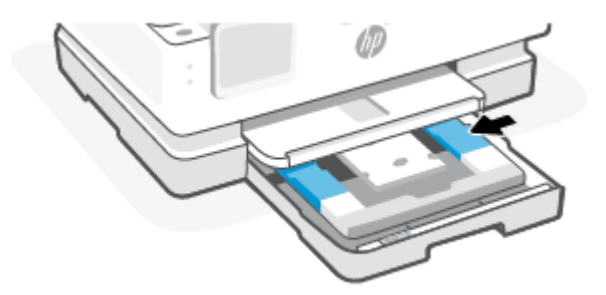

6. Zárja le a főtálcát.

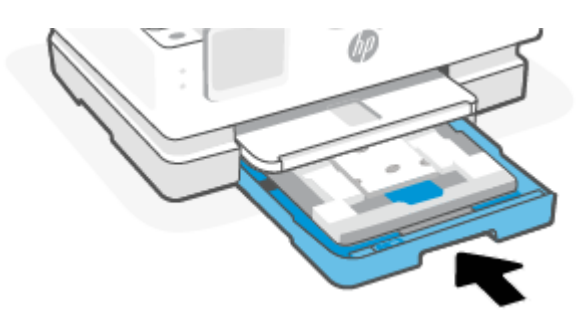

- 7. A nyomtató kijelzőjén módosítsa vagy mentse a papírbeállításokat.
- 8. Húzza ki a kimeneti tálca hosszabbítóját.

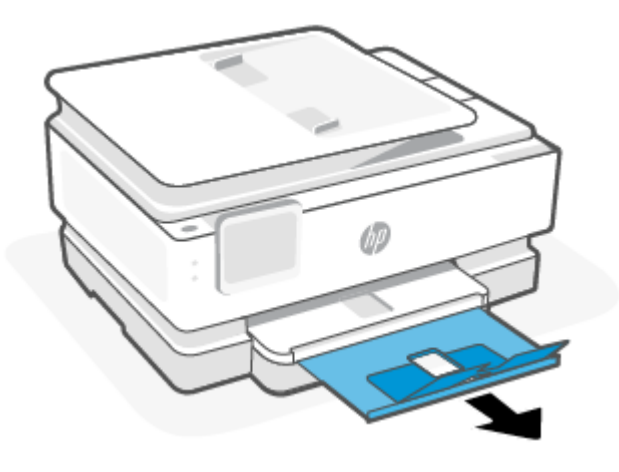

# Eredeti példány elhelyezése a lapolvasó üvegén

Ez a témakör az eredeti példány nyomtatóba való betöltésének módját ismerteti.

- **MEGJEGYZÉS:** 
  - Ha a lapolvasó üvege vagy a fedél belső oldala nem tiszta, előfordulhat, hogy a lapolvasó nem működik megfelelően. További információ: <u>A nyomtató karbantartása</u>.
  - Vegye ki az összes eredeti dokumentumot a lapadagoló tálcából (csak egyes típusokon), mielőtt felemelné a nyomtató fedelét.

#### Eredeti példány elhelyezése a lapolvasó üvegén

1. Emelje fel a lapolvasó fedelét.

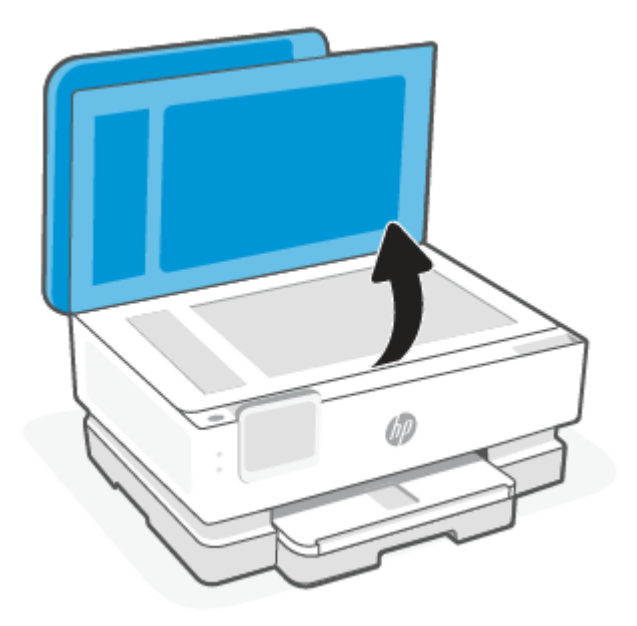

- 2. Helyezze az eredeti példányt a nyomtatott oldalával lefelé a lapolvasó üvegére, a bal hátsó sarokban található jelzéshez igazítva.
- TIPP: Az eredeti példány lapolvasó üvegre helyezéséhez további segítséget nyújtanak az üveglap széle mentén bevésett vezetők.

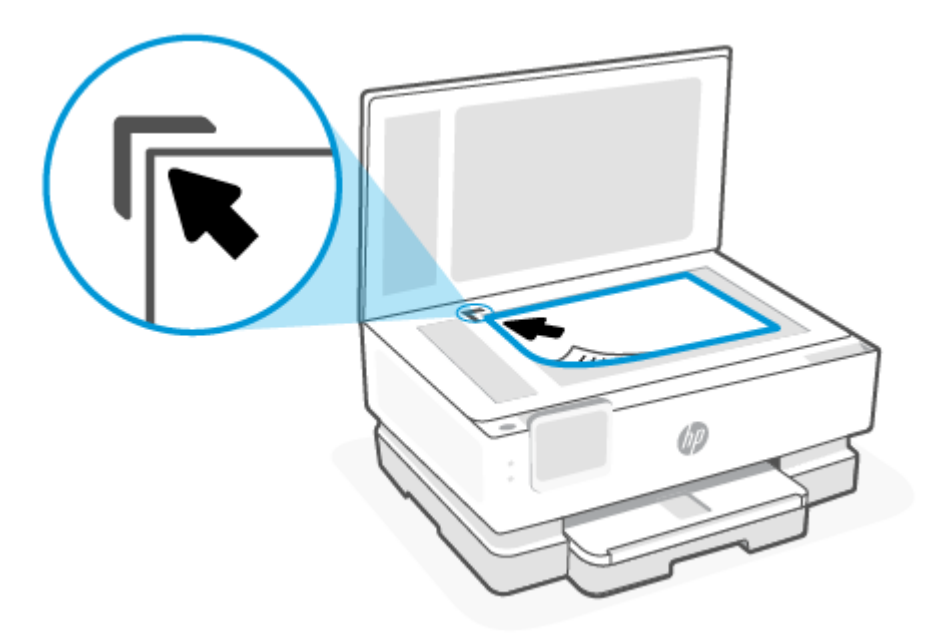

3. Hajtsa le a fedelet.

# Eredeti dokumentum behelyezése a lapadagolóba (csak egyes típusokon)

A lapadagolóba helyezett dokumentumokat másolhatja vagy beolvashatja.

- ▲ VIGYÁZAT! A fényképeket ne helyezze a lapadagolóba, mert azok ettől sérülhetnek. Csak a lapadagoló által támogatott papírt használjon.
- MEGJEGYZÉS: Egyes funkciók, például a Oldalhoz igazítás másolási funkció nem működik, ha az eredeti dokumentumot a lapadagolóba helyezi. A funkciók használatához helyezze az eredeti példányokat a lapolvasó üvegre.

#### Eredeti dokumentum betöltése a lapadagolóba

- 1. Az eredeti példányt a nyomtatott oldalával felfelé helyezze el a lapadagolóban.
  - a. Ha az eredeti nyomtatott példány álló tájolású, akkor úgy helyezze be a lapot, hogy annak felső része haladjon át először a lapadagolón. Ha az eredeti nyomtatott példány fekvő tájolású, akkor úgy helyezze be a lapot, hogy annak bal széle haladjon át először a lapadagolón.
  - **b.** Csúsztassa a papírt a lapadagolóba a hangjelzésig, vagy amíg a nyomtató kezelőpaneljének kijelzőjén meg nem jelenik egy üzenet, amely szerint a nyomtató észlelte a betöltött lapokat.
- TIPP: Az eredeti dokumentumok lapadagolóba töltésével kapcsolatban további segítséget nyújt a lapadagoló tálcán található ábra.

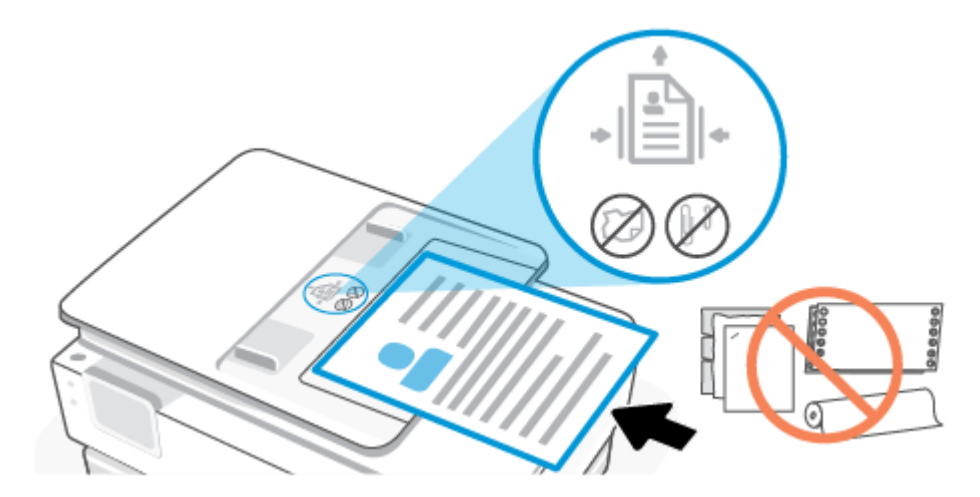

2. Tolja a papírszélesség-beállítókat egészen a papír jobb és bal széléig.

# Útmutató a papírokról

A nyomtató a legtöbb irodai papírtípust támogatja. A legjobb, ha többféle papírtípust is letesztel, mielőtt nagyobb mennyiséget vásárolna valamelyikből.

Használjon HP-papírt az optimális nyomtatási minőség érdekében. A HP-papírokkal kapcsolatos további információkért keresse fel a HP webhelyét a <u>www.hp.com</u> címen.

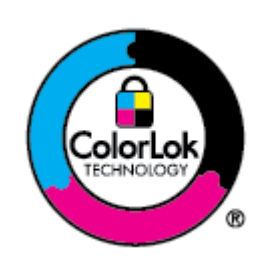

A HP ColorLok emblémával ellátott sima papírokat javasol a gyakran használt dokumentumok nyomtatásához. A ColorLok emblémával ellátott minden papírtípus esetében külön tesztek garantálják, hogy azok megfelelnek a megbízhatósággal és a nyomtatási minőséggel szemben támasztott magas követelményeknek, a velük létrehozott nyomatok ragyogóak és élénk színűek, a feketék mélyebbek lesznek, és a nyomat gyorsabban szárad, mint a hagyományos, sima papírokon. A legnagyobb papírgyártó vállalatok többféle súlyban és méretben kínálnak ColorLok emblémával ellátott papírtípusokat.

# Tippek a papír kiválasztásához és használatához

A legjobb eredmény érdekében kövesse az alábbi irányelveket.

- Egyszerre csak egyféle típusú és méretű papírt töltsön a tálcába vagy a lapadagolóba.
- Amikor a főtálca rekeszéből vagy a lapadagolóból tölt be papírt, mindig ellenőrizze, hogy a papír helyesen van-e betöltve.
- Ne töltse túl a tálcát és a lapadagoló egységet.
- Az elakadás, a gyenge nyomtatási minőség és egyéb nyomtatási problémák elkerülése érdekében ne használja a következő papírokat a tálcában és a lapadagolóban:
  - Több részből álló űrlapok
  - Sérült, gyűrött vagy meghajlott hordozó
  - Kivágásokkal vagy perforációval ellátott hordozó

- Erősen érdes, domborított vagy gyenge tintafelszívó képességű hordozó
- Túl könnyű vagy könnyen nyúló hordozó
- Olyan nyomathordozó, amelyen gémkapocs vagy tűzőkapocs található

# 4 A nyomtató konfigurálása

Ez a rész a nyomtató konfigurálásának módját ismerteti.

# A webszolgáltatások használata

A nyomtató innovatív, felhőalapú megoldásokat kínál, például a Nyomtatás bárhonnan funkciót, a beolvasás utáni azonnali felhőbe mentést, a kellékek automatikus beszerzését és egyéb szolgáltatásokat.

További információért keresse fel a HP Smart webhelyét a hpsmart.com címen.

MEGJEGYZÉS: Ezeknek a felhőalapú szolgáltatásoknak a használatához a nyomtatónak csatlakoznia kell az internethez. A HP saját belátása szerint bármikor módosíthatja vagy megszüntetheti ezeket a felhőalapú megoldásokat, hacsak nincs érvényben olyan megállapodás, amely ebben megakadályozza.

#### Webszolgáltatások beállítása

A webszolgáltatások beállítása előtt ellenőrizze, hogy a nyomtató csatlakozik-e az internethez vezeték nélküli kapcsolaton keresztül.

#### A webszolgáltatások beállítása

- 1. A webszolgáltatások beállítása előtt ellenőrizze, hogy a nyomtató csatlakozik-e az internethez.
- 2. Nyissa meg a nyomtató kezdőlapját (az Embedded Web Servert avagy EWS-t). További információ: <u>Az</u> <u>EWS elérése és használata</u>.
- 3. Kattintson a HP webszolgáltatások fülre.
- A Webszolgáltatások beállításai területen kattintson az Engedélyezés lehetőségre, majd kövesse a képernyőn megjelenő utasításokat a használati feltételek elfogadásához.
- Ha a rendszer kéri, engedélyezze, hogy a nyomtató automatikusan megkeresse és telepítse a nyomtató frissítéseit.
- **MEGJEGYZÉS:** 
  - Ha a rendszer jelszó megadását kéri, írja be a nyomtató címkéjén található PIN-kódot. További információ: <u>Tudnivalók az EWS megnyitásáról</u>.
  - Ha a rendszer kéri a proxybeállításokat, és a hálózat proxybeállításokat használ, kövesse a képernyőn megjelenő utasításokat a proxykiszolgáló beállításához. Ha nem rendelkezik az adatokkal, lépjen kapcsolatba a hálózati rendszergazdával vagy a hálózatot beállító személlyel.
  - Ha új nyomtatófrissítés érhető el, a nyomtató letölti és telepíti a frissítést, majd automatikusan újraindul. Ismételje meg a fenti lépéseket a **HP webszolgáltatások** beállításához.
- 6. Miután a nyomtató csatlakozott a HP-kiszolgálóhoz, kinyomtat egy információs lapot. Kövesse az információs lapon olvasható utasításokat a webszolgáltatások beállításának befejezéséhez.

# A nyomtató frissítése

A HP rendszeres időközönként firmware-frissítéseket ad ki a termékfunkciók fejlesztése és a hibák kijavítása érdekében. Ha a nyomtató csatlakozik az internethez, akkor rendszeres időközönként automatikusan megkeresi az elérhető frissítéseket. Ha szeretné, módosíthatja az automatikus frissítés alapértelmezett beállítását, és azt is megteheti, hogy manuálisan keres rá az elérhető frissítésekre.

#### Dinamikus biztonsággal ellátott nyomtató

Ez nyomtató kizárólag új vagy újrahasznosított, HP által gyártott elektronikus áramkörrel rendelkező patronokkal használható. Az újrahasznosított, HP által gyártott elektronikus áramkör lehetővé teszi az újrahasznosított, felújított és újratöltött patronok használatát.

A nyomtató dinamikus biztonsági intézkedéseket alkalmaz a módosított, illetve nem HP által gyártott áramkört használó patronok blokkolására. Az interneten keresztül biztosított időszakos firmware-frissítések fenntartják a dinamikus biztonsági intézkedések hatékonyságát, és blokkolják a korábban még működő patronokat.

A frissítések javíthatják, fejleszthetik, illetve bővíthetik a nyomtató működőképességét és funkcióit, védelmet nyújtanak a biztonsági fenyegetésekkel szemben, és más célokat is szolgálnak, továbbá ezek a frissítések gátolhatják a módosított, illetve nem HP által gyártott elektronikus áramkörrel rendelkező patronok működését a nyomtatóban, beleértve a ma még működő patronokat is. Ha nem iratkozott fel bizonyos HP programokra (például az Instant Ink szolgáltatásra), vagy nem használ egyéb olyan szolgáltatásokat, amelyek automatikus online firmware-frissítéseket igényelnek, a legtöbb HP nyomtató beállítható úgy, hogy automatikusan megkapja a frissítéseket, vagy olyan értesítést kap, amely lehetővé teszi, hogy kiválassza, kívánja-e frissíteni a nyomtatót. A dinamikus biztonsággal és az online firmware-frissítések konfigurálásával kapcsolatos további információkért látogasson el a <u>www.hp.com/learn/ds</u> weboldalra.

#### A nyomtató frissítése a nyomtató kezelőpaneljéről

- Érintse meg vagy lefelé pöccintve nyissa meg a képernyő tetején lévő fület az Irányítópult megnyitásához, majd érintse meg a Beállítás <sup>2</sup>/<sub>2</sub>.
- 2. Érintse meg a Nyomtató karbantartása pontot.
- 3. Érintse meg a **A nyomtató frissítése** pontot.
- 4. Érintse meg a Nyomtatófrissítések keresése most lehetőséget.

#### A frissítések automatikus keresésének engedélyezése a nyomtató számára

#### **MEGJEGYZÉS:** Az **Automatikus frissítés** alapértelmezett beállítása **Világít**.

- 1. Az Irányítópult megnyitásához a nyomtató kezelőpaneljén érintse meg vagy lefelé pöccintve nyissa meg a képernyő tetején lévő fület, majd érintse meg a Beállítás {>}.
- 2. Érintse meg a Nyomtató karbantartása lehetőséget.
- 3. Érintse meg A nyomtató frissítése lehetőséget.
- 4. Érintse meg a Nyomtató frissítési beállításai elemet.
- 5. Válassza az Automatikus telepítés (ajánlott), a Figyelmeztetés, amikor frissítés érhető el vagy a Ne legyen keresés lehetőséget.

#### A nyomtató frissítése az Embedded Web Server (EWS) használatával

- 1. Nyissa meg az EWS-t. További információ: Az EWS elérése és használata.
- 2. Kattintson az Eszközök fülre.
- A Nyomtatófrissítések részen kattintson a Firmware-frissítések lehetőségre, majd kövesse a képernyőn megjelenő utasításokat.

#### **MEGJEGYZÉS:**

- Ha a rendszer jelszó megadását kéri, írja be a nyomtató címkéjén található PIN-kódot. A PIN-kód címkéje a patrontartó rekeszben található.
- Ha a rendszer kéri a proxybeállításokat, és a hálózat proxybeállításokat használ, kövesse a képernyőn megjelenő utasításokat a proxykiszolgáló telepítéséhez. Ha nem rendelkezik az adatokkal, lépjen kapcsolatba a hálózati rendszergazdával vagy a hálózatot beállító személlyel.
- Ha új nyomtatófrissítés érhető el, a nyomtató letölti és telepíti a frissítést, majd újraindul.

## A nyomtató konfigurálása az EWS használatával

Az EWS segítségével a számítógépről is kezelheti a nyomtatási funkciókat.

- A nyomtatóállapot megtekintése
- A nyomtatási kellékek adatainak és állapotának ellenőrzése
- Értesítések fogadása nyomtató- és kellékanyag eseményekről
- A hálózat és a nyomtató beállításainak megtekintése és módosítása

#### Az EWS elérése és használata

Az EWS az alábbiakkal nyitható meg:

- HP Smart alkalmazás
- HP nyomtatószoftver
- Webböngésző, IP-cím használatával
- Webböngésző, Wi-Fi Direct-kapcsolattal

#### Tudnivalók az EWS megnyitásáról

- Ha a webböngészőben megjelenik egy üzenet, amely arra figyelmeztet, hogy a webhely nem biztonságos, válassza a folytatás lehetőséget. A webhely megnyitása nem jelent veszélyt az Ön eszközére.
- Ha a rendszer erre kéri, adja meg a nyomtató jelszavát.
  - Jelszó: Nyissa ki a patrontartó fedelét, és nézze meg a nyomtató belsejében lévő címkét.

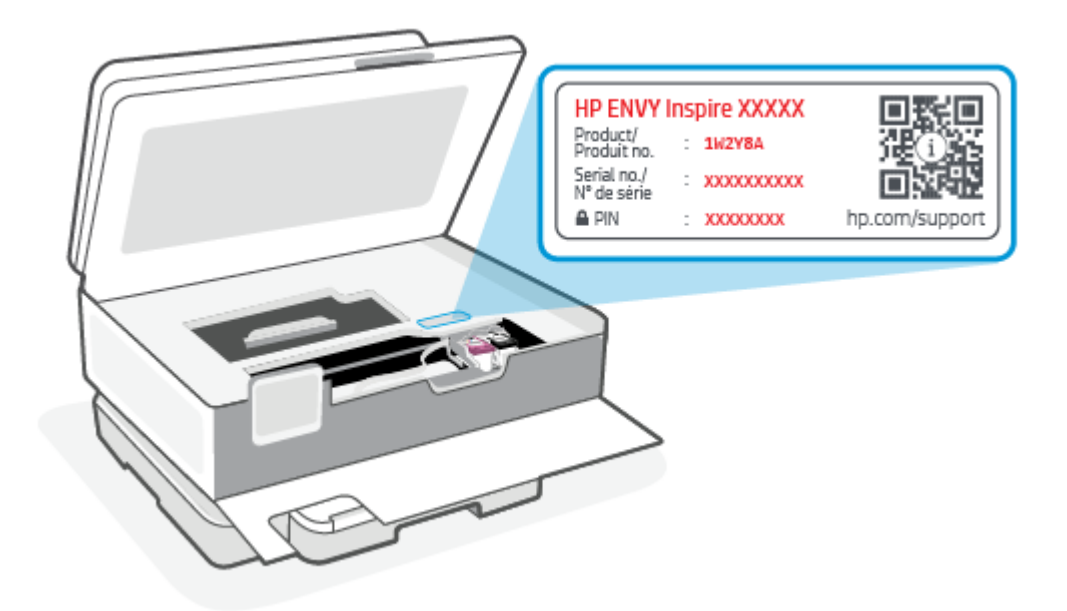

- Attól függően, hogy a nyomtató hogyan van csatlakoztatva, előfordulhat, hogy az EWS egyes funkciói nem érhetők el.
- Az EWS hálózati tűzfal mögött nem érhető el.

#### Az EWS megnyitása a HP Smart használatával (iOS, Android és Windows 10)

- 1. Nyissa meg a HP Smart alkalmazást a számítógépén vagy mobileszközén. További információ: Nyomtatás, beolvasás és felügyelet a HP Smart alkalmazás használatával.
- 2. A HP Smart alkalmazásban válassza ki a nyomtatót, majd kattintson vagy koppintson a **Speciális beállítások** elemre.

#### Az EWS megnyitása IP-címmel (Wi-Fi-kapcsolaton keresztül)

- Derítse ki a nyomtató IP-címét. Az Irányítópult megnyitásához a nyomtató kezelőpaneljén érintse meg vagy lefelé pöccintve nyissa meg a képernyő tetején lévő fület, érintse meg a Vezeték nélküli kapcsolat <sup>((</sup>)), majd érintse meg a Beállítások ζ<sub>Ω</sub><sup>2</sup>.
- 2. Egy webböngésző címsorába írja be az IP-címet vagy gazdanevet, majd kattintson vagy koppintson az Enter gombra.

#### Az EWS megnyitása IP-címmel (Wi-Fi Direct-kapcsolaton keresztül)

- 1. Győződjön meg arról, hogy az eszköz és a nyomtató Wi-Fi Direct-kapcsolattal csatlakozik egymáshoz. További információ: <u>Nyomtatás anélkül, hogy ugyanahhoz a Wi-Fi-hálózathoz csatlakozna (Wi-Fi Direct)</u>.
- 2. Egy webböngésző címsorába írja be a következő IP-címet vagy a nyomtató gazdanevét, majd kattintson vagy koppintson az **Enter** gombra.

IP-cím: 192.168.223.1
#### Az EWS megnyitása HP nyomtatószoftverrel (Windows 7)

- A számítógép asztalán kattintson a Start gombra, válassza a Minden program elemet, kattintson a HP elemre, majd a nyomtató mappájára, válassza ki a nyomtató nevével jelzett ikont, végül nyissa meg a HP Printer Assistant programot.
- 2. A HP Printer Assistant eszközben válassza ki a Nyomtatás lapot.
- 3. Válassza a Nyomtató kezdőlapja (EWS) lehetőséget.

#### IP hálózati beállítások konfigurálása

A következő részeket használhatja a nyomtató hálózati beállításainak konfigurálására.

#### Hálózati beállítások megjelenítése és módosítása

Az EWS használatával megtekintheti és módosíthatja az IP-konfiguráció beállításait.

- 1. Nyissa meg az EWS-t. További információ: <u>Az EWS elérése és használata</u>.
- Kattintson a Networking (Hálózat) lapra a hálózati adatok lekéréséhez. Szükség szerint módosítsa a beállításokat.

#### A nyomtató átnevezése a hálózaton

Ha át szeretné nevezni a nyomtatót, hogy egyedileg azonosítható legyen egy hálózaton, használja az Embedded Web Servert.

- 1. Nyissa meg az EWS-t. További információ: Az EWS elérése és használata.
- 2. Nyissa meg a System (Rendszer) lapot.
- A Device Information (Eszközinformációk) lapon a nyomtató alapértelmezett elnevezése a Device Description (Eszközleírás) mezőben található. Módosíthatja ezt a nevet a nyomtató egyedi azonosításához.
- **MEGJEGYZÉS:** A többi mező kitöltése ezen a lapon tetszőleges.
- 4. Kattintson az Apply (Alkalmaz) gombra a változások mentéséhez.

#### IPv4 TCP/IP paraméterek manuális konfigurálása

Az EWS használatával manuálisan állíthat be IPv4-címet, alhálózati maszkot és alapértelmezett átjárót.

- 1. Nyissa meg az EWS-t. További információ: <u>Az EWS elérése és használata</u>.
- 2. A Networking (Hálózat) lapon kattintson az IPv4 Configuration (IPv4 konfigurálás) pontra a bal navigációs panelen.
- Az IP Preferred Address Method (IP preferált cím módszer) legördülő menüben válassza a Manual (kézi) lehetőséget, és módosítsa az IPv4 konfigurációs beállításokat.
- 4. Kattintson az Apply (Alkalmaz) gombra.

#### Rendszerjelszó hozzárendelése vagy módosítása az EWS használatával

A nyomtatóhoz és az EWS-hez való hozzáféréshez jelöljön ki egy rendszergazdai jelszót, hogy a jogosulatlan felhasználók ne módosíthassák a nyomtató beállításait.

- 1. Nyissa meg az EWS-t. További információ: Az EWS elérése és használata.
- 2. A System (Rendszer) lapon kattintson az Administration (Adminisztráció) hivatkozásra a bal navigációs panelen.
- 3. A **Product Security (Termékbiztonság)** területen írja be a jelszót a **Password (Jelszó)** mezőbe.
- 4. Írja be újra a jelszót a **Confirm Password (jelszó megerősítése)** mezőbe.
- 5. Kattintson az Apply (Alkalmaz) gombra.
- **MEGJEGYZÉS:** Jegyezze fel a jelszót, és tárolja biztonságos helyen.

#### Energiatakarékossági beállítások módosítása

A nyomtató számos takarékossági funkcióval rendelkezik amelyekkel csökkenthető az energia és a kellékanyagok fogyasztása.

#### Az Alvó mód/Automatikus kikapcsolás inaktivitás után beállítása

Az EWS segítségével állíthatja be, hogy mennyi tétlenség után váltson a nyomtató alvó módra.

Végezze el a következő eljárást az Alvó mód/Automatikus kikapcsolás inaktivitás után beállításainak módosításához:

- 1. Nyissa meg az EWS-t. További információ: Az EWS elérése és használata.
- 2. Kattintson a System (Rendszer) lapra, majd válassza az Energy Settings (energiafelhasználási beállítások) lehetőségre.
- 3. A Sleep/Auto Off After Inactivity (Alvó mód/ Automatikus kikapcsolás inaktivitás után) legördülő menüben válassza ki a késleltetési időt.
- 4. Kattintson az Apply (Alkalmaz) gombra.

## Állítsa be Kikapcsolás inaktivitás után késleltetését, és állítsa be, hogy a nyomtató 1 watt vagy annál kevesebb áramot fogyasszon

Az EWS segítségével állíthatja be, hogy a nyomtató mennyi idő elteltével kapcsoljon ki.

**MEGJEGYZÉS:** A nyomtató kikapcsolása után az energiafogyasztás 1 watt, vagy kevesebb.

Végezze el a következő eljárást a Kikapcsolás inaktivitás után beállításainak módosításához:

- 1. Nyissa meg az EWS-t. További információ: Az EWS elérése és használata.
- 2. Kattintson a System (Rendszer) lapra, majd válassza az Energy Settings (energiafelhasználási beállítások) lehetőségre.
- 3. A Shut Down After Inactivity (Kikapcsolás inaktivitás után) legördülő menüben válassza ki a késleltetés idejét.
- MEGJEGYZÉS: Az alapértelmezés 4 óra.

4. Kattintson az Apply (Alkalmaz) gombra.

#### A Kikapcsolás késleltetés beállítása

Használja az EWS-t annak kiválasztására, hogy késleltesse-e a nyomtató a kikapcsolást a tápkapcsoló gomb () megnyomása után. Végezze el a következő eljárást a Kikapcsolás késleltetés beállításának módosításához:

- 1. Nyissa meg az EWS-t. További információ: Az EWS elérése és használata.
- 2. Kattintson a System (Rendszer) lapra, majd válassza az Energy Settings (energiafelhasználási beállítások) lehetőségre.
- 3. Válassza vagy törölje a Delay when ports are active (Késleltetés, ha a portok aktívak) opciót.
- **MEGJEGYZÉS:** Ha kiválasztja ezt a funkciót, a nyomtató nem kapcsol ki addig, amíg minden port inaktívvá nem válik. Az aktív hálózati kapcsolat megakadályozza a nyomtó kikapcsolását.

## 5 Nyomtatás

Ez a nyomtató úgy van kialakítva, hogy a HP Smart szoftveralkalmazással működjön, amely megkönnyíti az okostelefonról, laptopról, asztali számítógépről vagy más eszközökről való nyomtatást, beolvasást és a nyomtató kezelését. Minden eszközéről nyomtathat és kezelheti a nyomtatót, amelyre telepítette az alkalmazást. A HP Smart alkalmazás kompatibilis az iOS, Android és Windows 10 rendszerekkel, valamint a Mac gépekkel.

Ez a szakasz információkat tartalmaz a HP Smart alkalmazással végzett nyomtatásról, illetve arról, hogyan nyomtathat más szoftveralkalmazásokból a beállításkor telepített HP nyomtató-illesztőprogrammal. Arról is találhat alapvető információkat, hogyan nyomtathat Mac gépeken az Apple AirPrinttel, illetve mobileszközökről az eszközök szoftverjében található nyomtatási parancsokkal.

Mindenképpen tekintse át a sikeres nyomtatást elősegítő tippeket, hogy minden nyomtatás a lehető legjobb eredményt hozza.

### Nyomtatás Windows rendszert futtató számítógépről

Tekintse át a következő szakaszban szereplő követelményeket: <u>A HP+ nyomtatók követelményei</u>.

- 1. Győződjön meg arról, hogy telepítve van a HP Smart alkalmazás. További információ: <u>Nyomtatás,</u> <u>beolvasás és felügyelet a HP Smart alkalmazás használatával</u>.
- 2. Nyissa meg a nyomtatni kívánt dokumentumot.
- 3. A szoftver Fájl menüjében válassza a Nyomtatás lehetőséget.
- 4. Kattintson arra a gombra, amelyik megnyitja a Tulajdonságok párbeszédpanelt.

Az alkalmazástól függően a gomb neve lehet **Tulajdonságok**, **Beállítások**, **Beállítás** vagy **Testreszabás** is.

- 5. Ellenőrizze, hogy a nyomtató ki van-e választva.
- 6. Igény szerint módosítsa a nyomtatási beállításokat, majd koppintson az **OK** gombra.
- 7. A feladat nyomtatásához kattintson a Nyomtatás vagy az OK gombra.

### Nyomtatás Mac számítógépről

Tekintse át a következő szakaszban szereplő követelményeket: A HP+ nyomtatók követelményei.

- 1. Győződjön meg arról, hogy telepítve van a HP Smart alkalmazás. További információ: <u>Nyomtatás,</u> <u>beolvasás és felügyelet a HP Smart alkalmazás használatával</u>.
- 2. Nyissa meg a számítógépen a **Rendszerbeállítások** ablakot, majd válassza a **Nyomtatók és lapolvasók** elemet.
- 3. Kattintson a Hozzáadás gombra/ikonra +, válassza ki a nyomtatót a nyomtatók listájából, majd kattintson a Hozzáadás gombra.
- **4.** A csatlakoztatás után nyissa meg a nyomtatni kívánt dokumentumot, és használja a **Nyomtatás** parancsot.

- 5. Győződjön meg róla, hogy a kívánt nyomtató van kiválasztva.
- 6. Módosítsa a nyomtatási beállításokat szükség szerint.
- 7. A dokumentum nyomtatásához kattintson a **Nyomtatás** gombra.

### Nyomtatás mobileszközről

Ez a témakör a mobileszközökről való nyomtatás módját ismerteti.

A HP Smart alkalmazással dokumentumokat és fényképeket nyomtathat a mobileszközéről, közösségi oldalon használt fiókjából vagy felhőalapú adattárolójából. További információ: <u>Nyomtatás, beolvasás és felügyelet a HP Smart alkalmazás használatával</u>.

Az AirPrint (iOS) vagy a HP Print Service Plugin (Android) használatával közvetlenül a mobileszközeiről is nyomtathat:

- iOS: Az iOS 4.2 vagy újabb verziót futtató eszközökre előre telepítve van az AirPrint.
- Android: Töltse le a HP Print Service Plugint a Google Play Áruházból vagy a kedvenc alkalmazásáruházából, majd engedélyezze az eszközén.
- MEGJEGYZÉS: A HP Smart vagy az AirPrint/HP Print Service Plugin használatával nyomtathat, ha a mobileszköz ugyanazon a hálózaton van, mint a nyomtató, vagy ha különböző hálózaton van (a Wi-Fi Direct használatával).

#### Nyomtatás, mialatt ugyanahhoz a Wi-Fi-hálózathoz csatlakozik

Dokumentumokat és fényképeket nyomtathat a mobileszközéről, ha az ugyanazon a Wi-Fi-hálózaton található, mint a nyomtató.

A mobil nyomtatással kapcsolatos további információkért látogasson el a <u>hp.com/go/mobileprinting</u> weboldalra.

**MEGJEGYZÉS:** Győződjön meg róla, hogy a mobileszköz és a nyomtató ugyanahhoz a Wi-Fi-hálózathoz csatlakozik. További információ: <u>A nyomtató csatlakoztatása Wi-Fi-hálózathoz a HP Smart használatával</u>.

#### Nyomtatás anélkül, hogy ugyanahhoz a Wi-Fi-hálózathoz csatlakozna (Wi-Fi Direct)

A Wi-Fi Direct használatával közvetlenül a nyomtatóhoz csatlakoztathatja számítógépét vagy mobileszközét, és vezeték nélkül nyomtathat – anélkül, hogy csatlakoztatnia kellene a számítógépét vagy a mobileszközét egy meglévő vezeték nélküli hálózathoz.

Látogasson el a hp.com/go/wifidirectprinting webhelyre a Wi-Fi Directtel kapcsolatos további információkért.

#### **MEGJEGYZÉS:**

- Győződjön meg róla, hogy a Wi-Fi Direct be van kapcsolva a nyomtatón. Ha a Wi-Fi Direct be van kapcsolva, a Wi-Fi Direct an megjelenik a kezelőpanelen, az Irányítópulton.
- Wi-Fi Direct-kapcsolattal legfeljebb 5 számítógép és mobileszköz csatlakozható a nyomtatóhoz.

A Wi-Fi Direct be- vagy kikapcsolása a kezelőpanelen:

- 1. Az Irányítópult megnyitásához a nyomtató kezelőpaneljén érintse meg vagy lefelé pöccintve nyissa meg a képernyő tetején lévő fület, majd érintse meg a Wi-Fi Direct and a képernyő tetején lévő fület, majd érintse meg a Wi-Fi Direct and a képernyő tetején lévő fület, majd érintse meg a Wi-Fi Direct and a képernyő tetején lévő fület, majd érintse meg a Wi-Fi Direct and a képernyő tetején lévő fület, majd érintse meg a Wi-Fi Direct a képernyő tetején lévő fület, majd érintse meg a Wi-Fi Direct a képernyő tetején lévő fület, majd érintse meg a Wi-Fi Direct a képernyő tetején lévő fület, majd érintse meg a képernyő tetején lévő fület, majd érintse meg a képernyő tetején lévő tetején lévő tetején lévő tetején lévő tetején lévő tetején lévő tetején lévő tetején lévő tetején lévő tetején lévő tetején lévő tetején lévő tetején lévő tetején lévő tetején lévő tetején lévő tetején lévő tetej
- 2. Érintse meg a Beállítások  $\{\widehat{j}\}$ .
- ☆ TIPP: Az EWS-ből is bekapcsolhatja a Wi-Fi Directet. Az EWS használatával kapcsolatos további információkat lásd: <u>Az EWS elérése és használata</u>.

#### A Wi-Fi Direct bekapcsolása

- **2.** Érintse meg a **Beállítások**  $\{\widehat{j}\}$ .
- 3. Ha a kijelzőn az látható, hogy a Wi-Fi Direct **Ki** állapotban van, akkor érintse meg a **Wi-Fi Direct**  $\widehat{\Box}$ , és kapcsolja be.
- ☆ TIPP: Az EWS-ből is bekapcsolhatja a Wi-Fi Directet. Az EWS használatával kapcsolatos további információkat lásd: <u>Az EWS elérése és használata</u>.

### Tippek a sikeres nyomtatáshoz

A sikeres nyomtatáshoz a HP-patronokban megfelelő mennyiségű tintának kell lennie, a papírt megfelelően kell betölteni, és a nyomtatón a megfelelő beállításokat kell alkalmazni.

A nyomtató beállításait a HP Smartban, az EWS-ben és a szoftveralkalmazásaiban tekintheti meg.

#### Tintával kapcsolatos tippek

Az alábbiakban tintatippeket olvashat a sikeres nyomtatáshoz:

- Ha a nyomtatás minősége elfogadhatatlan, további információ itt olvasható: <u>Nyomtatási problémák</u>.
- Használjon eredeti HP-patronokat.

Az eredeti HP-patronokat HP-nyomtatókhoz és -papírokhoz tervezték és ezekhez tesztelték, hogy minden esetben kiváló minőségű eredményt biztosítsanak.

MEGJEGYZÉS: A HP nem tudja szavatolni a nem eredeti HP-termékek minőségét és megbízhatóságát. A nem eredeti HP-termékek használatából eredő javítási vagy szervizigényre a készülék jótállása nem terjed ki.

Ha abban a hiszemben járt el, hogy eredeti HP-patront vásárolt, keresse fel a következő címet: <u>hp.com/go/anticounterfeit</u>.

MEGJEGYZÉS: Ha HP+ nyomtatója van, kizárólag eredeti HP-patronokat használhat. A nyomtató nem fog tudni nyomtatni, ha nem eredeti HP-patronokat vagy újratöltött patronokat helyez be. • A fekete és a színes patronokat is megfelelően helyezze be.

További információ: <u>A patronok cseréje</u>.

• Ellenőrizze a patronokban a becsült tintaszinteket, így meggyőződhet róla, hogy elég tinta van-e bennük.

További információ: <u>A becsült tintaszintek ellenőrzése</u>.

- MEGJEGYZÉS: A tintaszinttel kapcsolatos figyelmeztetések és jelzések csak becsült adatokon alapulnak. Ha a kijelző alacsony tintaszintre figyelmeztet, a nyomtatási lehetőség kiesésének elkerülése érdekében érdemes egy cserepatront előkészítenie. Nem kell kicserélnie a patronokat, amíg a rendszer fel nem szólítja erre.
- A nyomtatót mindig a Tápkapcsoló gomb () segítségével kapcsolja ki, hogy a nyomtató meg tudja óvni a fúvókákat.

#### Tippek a papír betöltéséhez

További információkért lásd: Papír betöltése.

- Ellenőrizze, hogy a papír megfelelően van-e betöltve a főtálca rekeszébe, majd állítsa be a megfelelő hordozóméretet és -típust. Amikor betölti a papírt a főtálca rekeszébe, a rendszer felkéri, hogy adja meg a hordozóméretet és a hordozótípust a kezelőpanelen.
- Egy köteg papírt (ne csak egyetlen papírlapot) töltsön be. A kötegben lévő valamennyi papírnak azonos méretűnek és típusúnak kell lennie, ellenkező esetben papírelakadás történhet.
- A papírt a nyomtatandó oldallal lefelé töltse be.
- Ügyeljen arra, hogy a főtálca rekeszébe tett papírok simák legyenek, és a széleik ne legyenek meggyűrődve vagy beszakadva.
- Minden papírtípushoz és papírmérethez gondosan állítsa be a főtálca papírszélesség-beállítóit. Győződjön meg róla, hogy a beállító nem hajlítja meg a papírtálcában található papírt.

## 6 Másolás, beolvasás és mobil fax

Dokumentumokat, fényképeket és más papírtípusokat olvashat be, majd számos különböző célhelyre, például számítógépre vagy e-mail címzettjének küldheti el őket.

Ha a HP nyomtatószoftverrel olvas be dokumentumokat, olyan formátumban olvashatja be azokat, amely szerkeszthető és lehet benne keresni.

Szegély nélküli eredeti dokumentum beolvasásához használja a lapolvasó üveglapját a lapadagoló helyett.

- MEGJEGYZÉS: Bizonyos lapolvasó funkciók csak a HP nyomtatószoftver telepítése után érhetők el.
- TIPP: Ha problémái vannak a dokumentumbeolvasással, olvassa el a következő részt: <u>Másolási és</u> <u>beolvasási problémák</u>.

### Másolás a nyomtatóról

- 1. Győződjön meg arról, hogy van papír az adagolótálcában. További információ: Papír betöltése.
- 2. Helyezze az eredeti példányt a nyomtatott oldalával lefelé a lapolvasó üvegére vagy nyomtatott oldalával felfelé a lapadagolóba.
- 3. A nyomtató kezelőpaneljének kijelzőjén érintse meg a **Másolás** lehetőséget.
- 4. Válassza ki a kívánt beállítást.
- 5. Adja meg a példányszámot a számbillentyűzeten, vagy módosítson egyéb beállításokat.
- TIPP:
   Ha alapértelmezettként kívánja menteni a beállításait a későbbi feladatokhoz, érintse meg a

   Másolási beállítások {ن}, majd az Aktuális beállítások mentése .
- 6. Érintse meg a Másolás 🕥.

₩ TIPP:

- Alapértelmezés szerint a nyomtató színes másolásra van beállítva. Ha fekete-fehérben szeretne másolni, érintse meg a Másolási beállítások (2) az alapértelmezett szín módosításához.
- Ha az eszköz rendelkezik kamerával, a HP Smart alkalmazással beolvashat egy kinyomtatott dokumentumot vagy fényképet az eszköz kamerájával. Ezt követően a HP Smart alkalmazással szerkesztheti, mentheti, kinyomtathatja vagy megoszthatja a képet.

# Beolvasás a HP Smart használatával (iOS/Android, Windows 10 és macOS)

A HP Smart alkalmazást használhatja a nyomtató lapolvasójára helyezett dokumentumok vagy fényképek beolvasásához, és az eszköze kamerájával is végezhet beolvasást. A HP Smart szerkesztőeszközöket is

tartalmaz, amelyekkel a mentés vagy megosztás előtt beállíthatja a beolvasott képet. Nyomtathat, helyi vagy felhőalapú adattárolóra mentheti a beolvasott tartalmakat, és megoszthatja azokat e-mailben, SMSben, Facebookon, Instagramon stb. A HP Smart alkalmazással történő beolvasáshoz kövesse az alábbi szakaszokban leírt utasításokat, a használt eszköz típusától függően.

- TIPP: Regisztráljon a HP Smart Advance szolgáltatásra, hogy a HP Smart prémium szolgáltatásait használhassa, például dokumentumokat olvashasson be szerkeszthető szövegként. További információk: <u>hpsmart.com</u>.
- MEGJEGYZÉS: A HP Smart használatához HP-fiókra van szükség, és jelenleg nem minden mobileszközön vagy régióban érhető el az összes beállítás. Vannak funkciók, amelyek csak bizonyos nyomtatókon vagy modelleken érhetők el.
  - iOS/Android: <u>hp.com/go/hpsmart-help</u>
  - Windows 10: <u>hp.com/go/hpsmartwin-help</u>
  - macOS: <u>hp.com/go/hpsmartmac-help</u>

### Lapolvasás a HP Scan szoftver segítségével (Windows 7)

Használhatja a HP Scan alkalmazást a lapolvasásnak a számítógépre telepített szoftverrel történő indítására. A beolvasott képet elmentheti fájlként vagy továbbküldheti egy másik szoftveralkalmazásnak.

MEGJEGYZÉS: A HP Scan szoftver telepítéséhez a Windows 7 Service Pack 1 (SP1)-re van szükség.

- 1. Helyezze a dokumentumot a lapolvasó üvegére a nyomtatón található jelzéseknek megfelelően.
- Nyissa meg a HP nyomtatószoftvert. A számítógép asztalán kattintson a Start gombra, válassza a Minden program lehetőséget, kattintson a HP elemre, majd a nyomtató mappájára, végül válassza ki a nyomtató nevét.
- 3. Válassza a **Beolvasás** lehetőséget, majd válassza a **Dokumentum vagy fénykép beolvasása** parancsot.
- 4. Szükség szerint módosítsa a beállításokat.
- 5. Kattintson a **Beolvasás** lehetőségre.

### Beolvasás a Webscan szolgáltatás segítségével

A Webscan az EWS szolgáltatása, amellyel webböngésző használatával tud fényképeket és dokumentumokat a nyomtatóról a számítógépre beolvasni.

Ez a funkció akkor is elérhető, ha számítógépen nincs telepítve a nyomtatószoftver.

További információ: Az EWS elérése és használata.

MEGJEGYZÉS: Alapértelmezés szerint a Webscan ki van kapcsolva. A funkciót az EWS kiszolgálóból engedélyezheti.

Ha nem tudta megnyitni a Webscan funkciót az EWS kiszolgálón, előfordulhat, hogy a hálózati rendszergazda kikapcsolta azt. További információért forduljon a hálózati rendszergazdához vagy ahhoz a személyhez, aki beállította a hálózatot.

#### A Webscan engedélyezése

- 1. Nyissa meg az Embedded Web Servert. További információ: <u>Az EWS elérése és használata</u>.
- 2. Kattintson a Beállítások fülre.
- 3. A Biztonság területen kattintson a Rendszergazdai beállítások lehetősére.
- 4. A Webscan engedélyezéséhez válassza ki a **Webscan futtatása az EWS-ről** elemet.
- 5. Kattintson az **Alkalmaz** gombra.

#### Beolvasás a Webscan használatával

A Webscan szolgáltatással történő beolvasás alapvető beolvasási beállításokat tesz lehetővé. További beolvasási beállítások és funkciók eléréséhez használja a HP nyomtatószoftvert.

- 1. Helyezze az eredeti dokumentumot a lapadagolóba vagy a lapolvasó üveglapjára. A papír betöltésével kapcsolatos információkért lásd: <u>Papír betöltése</u>.
- 2. Nyissa meg az Embedded Web Servert. További információ: <u>Az EWS elérése és használata</u>.
- 3. Kattintson a Lapolvasás fülre.
- Kattintson a Webscan elemre a bal oldali ablaktáblán, módosítsa a beállításokat, majd kattintson a Lapolvasás indítása gombra.

### Tippek a másolási és a lapolvasási sikerekért

A sikeres másoláshoz és lapolvasáshoz használja a következő tippeket:

- Tartsa az üveget és a dokumentumfedél hátulját tisztán. A lapolvasó a kép részeként jelenít meg mindent, amit az üvegen érzékel.
- Helyezze az eredeti példányt a nyomtatott oldalával lefelé a lapolvasó üvegére, az üveg bal hátsó sarkában található jelzéshez igazítva.
- Ha kis méretű dokumentumról szeretne nagy másolatot készíteni, olvassa be azt a számítógépre, nagyítsa fel a képet a lapolvasási szoftver segítségével, majd ezt a felnagyított képet nyomtassa ki.
- Ha szeretné meghatározni a beolvasás méretét, felbontását, a kimenet vagy a fájl típusát, illetve más beállításokat, akkor a nyomtatószoftverből indítsa a beolvasást.
- A beolvasott szöveg hibájának vagy a hiányosság elkerülése érdekében ügyeljen arra, hogy a szoftverben megfelelő mértékben állítja be a fényerőt.
- Ha egy többoldalas dokumentumot több fájl helyett egyetlen fájlba szeretne beolvasni, a nyomtatószoftver segítségével indítsa el a beolvasást a nyomtató kijelzőjének Lapolvasás gombja helyett, vagy használja a lapadagolót a beolvasáshoz.
- Ha mobiltelefon kamerájával végez beolvasást, győződjön meg arról, hogy jól megvilágított helyen van, hogy az eredeti szöveg kontrasztban legyen az alatta lévő felülettel.

### Mobil fax

A HP Smart alkalmazással gyorsan olvashat be és faxolhat el egyszerre több oldalt a mobileszközéről vagy számítógépéről.

A mobil faxolással kapcsolatos további információkért keresse fel a HP Smart webhelyét.

#### Mobil fax használata a HP Smart alkalmazásban

- 1. Ellenőrizze, hogy a mobileszköz vagy számítógép csatlakozik-e hálózathoz. Indítsa el a HP Smart alkalmazást, és jelentkezzen be a HP-fiókba, vagy hozzon létre egyet.
- 2. Válassza a Mobil fax csempét.

Ha nem látja a Mobil fax csempét, a következőképpen engedélyezheti:

- Mobileszközön: Koppintson a **Csempék személyre szabása** elemre, koppintson a **Mobil fax** váltógombra a csempe engedélyezéséhez, majd lépjen vissza a Kezdőképernyőre.
- Windows 10-eszközön: Kattintson a Beállítások gombra, válassza ki a Csempék személyre szabása elemet, majd kattintson a Mobile fax váltógombra a csempe engedélyezéséhez. Ezután lépjen vissza a kezdőképernyőre.
- Mac-eszközön: Válassza ki a HP Smart >Csempék személyre szabása lehetőséget a menüsorból. Állítsa a Mobil fax lehetőséget Be értékre.
- MEGJEGYZÉS: A Mobil fax csak egyes országokban/régiókban érhető el. Ha nem látja a Mobil fax lehetőséget a Személyre szabás menüben, előfordulhat, hogy a Mobil fax nem érhető el az országában/régiójában.
- 3. Töltse ki a Mobil fax szükséges adatait.
- 4. Fedőlap hozzáadásához koppintson a **Fedőlap hozzáadása** váltógombra, majd írja be a tárgyat és az üzenetet.
- 5. Olvassa be a faxolni kívánt tartalmat a nyomtatójával vagy a mobilkészülék kamerájával, vagy csatoljon egy támogatott fájltípust. Ha elkészült, küldje el a faxot.

A faxot a rendszer biztonságosan kézbesíti, és a HP Smart alkalmazásban nyomon követheti, hogy a kézbesítés éppen hol tart.

## 7 A patronok kezelése

Ez a rész a kellékek kezelésének és megrendelésének módját ismerteti.

A lehető legjobb nyomtatási minőség biztosítása érdekében el kell végeznie néhány egyszerű karbantartási műveletet a nyomtatón.

TIPP: Ha problémái vannak a dokumentumok másolásával, akkor olvassa el a következő részt: <u>Nyomtatási</u> problémák.

### Dinamikus biztonsággal ellátott nyomtató

Ez nyomtató kizárólag új vagy újrahasznosított, HP által gyártott elektronikus áramkörrel rendelkező patronokkal használható. Az újrahasznosított, HP által gyártott elektronikus áramkör lehetővé teszi az újrahasznosított, felújított és újratöltött patronok használatát.

A nyomtató dinamikus biztonsági intézkedéseket alkalmaz a módosított, illetve nem HP által gyártott áramkört használó patronok blokkolására. Az interneten keresztül biztosított időszakos firmware-frissítések fenntartják a dinamikus biztonsági intézkedések hatékonyságát, és blokkolják a korábban még működő patronokat.

A frissítések javíthatják, fejleszthetik, illetve bővíthetik a nyomtató működőképességét és funkcióit, védelmet nyújtanak a biztonsági fenyegetésekkel szemben, és más célokat is szolgálnak, továbbá ezek a frissítések gátolhatják a módosított, illetve nem HP által gyártott elektronikus áramkörrel rendelkező patronok működését a nyomtatóban, beleértve a ma még működő patronokat is. Ha nem iratkozott fel bizonyos HP programokra (például az Instant Ink szolgáltatásra), vagy nem használ egyéb olyan szolgáltatásokat, amelyek automatikus online firmware-frissítéseket igényelnek, a legtöbb HP nyomtató beállítható úgy, hogy automatikusan megkapja a frissítéseket, vagy olyan értesítést kap, amely lehetővé teszi, hogy kiválassza, kívánja-e frissíteni a nyomtatót. A dinamikus biztonsággal és az online firmware-frissítések konfigurálásával kapcsolatos további információkért látogasson el a <u>www.hp.com/learn/ds</u> weboldalra.

### Információ a patronokról és a nyomtatófejről

A következő tanácsok betartása segít a HP-patronok karbantartásában és a jó nyomtatási minőség fenntartásában.

- A jelen felhasználói útmutatóban található instrukciók a tintapatronok cseréjére vonatkoznak, és nem az első behelyezéskor követendő instrukciókat tartalmazzák.
- A tintapatronokat eredeti, lezárt csomagolásukban tárolja, míg nincs szüksége rájuk.
- Ügyeljen arra, hogy a nyomtatót megfelelően kapcsolja ki. További információ: <u>A nyomtató kikapcsolása</u>.
- A tintapatronokat szobahőmérsékleten (15–35 °C-on) tárolja.
- Szükségtelenül ne tisztítsa a nyomtatófejet. Ezzel ugyanis tintát fogyaszt, és a patronok élettartama is csökken.
- Óvatosan kezelje a tintapatronokat. A patronok behelyezés közbeni leejtése vagy ütődése átmeneti nyomtatási problémákat okozhat.

- Ha szállítja a nyomtatót, tegye a következőket, hogy megakadályozza a tinta kiszivárgását a tartóból, és megóvja a nyomtatót az egyéb esetleges sérülésektől:
  - Ügyeljen rá, hogy a nyomtatót megfelelően, a (1) (a Tápellátás gomb) használatával kapcsolja ki. Várja meg, amíg a belső alkatrészek hallható mozgása megszűnik, és csak ezután húzza ki a nyomtatót.
  - Győződjön meg arról, hogy a tintapatronokat a nyomtatóban hagyta.
  - A nyomtatónak szállítás közben a talpán kell állnia, nem szabad az oldalára, a hátára, az elejére vagy a tetejére fektetni.
- Ha HP+ nyomtatója van, kizárólag eredeti HP-patronokat használhat. A nyomtató nem fog tudni nyomtatni, ha nem eredeti HP-patronokat vagy újratöltött patronokat helyez be.

### A nyomtató akkor is felhasznál egy bizonyos mennyiségű színes tintát, ha csak a fekete patronnal nyomtat

Az eszköz különböző módokon használja a tintát a tintasugaras nyomtatási folyamat során.

Általában a nyomtató a patronokban található tintát dokumentumok, fényképek és egyéb anyagok nyomtatására használja. Egy bizonyos mennyiségű tintát azonban a nyomtatófej megfelelő állapotának megőrzésére használ; egy bizonyos tintamennyiség a patronban marad; a tinta egy része pedig elpárolog. A tintahasználatra vonatkozó további tudnivalókért a <u>hp.com/go/learnaboutsupplies</u> webhelyen kattintson a **HP tinta** elemre. (Előfordulhat, hogy ki kell választania az országot/térséget az **Ország kiválasztása** gombbal az oldalon.)

### A becsült tintaszintek ellenőrzése

A becsült tintaszinteket a nyomtató szoftverében és a nyomtató kezelőpaneljén is megtekintheti.

#### A hozzávetőleges tintaszintek ellenőrzése a nyomtató kezelőpaneljéről

 Az Irányítópult megnyitásához a nyomtató kezelőpaneljén érintse meg vagy lefelé pöccintve nyissa meg a képernyő tetején lévő fület, majd érintse meg a Tinta elemet () a becsült tintaszintek megtekintéséhez.

#### MEGJEGYZÉS:

- A tintaszinttel kapcsolatos riasztások és jelzések csak becsült adatokon alapulnak. Ha alacsony tintaszintre figyelmeztető riasztást kap, a nyomtatás zavartalan folytatásához érdemes előkészíteni egy cserepatront. Nem kell kicserélnie a patronokat, amíg a rendszer fel nem szólítja erre.
- Ha újratöltött vagy felújított (esetleg más készülékben korábban már használt) patront használ, lehet, hogy a készülék festékszintjelzője pontatlanul – vagy egyáltalán nem – jelzi a festékszintet.
- A patronokból származó tintát a nyomtató különböző módokon használja a nyomtatási folyamat során, ideértve az inicializálási eljárást, amely előkészíti a nyomtatót és a patronokat a nyomtatásra, vagy a nyomtatófej karbantartását, amely a fúvókákat tartja tisztán, és a tinta egyenletes áramlását biztosítja. A felhasználás végén a patronban mindig marad némi tinta. További információ: <u>hp.com/go/inkusage</u>.

### Patronok rendelése

Ez a témakör a patronok rendelésének módját ismerteti.

Patronok rendeléséhez látogasson el a következő webhelyre: <u>www.hp.com</u>. (A HP webhelyének egyes részei egyelőre csak angol nyelven érhetők el.) A patronokat nem minden országban és térségben lehet online megrendelni. Számos országban azonban telefonos tájékoztatás áll rendelkezésre, megkereshetők a helyi üzletek, illetve kinyomtatható a lista a vásárláshoz. Emellett a <u>hp.com/buy/supplies</u> oldalra ellátogatva megtudhatja, hogyan vásárolhatja meg a HP termékeit országában.

Csak olyan cserepatronokat használjon, amelyek cikkszáma megegyezik a lecserélt patron számával. A patron cikkszámát a következő helyeken találhatja meg:

- Nyissa meg a HP Smartot. Kattintson vagy koppintson a nyomtató képére, majd a Támogatott kellékanyagok lehetőségre.
- Az Embedded Web Serveren kattintson az **Eszközök** fülre, majd a **Termékinformáció** területen kattintson a **Kellékállapot** elemre. További információ: <u>Az EWS elérése és használata</u>.
- A nyomtatóállapot-jelentésen (lásd: <u>A nyomtatójelentések ismertetése</u>).
- A kicserélendő patron címkéjén.
- A nyomtató belsejébe ragasztott öntapadós címkén. A címke megtekintéséhez nyissa ki a patrontartó fedelét.
- **MEGJEGYZÉS:** A nyomtatóhoz kapott **telepítő** nyomtatópatronok külön nem vásárolhatók meg.

### A patronok cseréje

Ez a rész a patroncsere módját ismerteti.

#### **MEGJEGYZÉS:**

 A tintakellékek újrahasznosításáról a következő részben olvashat bővebben: <u>A HP tintasugaras</u> tartozékok újrahasznosítási programja

Ha még nem rendelkezik a nyomtatóhoz használható cserepatronnal, tekintse meg a következőt: <u>Patronok rendelése</u>.

- A HP webhelyének egyes részei egyelőre csak angol nyelven érhetők el.
- Nem minden patron szerezhető be minden országban/térségben.
- ▲ VIGYÁZAT! A HP javasolja, hogy a hiányzó festékpatronokat minél előbb cserélje ki, mert így elkerülheti a nyomtatási minőséggel kapcsolatos problémákat, a felesleges tintahasználatot, valamint a festékrendszer károsodását. Soha ne kapcsolja ki a nyomtatót, ha a tintapatronok nincsenek benne.

#### A patronok cseréje

1. Győződjön meg arról, hogy a nyomtató be van kapcsolva.

2. Nyissa ki az elülső ajtót.

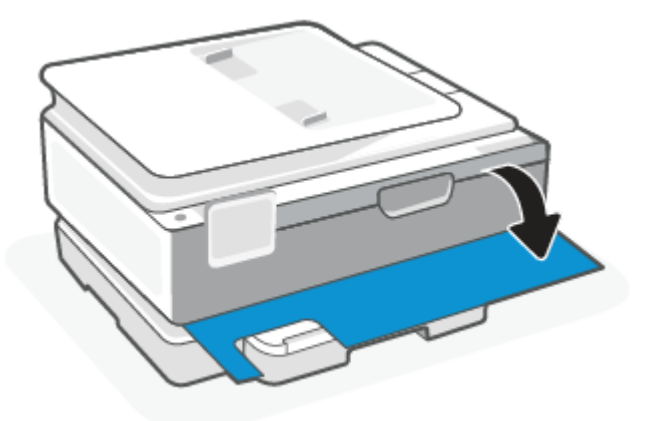

3. Nyissa ki a patronok szervizajtaját.

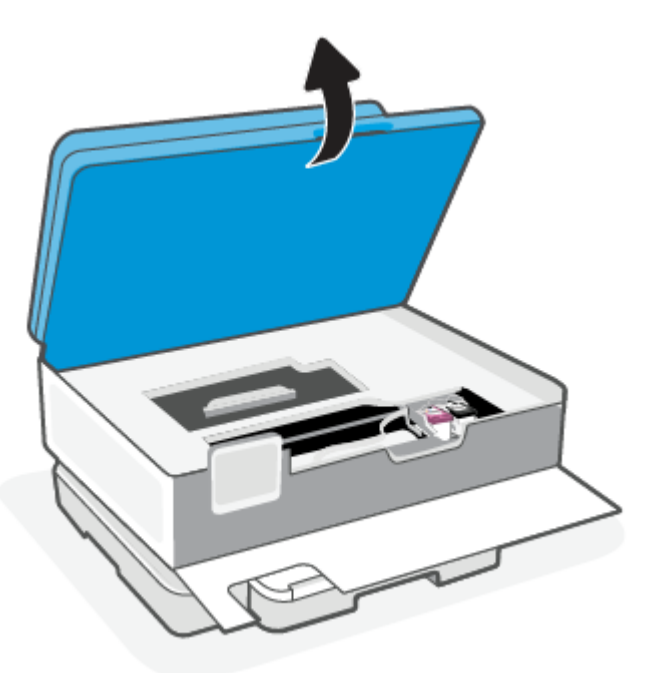

- **MEGJEGYZÉS:** 
  - Mielőtt folytatná, várja meg, amíg a patrontartó megáll.
  - Ha a nyomtatóban lapadagoló található, ne ragadja vagy szorítsa meg a lapadagolót, amikor felemeli a lapolvasót.
- 4. Távolítsa el a patront a nyílásból.
- 5. Helyezze be az új patront.
  - Csomagolja ki az új patront.

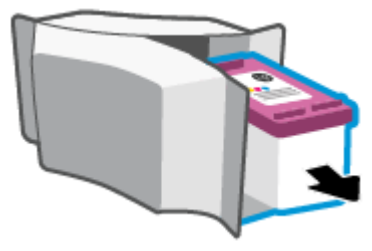

• Távolítsa el a műanyag szalagot a letépőfül segítségével.

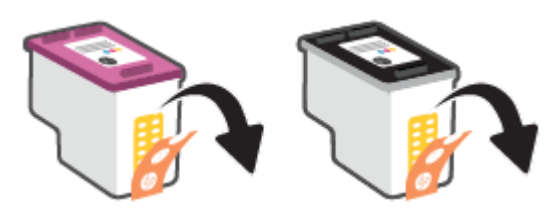

• Csúsztassa be a patront a nyílásba, amíg a helyére nem kattan.

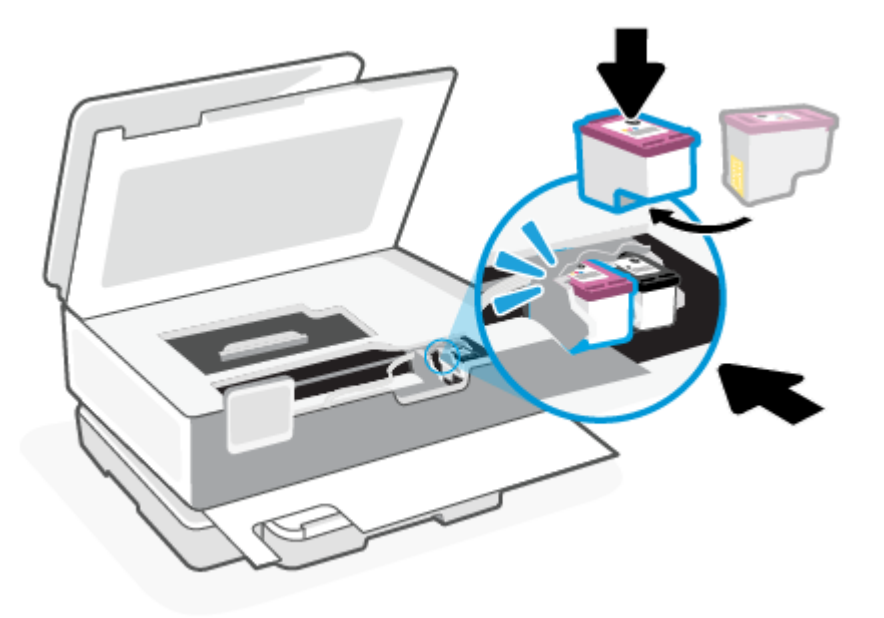

6. Csukja le a patronok szervizajtaját.

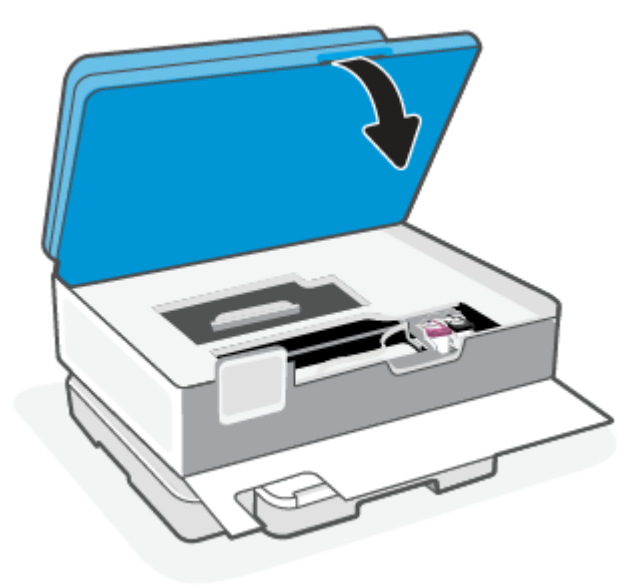

7. Csukja be az elülső ajtót.

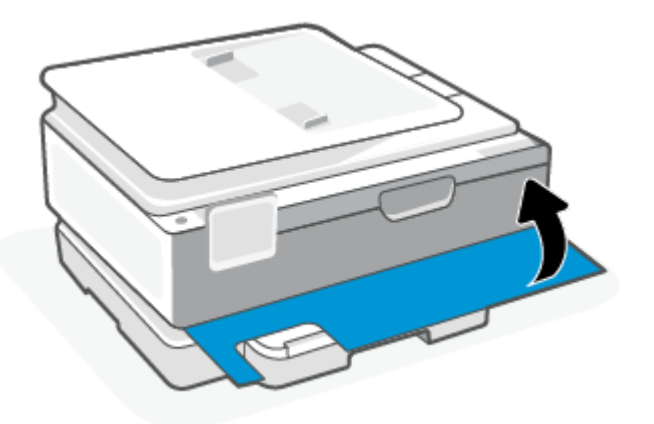

### Az egypatronos üzemmód használata

Az egypatronos üzemmódot akkor használja, ha csak egy nyomtatópatronnal kívánja üzemeltetni a nyomtatót. Az egypatronos üzemmód a következő esetekben indul el.

- Csak egy patront helyeztek be a készülékbe.
- Az egyik patront kivették, miután korábban két patront helyeztek be a készülékbe.
- MEGJEGYZÉS: Ha a nyomtató akkor is belép az egypatronos üzemmódba, ha két patron van a készülékben, ellenőrizze, hogy el van-e távolítva a patronokról a műanyag védőszalag. Ha a műanyag védőszalag takarja a patron érintkezőit, a nyomtató nem tudja érzékelni, hogy a patron be van-e helyezve. Ha a patronokon nincs műanyag védőszalag, próbálkozzon a patronok érintkezőinek tisztításával. A patronok érintkezőinek tisztításával kapcsolatos információk: <u>Tintapatronnal</u> <u>kapcsolatos problémák</u>.

#### Kilépés az egypatronos üzemmódból

• A fekete és a háromszínű patronokat is helyezze be a nyomtatóba.

#### Tintapatronnal kapcsolatos problémák

Ha probléma van valamelyik patronnal, előfordulhat, hogy megjelenik egy patronproblémát jelző üzenetet.

Ha a patron behelyezése után hibát tapasztal, vagy a rendszer patronnal kapcsolatos hibaüzenetet küld, távolítsa el a patronokat, ellenőrizze, hogy a műanyag védőszalag minden patronról el van-e távolítva, majd helyezze vissza a patronokat. Ha ez nem segít, akkor tisztítsa meg a patron érintkezőit. Ha a probléma továbbra is fennáll, cserélje ki a patronokat.

A patronok cseréjéről itt tudhat meg többet: <u>A patronok cseréje</u>.

#### A patron érintkezőinek tisztítása

- ▲ VIGYÁZAT! A tisztítási folyamat néhány percet vesz igénybe. A patronokat a lehető leghamarabb helyezze vissza a nyomtatóba. Nem ajánlott a patronokat 30 percnél tovább a nyomtatón kívül hagyni. Ha egy patron védelem nélkül a nyomtatón kívül marad, a fúvókái kiszáradhatnak és eltömődhetnek.
  - 1. Ellenőrizze, hogy a készülék be van-e kapcsolva.
  - 2. Nyissa ki az elülső ajtót.

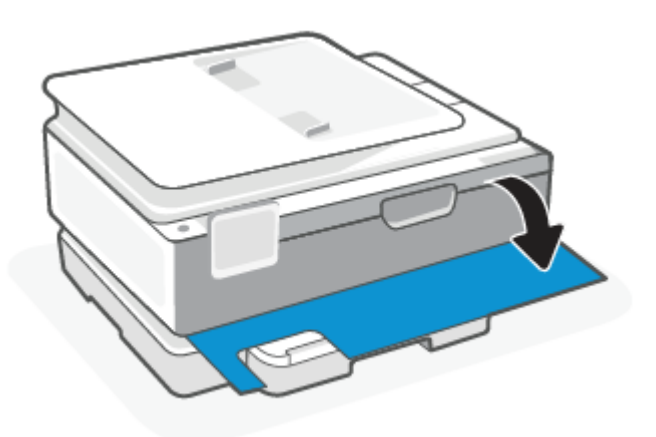

3. Nyissa ki a patronok szervizajtaját.

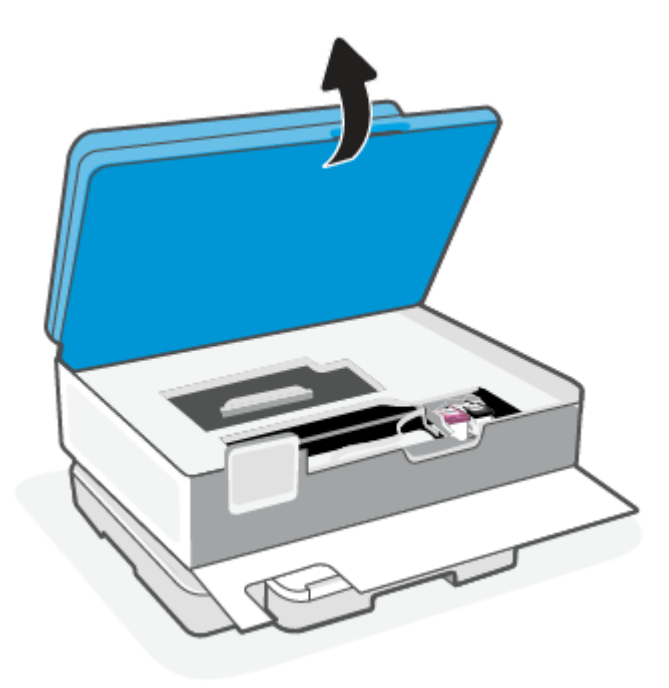

#### **MEGJEGYZÉS:**

- Mielőtt folytatná, várja meg, amíg a patrontartó megáll.
- Ha a nyomtatóban lapadagoló található, ne ragadja vagy szorítsa meg a lapadagolót, amikor felemeli a lapolvasót.
- 4. Várja meg, amíg a patrontartó megáll.
- 5. Távolítsa el a hibaüzenetben jelzett patront.
- 6. Tisztítsa meg a tintapatron és a nyomtató érintkezőit.
  - **a.** Tartsa a patront a két oldalánál fogva úgy, hogy az alja felfelé mutasson, és keresse meg az elektromos érintkezőket a patronon.

Az elektromos érintkezők apró, aranyszínű pontok a patronon.

- **b.** Száraz, nem bolyhosodó ruhával törölje meg az érintkezőket (csak azokat).
- ▲ VIGYÁZAT! Ügyeljen arra, hogy csak az érintkezőket törölje meg, és ne kenjen festéket vagy más szennyeződést a patron más részeire.
- c. A nyomtató belsejében keresse meg a patronhoz tartozó érintkezőket.

A nyomtató érintkezői azok az aranyszínű dudorok, amelyek elhelyezkedése megfelel a patronon található érintkezők elrendezésének.

- d. Az érintkezőt száraz, nem bolyhosodó ruhával törölje szárazra.
- 7. Helyezze vissza a patront.
- 8. Csukja le a patronok szervizajtaját.

- 9. Ellenőrizze, hogy a hibaüzenet eltűnik-e. Ha az üzenet nem tűnik el, kapcsolja ki, majd kapcsolja be újra a nyomtatót.
- **MEGJEGYZÉS:** Ha az egyik patron okozza a problémákat, el tudja távolítani, és a nyomtatót egypatronos üzemmódban egyetlen patronnal is használhatja.

### Nyomtatási kellékek tárolása

A tintapatronokat hosszabb időn keresztül is tárolhatja a nyomtatóban. A tintapatronok tökéletes állapotának biztosítása érdekében mindig megfelelően kapcsolja ki a nyomtatót.

További információ: <u>A nyomtató kikapcsolása</u>.

### A patronokkal kapcsolatos jótállási információ

A HP-patronra abban az esetben érvényes jótállás, ha azt a rendeltetés szerinti HP-nyomtatókészülékben használják. Ez a jótállás nem vonatkozik az újratöltött, újragyártott, felújított, nem rendeltetésszerűen használt vagy módosított HP-patronokra.

A patron jótállásának érvényessége a HP-tinta kifogyásáig, illetve a jótállás lejárati dátumáig tart, attól függően, hogy melyik következik be előbb. A jótállási idő vége ÉÉÉÉ/HH/NN formában található a patronon a következőképpen:

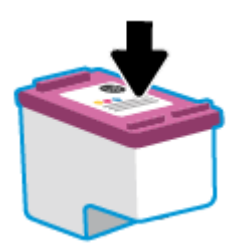

A HP korlátozott jótállási nyilatkozatát a <u>hp.com/go/orderdocuments</u> helyen tekintheti meg.

## 8 Megoldás keresése

Ez a rész megoldásokat javasol gyakran előforduló problémákra.

Ha a javaslatok nem oldják meg a problémát, próbáljon meg segítséget kérni valamelyik támogatási szolgáltatáson keresztül, lásd a HP-támogatás című szakaszt.

A HP Smart alkalmazásból és a nyomtató kezelőpaneljéről is kérhet segítséget.

- HP Smart: Riasztással jelzi a nyomtató problémáit (elakadást és más problémákat), súgótartalmakra mutató hivatkozásokat tartalmaz, és biztosítja az ügyfélszolgálattal való kapcsolatfelvétel lehetőségét, amennyiben további segítségre van szüksége. További információ: <u>Nyomtatás, beolvasás és felügyelet a</u> <u>HP Smart alkalmazás használatával</u>.
- A nyomtató kezelőpanelje: Érintse meg a Súgó gombot ? a Súgó menü vagy a környezetfüggő súgó megjelenítéséhez. Néhány feladathoz animációs segítség is rendelkezésre áll.

### Elakadások és papíradagolási problémák

Ez a témakör segít az elakadások és a papíradagolóval kapcsolatos problémák hibaelhárításában.

#### Papírelakadás megszüntetése

A papírelakadások a nyomtatón belül több helyen is előfordulhatnak.

▲ VIGYÁZAT! A nyomtatófej potenciális sérülésének elkerülése érdekében a lehető leghamarabb hárítsa el a papírelakadást.

#### Papírelakadás megszüntetése a főtálcán

1. Nyissa ki a főtálcát.

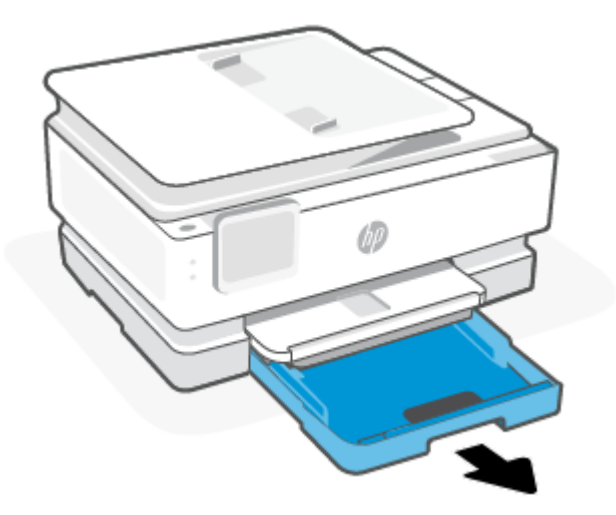

2. Emelje fel a kimeneti tálcát, majd vegye ki a nyomtatóból.

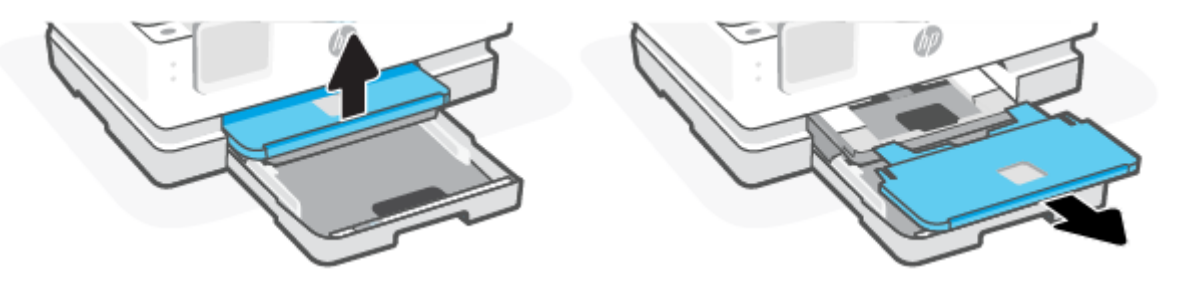

3. Távolítson el minden elakadt papírt a fotótálcáról.

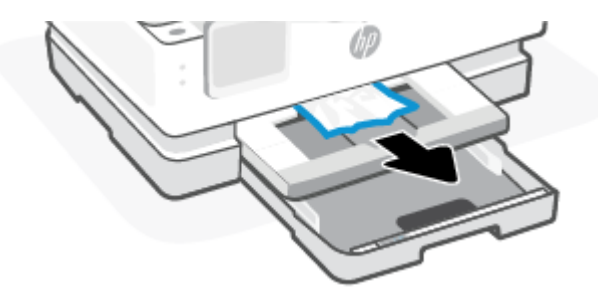

4. Tolja be a fotótálcát, majd távolítson el minden elakadt papírt a főtálcáról.

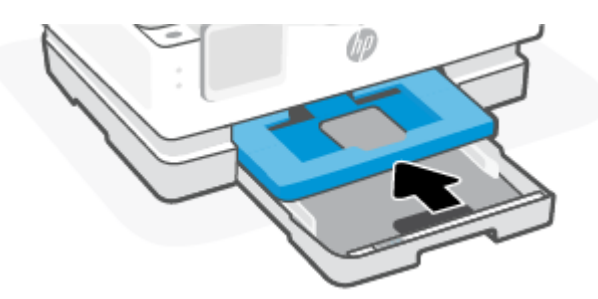

5. Helyezze vissza a kimeneti tálcát a nyomtatóba.

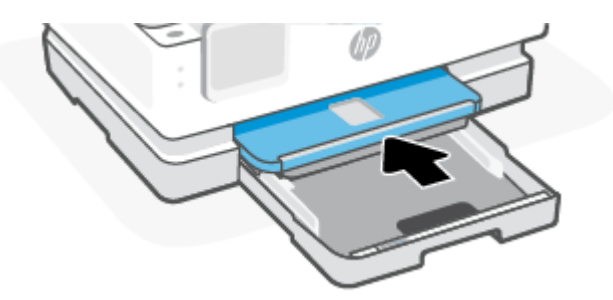

6. Zárja le a főtálcát.

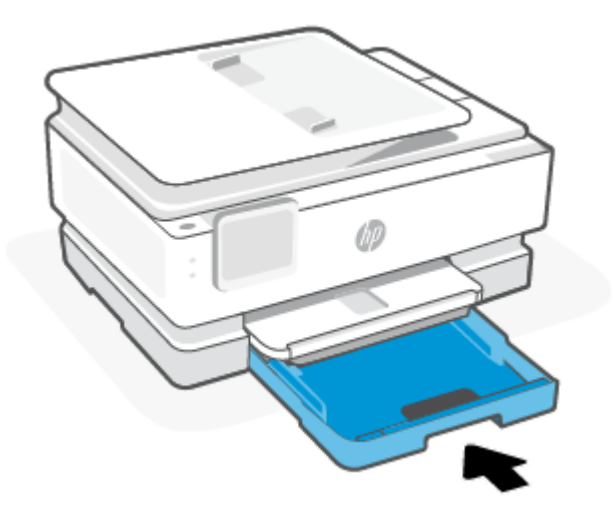

MEGJEGYZÉS: Ha a nyomtatón még mindig a papírelakadás megszüntetésére kérő üzenet jelenik meg, kihúzott adagolótálcával óvatosan döntse előre a nyomtatót (körülbelül 60 fokkal), hogy eltávolítsa a papírt a nyomtató aljából.

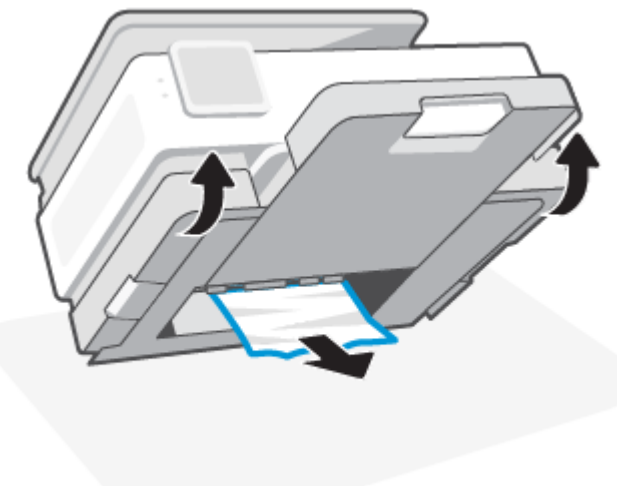

#### Papírelakadás megszüntetése a nyomtatási területen

1. Nyissa ki az elülső ajtót.

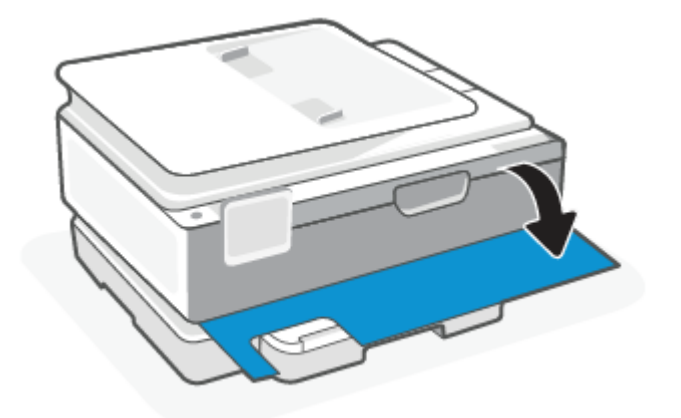

2. Nyissa ki a patrontartó ajtaját.

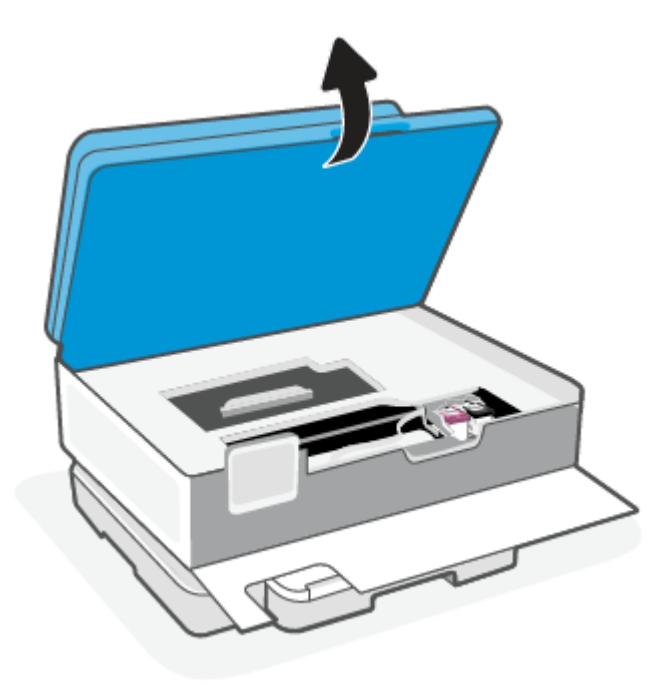

3. Ha a patrontartó nem ütközik akadályba, óvatosan mozgassa a patrontartót a nyomtató bal széléhez, és távolítsa el az elakadt papírt. Szükség esetén ismételje meg a műveletet, óvatosan elmozgatva a patrontartót a nyomtató jobb oldalára.

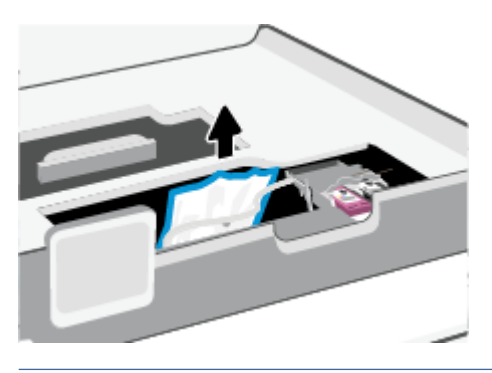

- **MEGJEGYZÉS:** Ne mozgassa a patrontartót túlságosan balra vagy jobbra a nyomtatón.
- 4. Emelje fel a papírútvonal fedelén lévő fogantyút, és távolítsa el a fedelet.

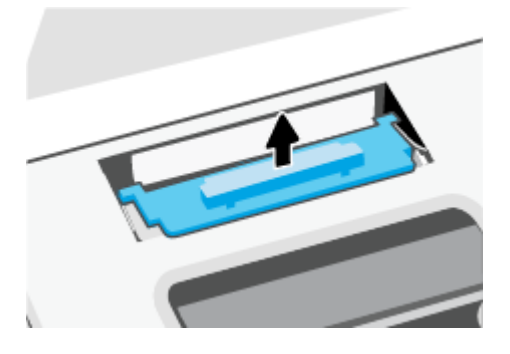

- 5. Keresse meg a nyomtató belsejében az elakadt papírt, fogja meg két kézzel, és húzza önmaga felé.
- ▲ VIGYÁZAT! Ha az eltávolítás során a papír elszakad, ellenőrizze, hogy a görgők és kerekek között nem maradtak-e papírdarabok a készülék belsejében.

Ha nem távolítja el az összes papírmaradványt a készülékből, további elakadások várhatók.

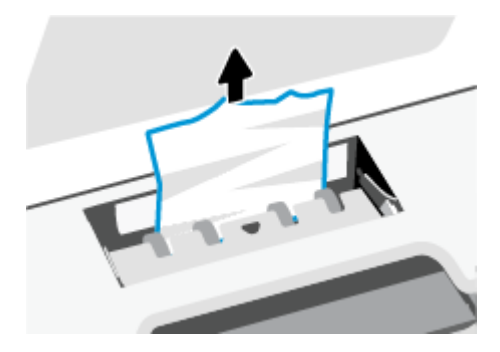

6. Helyezze vissza a papírút fedelét, amíg a helyére nem kattan.

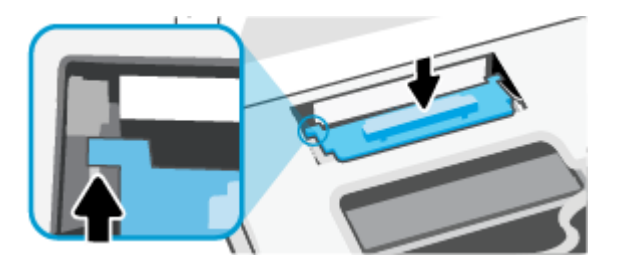

7. Csukja le a patronok szervizajtaját.

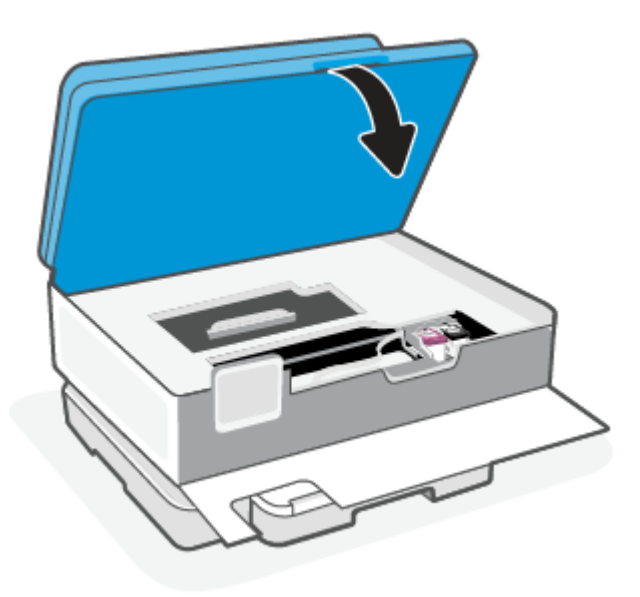

8. Csukja be az elülső ajtót.

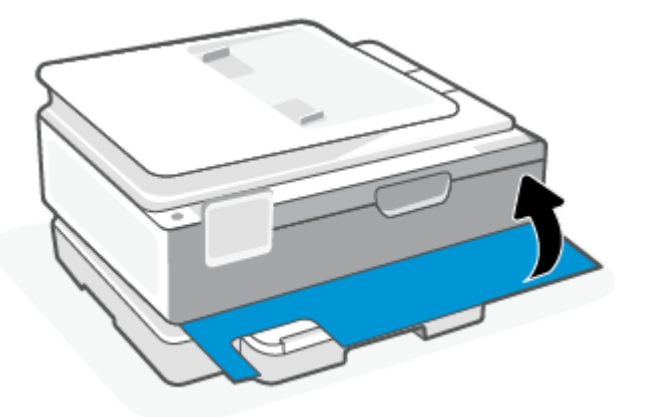

#### Papírelakadás megszüntetése a lapadagolóban (csak egyes típusokon)

1. Emelje fel a lapadagoló fedelét.

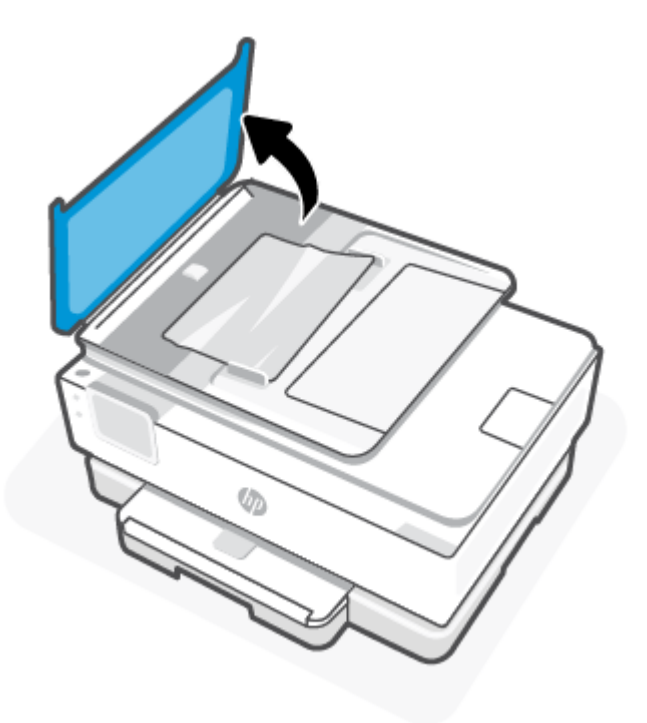

2. Húzza ki az elakadt papírt a görgők közül.

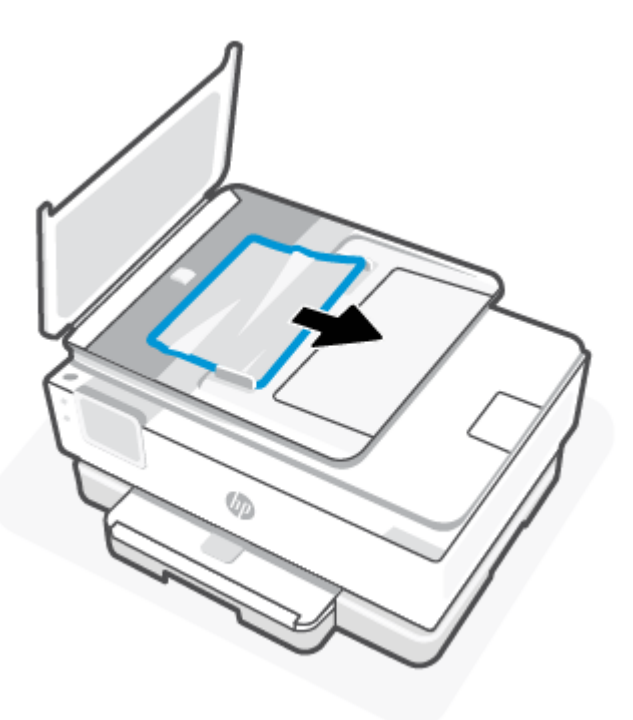

3. Zárja le a lapadagoló fedelét, amíg a helyére nem kattan.

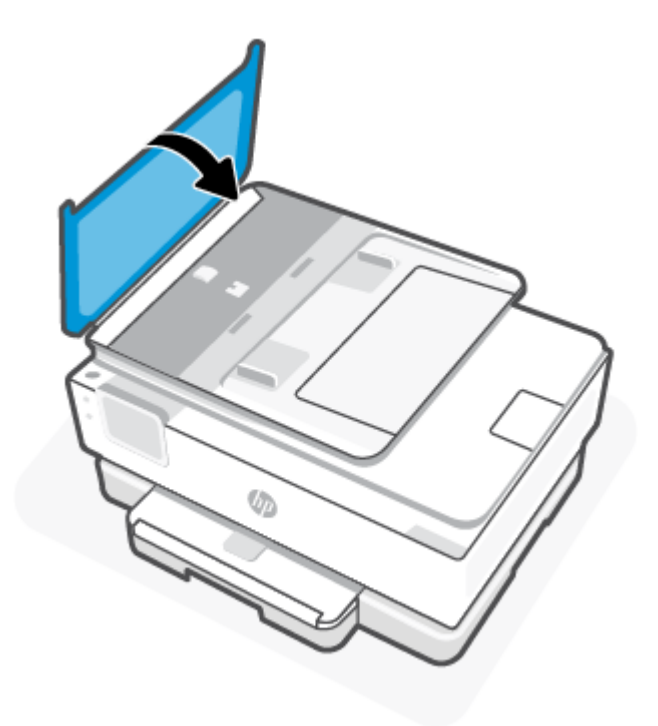

4. Emelje fel a lapadagoló tálcát.

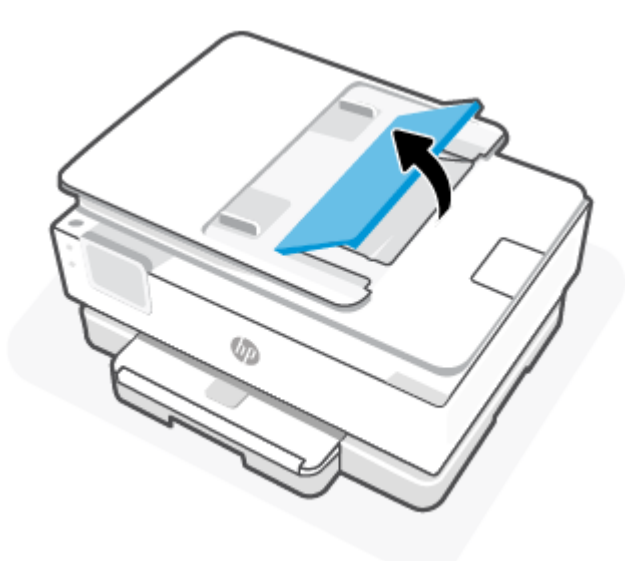

5. Távolítson el minden elakadt papírt a tálca alól.

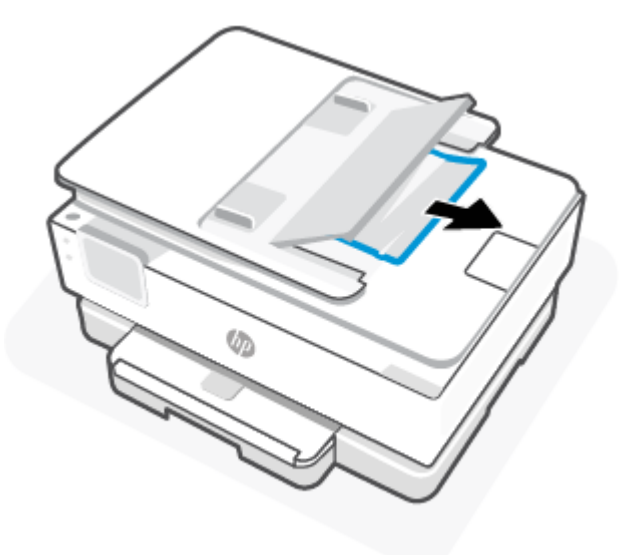

6. Illessze a helyére a lapadagoló tálcát.

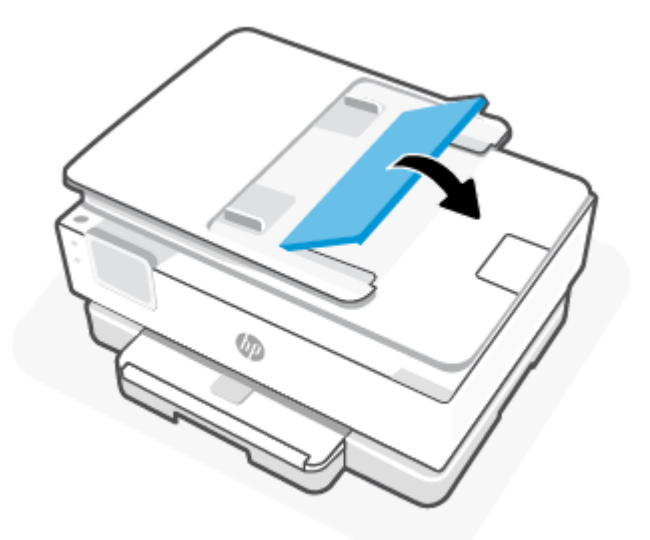

#### A patrontartó elakadásának megszüntetése

Távolítson el minden olyan tárgyat, ami blokkolja a patrontartót (például a papírt).

**MEGJEGYZÉS:** Ne használjon más eszközöket vagy berendezéseket az elakadt papír eltávolításához. Mindig legyen óvatos, amikor elakadt papírt távolít el a nyomtató belsejéből.

#### Tekintse át, hogyan kerülheti el a papírelakadásokat

A papírelakadás elkerülése érdekében tartsa be az alábbi szabályokat.

- Ne helyezzen túl sok papírt a nyomtatótálcákba. További tudnivalók a tálcák kapacitásáról: <u>Jellemzők</u>.
- Rendszeresen ürítse a kimeneti tálcát.

- Ellenőrizze, hogy a papír, amelyre nyomtat, nincs-e meggyűrődve, vagy nem sérült-e meg.
- A papír szakadását, gyűrődését és egyéb deformációját elkerülheti, ha a használaton kívüli papírt visszazárható tasakban tárolja.
- Ne használjon olyan papírt, amely túl vastag vagy túl vékony a nyomtató számára.
- Győződjön meg arról, hogy az adagolótálcákba megfelelően töltötte be a hordozókat, és egyik tálca sincs túltöltve. További információ: <u>Papír betöltése</u>.
- Ügyeljen arra, hogy a főtálca rekeszébe tett papírok simák legyenek, és a széleik ne legyenek meggyűrődve vagy beszakadva.
- Ne helyezzen egyszerre többféle típusú vagy méretű papírt a főtálca rekeszébe; a főtálca rekeszében lévő teljes papírkötegnek ugyanolyan méretű és típusú papírokat kell tartalmaznia.
- Ne tolja túlságosan előre a papírt a főtálca rekeszében.
- Ha egy lap mindkét oldalára nyomtat, ne használjon könnyű papírt magas színtelítettségű kép nyomtatásához.
- Mindig a nyomtatóhoz javasolt papírtípust használjon.
- Ha a nyomtatóból hamarosan kifogy a papír, várja meg, amíg ez bekövetkezik, és csak ezután töltse fel új papírral. Ne töltsön be papírt, amikor a nyomtató nyomtat.

#### Papíradagolási problémák megoldása

A következő táblázat általános papíradagolási problémákat ismertet.

- A készülék nem húzza be a papírokat az egyik tálcából
  - Ellenőrizze, hogy van-e betöltve papír a tálcába. További információ: <u>Papír betöltése</u>. Betöltés előtt pörgesse át a papírokat.
  - Ellenőrizze, hogy a tálcán lévő papírszélesség-beállítók a behelyezett papírnak megfelelő pozícióba vannak-e állítva. Ügyeljen arra is, hogy a papírvezetők érintsék a köteg szélét, de ne legyenek túl szorosak.
  - Győződjön meg arról, hogy a papírköteg a főtálca alján található megfelelő papírméret-jelölésekhez van igazítva, és nem haladja meg a főtálca oldalán vagy papírszélesség-beállítóján lévő címkék által jelölt kötegmagasságot.
  - Ellenőrizze, hogy a tálcában lévő papír nem hajolt-e meg. Simítsa ki a papírt: hajlítsa meg az ellenkező irányban, mint ahogy felkunkorodott.
- Az oldalak ferdék
  - Ellenőrizze, hogy a főtálcába helyezett papírok megfelelően illeszkednek-e a papírszélességbeállítókhoz. Szükség esetén nyissa fel a főtálcát a nyomtatón, töltse be helyesen a papírokat, és győződjön meg arról, hogy a papírvezetők megfelelően illeszkednek.
  - Csak akkor töltsön be papírt a nyomtatóba, ha az éppen nem nyomtat.
  - Győződjön meg arról, hogy a hátsó ajtót megfelelően bezárta.
- A készülék egyszerre több lapot húz be

- Ellenőrizze, hogy a tálcán lévő papírszélesség-beállítók a behelyezett papírnak megfelelő pozícióba vannak-e állítva. Ügyeljen arra is, hogy a papírszélesség-beállítók érintsék a köteg szélét, de ne legyenek túl szorosak.
- Győződjön meg arról, hogy a papírköteg a főtálca alján található megfelelő papírméret-jelölésekhez van igazítva, és nem haladja meg a főtálca oldalán vagy papírszélesség-beállítóján lévő címkék által jelölt kötegmagasságot.
- Ellenőrizze, hogy a tálca nincs-e túlterhelve papírral.
- Az optimális teljesítmény és hatékonyság érdekében használjon HP-papírt.

#### A nyomtató nem tud nyomtatni

Ez a témakör azt ismerteti, hogyan lehet hibaelhárítást végezni, amikor a nyomtatóval nem lehet nyomtatni.

#### A nyomtató internetkapcsolatának ellenőrzése

Ellenőrizze, hogy a nyomtató csatlakoztatva van-e az internethez. Ha nincs csatlakoztatva, akkor a nyomtató nem fog megfelelően működni.

Előfordulhat, hogy a nyomtató internetkapcsolata alkalmanként megszakad (például áramkimaradás, a hálózattal vagy az útválasztóval kapcsolatos problémák miatt, illetve ha a nyomtatót kikapcsolja, amikor nincs használatban). Lehetséges, hogy a nyomtató ki tud nyomtatni néhány oldalt, amíg nincs csatlakoztatva, de a nyomtatás folytatásához elengedhetetlen, hogy újra csatlakoztassa.

#### Kizárólag eredeti HP-patronokat használjon

Ellenőrizze, hogy eredeti HP-patronokat használ-e. Az eredeti HP-patronokat a HP gyártja és forgalmazza hivatalos HP-csomagolásban. A HP+ nyomtatók használatához eredeti HP-patronokra van szükség. Nem eredeti HP-tartozékok vagy újratöltött patronok behelyezése esetén a HP+ nyomtatók nem működnek megfelelően.

#### A nyomtató beállításainak és állapotának ellenőrzése

A nyomtatóbeállítások és a nyomtató állapotának ellenőrzéséhez nyomtasson egy nyomtatójelentést és nyomtatóállapot-jelentést. Ez a nyomtató hibáival kapcsolatos információkat tartalmazza.

TIPP: A nyomtató vezeték nélküli beállításával kapcsolatos információkért lásd: <u>A nyomtató</u> <u>csatlakoztatása Wi-Fi-hálózathoz a HP Smart használatával.</u>

Ha továbbra sem tud nyomtatni, látogasson el a HP támogatási webhelyére: hp.com/support.

#### Nyomtatójelentés nyomtatása

- **1.** A nyomtató kezelőpaneljén érintse meg vagy lefelé pöccintve nyissa meg a képernyő tetején lévő fület az Irányítópult megnyitásához, majd érintse meg a Beállítás  $\{\hat{c}_i\}$ .
- 2. Érintse meg a **Jelentések** pontot.
- 3. Válassza ki a nyomtatni kívánt nyomtatójelentést.

#### Nyomtató állapotjelentése

A nyomtató állapotjelentése segítségével megtekintheti a nyomtatóval kapcsolatos aktuális információkat, valamint a tintapatronok állapotát. A nyomtató állapotjelentése ezenfelül segít a nyomtató hibáinak elhárításában.

Az állapotjelentés a legutóbbi események naplóját is tartalmazza.

Ha kapcsolatba lép a HP-vel, érdemes lehet kinyomtatni a nyomtatóállapot-jelentést.

### Nyomtatási problémák

Ez a témakör segít a nyomtatási problémák hibaelhárításában.

#### Azzal kapcsolatos problémák megoldása, ha egy HP+ nyomtató nem nyomtat

Ha a HP+ nyomtató nem nyomtat, ellenőrizze, hogy csatlakozik-e az internethez, és eredeti HP-patronok vannak-e behelyezve.

Ahhoz, hogy a HP+ nyomtatók megfelelően működjenek, Wi-Fi- vagy Ethernet-kapcsolattal kell őket csatlakoztatni az internethez. Előfordulhat, hogy a nyomtató internetkapcsolata alkalmanként megszakad (például áramkimaradás, a hálózattal vagy az útválasztóval kapcsolatos problémák miatt, illetve ha a nyomtatót kikapcsolja, amikor nincs használatban). Lehetséges, hogy a nyomtató ki tud nyomtatni néhány oldalt, amíg nincs csatlakoztatva, de a nyomtatás folytatásához elengedhetetlen, hogy újra csatlakoztassa.

Arról is győződjön meg, hogy eredeti HP-patronok vannak behelyezve. Az eredeti HP-patronokat a HP gyártja és forgalmazza hivatalos HP-csomagolásban. A HP+ nyomtatók használatához eredeti HP-patronokra van szükség. Ha nem eredeti HP-patronokat vagy újratöltött patronokat helyez be, a HP+ nyomtatók nem működnek megfelelően.

## Oldal sikertelen nyomtatásával kapcsolatos problémák elhárítása (nem lehet nyomtatni)

Ez a témakör segít a nyomtatási problémák hibaelhárításában.

#### Nyomtatási problémák elhárítása

Győződjön meg arról, hogy a nyomtató be van kapcsolva, és van papír a tálcában. Ha még mindig nem tud nyomtatni, próbálja ki sorban a következő hibaelhárítási módszereket:

- 1. Ellenőrizze az esetleges hibaüzeneteket, és hárítsa el a problémákat a képernyőn megjelenő utasításokat követve.
- Ha a számítógép egy USB-kábellel van a nyomtatóhoz csatlakoztatva, húzza ki és csatlakoztassa ismét az USB-kábelt. Ha a számítógép vezeték nélküli kapcsolattal csatlakozik a nyomtatóhoz, ellenőrizze, hogy működik-e a kapcsolat.
- **3.** A HP Print and Scan Doctor futtatásával automatikusan diagnosztizálhatja és megoldhatja a nyomtatóval kapcsolatos problémákat.
- ☆ TIPP: Ha Windows 10-et használ, a HP Smartból futtathatja a HP Print and Scan Doctor javítóeszközt.

#### Az áramellátás ellenőrzése és a nyomtató alaphelyzetbe állítása

1. Győződjön meg arról, hogy a tápkábel megfelelően van csatlakoztatva a nyomtatóhoz.

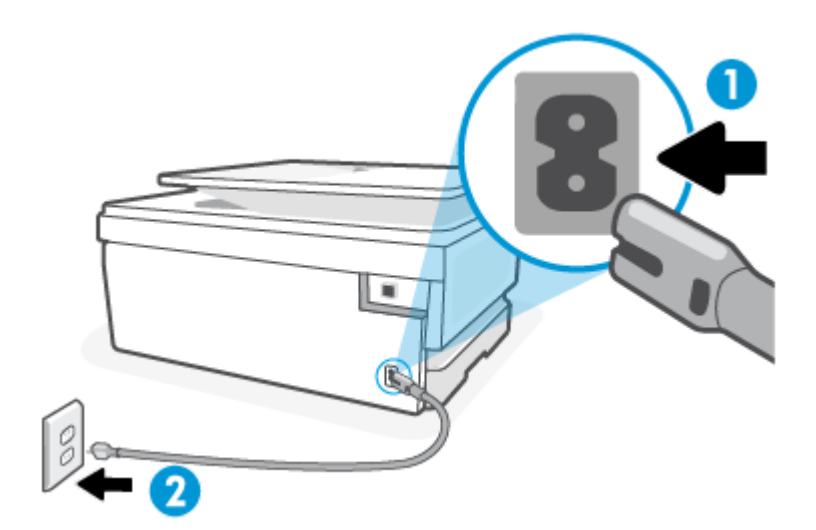

8-1. táblázat: A nyomtató portjai

| Port | Leírás                                  |
|------|-----------------------------------------|
| 1    | A nyomtató áramellátásának csatlakozása |
| 2    | Csatlakoztatás fali aljzathoz           |

- 2. Tekintse meg a nyomtatón található Tápellátás gombot. Ha nem világít, a nyomtató ki van kapcsolva. Kapcsolja be a nyomtatót a Tápellátás gombbal.
- MEGJEGYZÉS: Ha a nyomtató nem kap megfelelő tápellátást, csatlakoztassa egy másik fali aljzathoz.
- 3. Miközben a nyomtató be van kapcsolva, húzza ki a tápkábelt a nyomtató hátoldalából.
- 4. Húzza ki a tápkábelt a fali aljzatból.
- 5. Várjon legalább 15 másodpercet.
- 6. Dugja vissza a tápkábelt a fali aljzatba.
- 7. Csatlakoztassa vissza a hálózati tápkábelt a nyomtató hátsó részébe.
- 8. Ha a nyomtató nem kapcsol be magától, a bekapcsoláshoz nyomja meg a Tápellátás gombot.
- 9. Próbálja meg újra használni a nyomtatót.

#### A nyomtatási minőséggel kapcsolatos problémák megoldása

Ez a témakör segít a nyomtatási minőséggel kapcsolatos problémák hibaelhárításában.

MEGJEGYZÉS: A nyomtatási minőséggel kapcsolatos problémák elkerülése érdekében mindig kapcsolja ki a nyomtatót a Tápellátás gomb használatával, majd várja meg, amíg a Tápellátás gomb jelzőfénye kialszik, mielőtt kihúzza a vezetéket vagy lekapcsol egy elosztót. Ez lehetővé teszi a nyomtató számára, hogy a patronokat lezárt pozícióba mozgassa, ahol védve vannak a kiszáradás ellen.

#### A nyomtatási minőség javítása a nyomtató kezelőpaneljéről

- 1. Tisztítsa meg a nyomtatófejet a nyomtató kezelőpaneljéről.
  - **a.** Helyezzen Letter, A4 vagy Legal méretű, nem használt, sima fehér papírt a főtálca rekeszébe.
  - **b.** Az Irányítópult megnyitásához a nyomtató kezelőpaneljén érintse meg vagy lefelé pöccintve nyissa meg a képernyő tetején lévő fület, majd érintse meg a következőt: **Beállítások** *§*<u>?</u>.
  - c. Érintse meg a Nyomtató karbantartása elemet, majd válassza a Patronok tisztítása lehetőséget, és kövesse a képernyőn megjelenő utasításokat.
- 2. Kizárólag eredeti HP patront használjon.
- 3. Győződjön meg arról, hogy a megfelelő papírtípust és nyomtatási minőséget választotta ki.
- 4. Ellenőrizze a becsült tintaszinteket, hogy lássa, nincsenek-e kifogyóban a patronok. További információ: <u>A becsült tintaszintek ellenőrzése</u>. Ha a tintapatronokban kevés a tinta, javasoljuk, hogy cserélje ki őket.
- 5. Ha a patronokban elég tinta van, nyomtasson ki egy diagnosztikai lapot.
  - **a.** Helyezzen Letter, A4 vagy Legal méretű, nem használt, sima fehér papírt a főtálca rekeszébe.
  - **b.** Az Irányítópult megnyitásához a nyomtató kezelőpaneljén érintse meg vagy lefelé pöccintve nyissa meg a képernyő tetején lévő fület, majd érintse meg a következőt: **Beállítások** { <u>6</u> }.
  - **c.** Érintse meg a **Jelentések** pontot.
  - d. Érintse meg a **Minőségjelentés nyomtatása** lehetőséget.
- 6. Ellenőrizze a kék, a bíbor, a sárga és a fekete mezőket a diagnosztikai lapon. Ha sávokat lát a színes vagy a fekete mezőkben, vagy a mezők egy részén egyáltalán nincs tinta, hajtson végre automatikus nyomtatófej-tisztítást.
- 7. Ha a nyomtatófej tisztítása nem oldja meg a problémát, forduljon a HP ügyfélszolgálatához. Látogasson el a következő címre: <u>hp.com/support</u>. Ez a webhely információkat és segédprogramokat tartalmaz, amelyek segíthetnek számos gyakori nyomtatóprobléma megoldásában. Kérésre válasszon országot/ térséget, majd kattintson a Minden HP kapcsolattartó hivatkozásra. Így a műszaki támogatás telefonos elérhetőségével kapcsolatos információkat kap.

### Másolási és beolvasási problémák

Válassza az alábbi hibaelhárítási lehetőségek egyikét.

- A másolási és beolvasási problémák elhárításához használhatja a HP internetes hibaelhárítási eszközeit.
- A problémák automatikus azonosításához és megoldásához használja a <u>HP Print and Scan Doctor</u> javítóeszközt. Ha Windows 10-et használ, a HP Smartból futtathatja a HP Print and Scan Doctor javítóeszközt.

MEGJEGYZÉS: Előfordulhat, hogy a HP Print and Scan Doctor javítóeszköz és a HP internetes hibaelhárítási varázslók nem minden nyelven érhetőek el.

További információ: Tippek a másolási és a lapolvasási sikerekért.

### Hálózati és kapcsolati problémák

Ez a témakör segít a hálózati és a csatlakozási problémák hibaelhárításában.

#### Vezeték nélküli kapcsolat javítása

Válassza az alábbi hibaelhárítási lehetőségek egyikét.

- Állítsa vissza a hálózati beállításokat, és csatlakoztassa újra a nyomtatót. További információ: <u>Gyári</u> <u>értékek és beállítások visszaállítása</u>.
- Ellenőrizze a hálózati konfigurációt, vagy nyomtassa ki a vezeték nélküli kapcsolat tesztjének jelentését, amely segít a hálózati kapcsolatok problémáinak diagnosztizálásában.
  - **1.** A kezdőképernyőn érintse meg a Vezeték nélküli kapcsolat  $((\uparrow))$ , majd a Beállítások  $\{ \bigcirc \}$ .
  - Érintse meg a Jelentések nyomtatása, majd a Hálózatbeállítási oldal vagy a Vezeték nélküli tesztjelentés gombot.

A vezeték nélküli hálózati tesztjelentés felső részén nézze meg, hogy a teszt során történt-e probléma.

- Tekintse meg az összes elvégzett teszt DIAGNOSZTIKA EREDMÉNYEI című részét, hogy lássa, megfelelt-e a nyomtató ezeken.
- A JELENLEGI KONFIGURÁCIÓ szakaszban keresse meg, hogy mi a neve (SSID-azonosítója) annak a hálózatnak, amelyhez a nyomtató jelenleg csatlakozik. Ellenőrizze, hogy a nyomtató és a számítógép vagy a mobileszközök ugyanahhoz a hálózathoz csatlakoznak-e.
- A nyomtatóval kapcsolatos problémák elhárításához használhatja a HP internetes hibaelhárítási eszközeit.

#### Wi-Fi Direct-kapcsolat javítása

1. Ellenőrizze a nyomtatón, hogy a Wi-Fi Direct be van-e kapcsolva:

Az Irányítópult megnyitásához a nyomtató kezelőpaneljén érintse meg vagy lefelé pöccintve nyissa meg a képernyő tetején lévő fület, majd érintse meg a Wi-Fi Direct  $\widehat{\Box_{\exists i}}$ .

- 2. A vezeték nélküli számítógépen vagy mobileszközön kapcsolja be a Wi-Fi-kapcsolatot, keresse meg a nyomtató Wi-Fi Direct-nevét, majd csatlakozzon hozzá.
- 3. Amikor a rendszer kéri, adja meg a Wi-Fi Direct kapcsolat jelszavát.
- 4. Ha mobileszközt használ, győződjön meg arról, hogy arra telepítve van kompatibilis nyomtatási alkalmazás. További információ a mobil nyomtatásról: <u>hp.com/go/mobileprinting</u>.

### A nyomtató hardverével kapcsolatos problémák

A nyomtatóhibák megoldásához hajtsa végre az alábbi lépéseket:

#### A nyomtató váratlanul leáll

• Ellenőrizze a tápellátást és a tápcsatlakozást.

 Győződjön meg arról, hogy a nyomtató tápkábele megfelelően csatlakozik egy működőképes fali aljzathoz.

#### Sikertelen nyomtatófej-igazítás

- Ha az igazítási eljárás sikertelennek bizonyul, ellenőrizze, hogy tiszta, üres, fehér papírt helyezett-e a főtálca rekeszébe. Ha a nyomtatófej beigazításakor színes papír van a főtálca rekeszébe töltve, a beigazítás sikertelen lesz.
- Ha az igazítási művelet ismét sikertelen, lehet, hogy tisztítani kell a nyomtatófejet, vagy valamelyik érzékelő hibás. A nyomtatófej tisztításáról lásd: <u>A nyomtatófej és a patronok karbantartása</u>.
- Ha a nyomtatófej tisztítása nem oldja meg a problémát, forduljon a HP ügyfélszolgálatához. Látogasson el a következő címre: <u>hp.com/support</u>. Ez a webhely információkat és segédprogramokat tartalmaz, amelyek segíthetnek számos gyakori nyomtatóprobléma megoldásában. Kérésre válasszon országot/ térséget, majd kattintson a **Minden HP kapcsolattartó** hivatkozásra. Így a műszaki támogatás telefonos elérhetőségével kapcsolatos információkat kap.

#### A nyomtató váratlanul leáll

- Ellenőrizze a tápellátást és a tápcsatlakozást.
- Győződjön meg arról, hogy a nyomtató tápkábele megfelelően csatlakozik egy működőképes fali aljzathoz.

#### Nyomtatóhiba megoldása

- 1. Nyomja meg a Tápkapcsoló gombot (<sup>1</sup>) a nyomtató kikapcsolásához.
- 2. Húzza ki, majd csatlakoztassa újra a készülék tápkábelét.
- 3. Nyomja meg a Tápkapcsoló gombot (<sup>1</sup>) a nyomtató bekapcsolásához.

Ha a probléma továbbra is fennáll, írja le a hibaüzenetben látható hibakódot, majd lépjen kapcsolatba a HP ügyfélszolgálatával. További tudnivalók a HP ügyfélszolgálatával történő kapcsolatba lépésről: <u>HP-támogatás</u>.

### A nyomtatójelentések ismertetése

Az alábbi jelentések nyomtatása segítséget nyújthat a nyomtató hibáinak elhárításában.

#### Nyomtató állapotjelentése

A nyomtató állapotjelentése segítségével megtekintheti a nyomtatóval kapcsolatos aktuális információkat, valamint a tintapatronok állapotát. A nyomtató állapotjelentése ezenfelül segít a nyomtató hibáinak elhárításában.

Az állapotjelentés a legutóbbi események naplóját is tartalmazza.

Ha kapcsolatba lép a HP-vel, érdemes lehet kinyomtatni a nyomtatóállapot-jelentést.

#### Hálózatbeállítási oldal

Ha a nyomtató hálózathoz csatlakozik, kinyomtathat egy hálózatbeállítási oldalt a nyomtató hálózati beállításainak és a nyomtató által észlelt hálózatok listájának megtekintéséhez. A jelentés utolsó oldala
tartalmazza a területen észlelhető össze vezeték nélküli hálózat listáját azok jelerősségével és az általuk használt csatornákkal együtt. Ennek segítségével kiválaszthat egy olyan csatornát a hálózata számára, amelyet nem foglal le nagyon a többi hálózat (ami javítani fogja a hálózati teljesítményt).

Az IP-cím visszaáll automatikus üzemmódba.

**MEGJEGYZÉS:** Az észlelt vezeték nélküli hálózatok listájának megtekintéséhez kapcsolja be a nyomtatón található vezeték nélküli rádiót. Ha ki van kapcsolva, a lista nem jelenik meg.

A hálózatbeállítási oldalt használhatja a hálózati csatlakozási problémák hibáinak elhárítására. Ha kapcsolatba kell lépnie a HP vállalattal, gyakran jó hasznát veheti ennek az oldalnak.

#### Minőségjelentés nyomtatása

A nyomtatási minőséggel kapcsolatos problémáknak számos oka lehet: szoftverbeállítások, gyenge minőségű képfájl vagy maga a nyomtatási rendszer. Ha nem elégedett a nyomtatási minőséggel, a Nyomtatásiminőség-jelentés segíthet megállapítani, hogy megfelelően működik-e a nyomtatórendszer.

#### Vezeték nélküli tesztre vonatkozó jelentés

A vezeték nélküli tesztjelentés nyomtatásakor a készülék különféle teszteket futtat a nyomtató vezeték nélküli kapcsolatának ellenőrzése érdekében. A jelentés tartalmazza a tesztek eredményeit. Probléma észlelésekor a jelentésben a probléma leírásával együtt egy üzenetben megjelenik az elhárításra vonatkozó útmutatás. A jelentés végén a vezeték nélküli konfigurációra vonatkozó fontos információk találhatók.

#### Webelérési tesztjelentés

A webes elérési jelentés kinyomtatásával könnyebben azonosíthatja az internetkapcsolat azon hibáit, amelyek hatással lehetnek a Webszolgáltatásokra.

## Webszolgáltatásokkal kapcsolatos problémák megoldása

Ha a webszolgáltatások használata közben problémákba ütközik, ellenőrizze a következőket:

 Győződjön meg arról, hogy a nyomtató támogatott hálózati kapcsolaton keresztül csatlakozik az internethez.

**MEGJEGYZÉS:** A webes szolgáltatások nem használhatók, ha a nyomtató USB-kábellel csatlakozik.

- Ellenőrizze, hogy a legújabb termékfrissítések telepítve vannak-e a nyomtatóra.
- Győződjön meg arról, hogy a webszolgáltatások engedélyezve vannak a nyomtatón. További információ: <u>A webszolgáltatások beállítása</u>.
- Ellenőrizze, hogy a hálózati elosztó, kapcsoló vagy útválasztó be van-e kapcsolva, és megfelelően működik-e.
- Ha a nyomtatót vezeték nélküli kapcsolat használatával csatlakoztatja, ellenőrizze, hogy a vezeték nélküli hálózat megfelelően működik-e. További információ: <u>Hálózati és kapcsolati problémák</u>.
- Ha a hálózat proxybeállításokat használ, amikor az internethez csatlakozik, ellenőrizze, hogy érvényesek-e a beírt proxybeállítások:
  - Ellenőrizze webböngészőjének (például Internet Explorer, Firefox, Safari) beállításait.

Kérje a tűzfalat beállító rendszergazda vagy személy segítségét.

Ha a tűzfal által használt proxybeállítások módosultak, frissítenie kell ezeket a beállításokat a nyomtató kezelőpaneljén vagy az Embedded Web Serveren. Ha ezeket a beállításokat nem frissíti, akkor nem fogja tudni használni a webszolgáltatásokat.

További információ: <u>A webszolgáltatások beállítása</u>.

## A nyomtató karbantartása

Ez a témakör a nyomtató karbantartásának módját ismerteti.

#### A lapolvasóüveg tisztítása

A lapolvasó üvegére, a lapolvasófedél borítására vagy a lapolvasó keretére került por vagy piszok lelassíthatja a működést, ronthatja a beolvasott dokumentumok minőségét, és pontatlanná teheti a különleges szolgáltatások végrehajtását (például a másolatok illesztését egy adott lapmérethez).

- FIGYELEM! A nyomtató tisztítása előtt kapcsolja ki a nyomtatót a Tápkapcsoló gombbal (), majd húzza ki a tápkábelt a konnektorból.
  - 1. Emelje fel a lapolvasó fedelét.

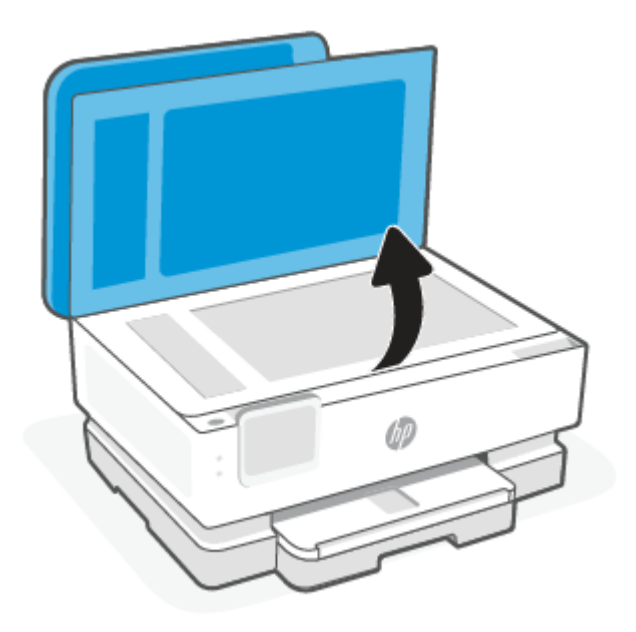

2. Tisztítsa meg a lapolvasó üveglapját és a fedél borítását egy olyan puha, szöszmentes ruhával, amelyre enyhe hatású üvegtisztítót permetezett.

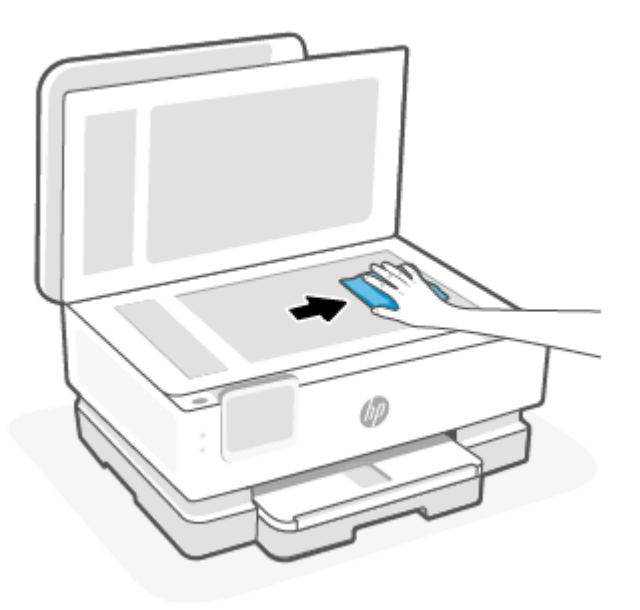

#### ▲ VIGYÁZAT!

- A lapolvasó üveglapjának tisztításához csak üvegtisztító folyadék használható. Az oldószereket, acetont, benzint és szén-tetrakloridot tartalmazó tisztítószerek használata esetén károsodhat a készülék üveglapja. Izopropil-alkoholt se használjon, mert az csíkokat hagyhat a lapolvasó üvegén.
- Ne permetezzen tisztítószert közvetlenül a lapolvasó üveglapjára. Ha túl sok üvegtisztítót használ, a szer a lapolvasó üveglapja alá szivároghat, és károsíthatja a lapolvasót.
- 3. Csukja le a lapolvasó fedelét, és kapcsolja be a nyomtatót.

#### A külső felület tisztítása

FIGYELEM! A nyomtató tisztítása előtt kapcsolja ki a nyomtatót a Tápkapcsoló gombbal (), majd húzza ki a tápkábelt a konnektorból.

Használjon egy puha, nedves, nem foszló kendőt a por, a foltok és a szennyeződések a burkolatról való eltávolításához. Tartson távol minden folyadékot a nyomtató belsejétől, valamint a nyomtató kezelőpaneljétől.

#### A lapadagoló tisztítása (csak egyes típusokon)

Ha a lapadagoló több lapot húz be egyszerre, vagy nem húzza be a sima papírt, akkor érdemes megtisztítani a görgőket és az elválasztót.

- FIGYELEM! A nyomtató tisztítása előtt kapcsolja ki a nyomtatót a Tápkapcsoló gombbal (), majd húzza ki a tápkábelt a konnektorból.
  - 1. Vegyen ki minden eredetit a lapadagoló tálcából.

2. Hajtsa fel a lapadagoló fedelét.

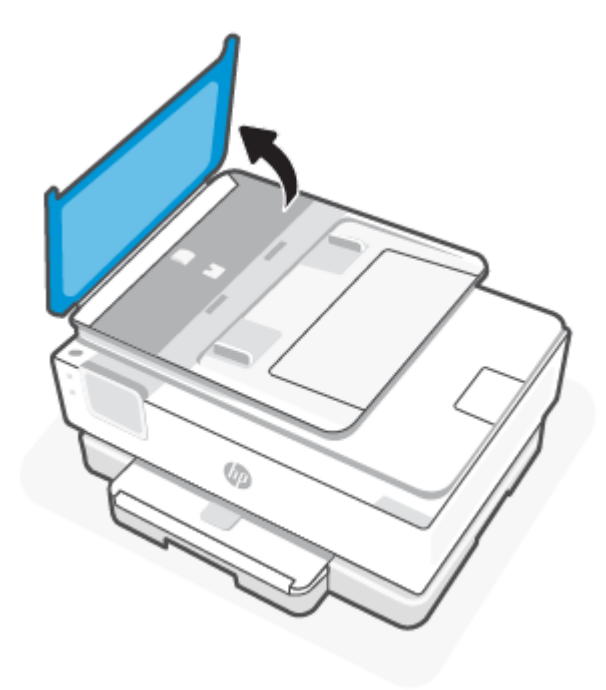

Így könnyen elérhetővé válnak a görgők (1) és az elválasztó lemez (2).

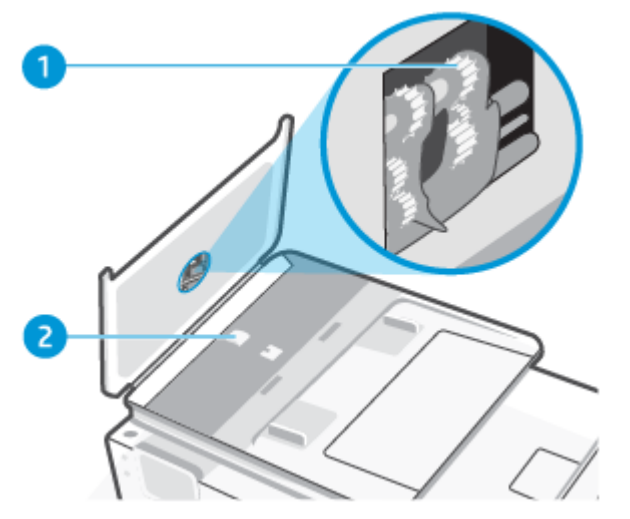

8-2. táblázat: A lapadagoló tisztítása

| Elem | Leírás     |
|------|------------|
| 1    | Görgők     |
| 2    | Elválasztó |

3. Desztillált vízzel enyhén nedvesítsen meg egy tiszta, szöszmentes törlőruhát, majd csavarja ki belőle a fölösleges vizet.

- 4. Törölje le a szennyeződést a görgőkről és az elválasztóról a nedves törlőruhával.
- **MEGJEGYZÉS:** Ha a szennyeződést nem sikerül desztillált víz segítségével eltávolítani, akkor próbálkozzon izopropil-alkohollal.
- 5. Zárja le a lapadagoló fedelét.

#### A nyomtatófej és a patronok karbantartása

Ha gondjai vannak a nyomtatással, lehet, hogy a nyomtatófejjel van probléma. Csak akkor végezze el a következő részekben található lépéseket, ha a nyomtatási minőség hibáinak kiküszöbölésére talál bennük instrukciókat.

Ha szükségtelenül igazítja be vagy tisztítja meg a készüléket, azzal tintát pazarol, és a patronok élettartama is csökken.

 Tisztítsa meg a nyomtatófejet ha a nyomat csíkos, a színei nem megfelelőek, illetve egyes színei hiányoznak.

A tisztítás három szakaszból áll. A művelet körülbelül két percig tart, egy papírlapot és sok tintát használ fel. Folyamatosan ellenőrizze a kinyomtatott oldal minőségét. Csak akkor folytassa a tisztítást, ha nem megfelelő minőségű a kinyomtatott lap.

Ha a tisztítás minden lépésének végrehajtása után sem elégedett a nyomtatás minőségével, próbálkozzon a nyomtatófej beigazításával. Ha a minőségi problémákat a beigazítás és a tisztítás sem hárította el, akkor forduljon a HP-támogatáshoz. További információ: <u>A HP Smart telepítése és az alkalmazás megnyitása</u>.

• Igazítsa be a nyomtatófejet, ha a nyomtatóállapot-oldal valamelyik színblokkja csíkos vagy hiányos, illetve ha minőségi problémák merülnek fel a nyomtatott lapokkal kapcsolatban.

A nyomtató a kezdeti beállítás során automatikusan végrehajtja a nyomtatófej beigazítását.

**MEGJEGYZÉS:** A tisztítás tintát használ el, ezért a nyomtatófejet csak szükség esetén tisztítsa. A tisztítási folyamat néhány percet vesz igénybe. A folyamat némi zajjal járhat.

Mindig a Tápellátás gombbal kapcsolja ki a nyomtatót. A nyomtató helytelen kikapcsolása minőségi problémákat okozhat a nyomtatásban.

- 1. Tegyen Letter vagy A4-es méretű, korábban nem használt, sima fehér papírt a főtálca rekeszébe. További információ: <u>Papír betöltése</u>.
- 2. Az Irányítópult megnyitásához a nyomtató kezelőpaneljén érintse meg vagy lefelé pöccintve nyissa meg a képernyő tetején lévő fület, majd érintse meg a következőt: Beállítások  $\{ \widehat{\underline{0}} \}$ .
- Érintse meg a Nyomtató karbantartása elemet, válassza ki a kívánt lehetőséget, majd kövesse a képernyőn megjelenő utasításokat.
- **MEGJEGYZÉS:** Ugyanezt a HP nyomtatószoftverrel vagy az EWS-sel is elvégezheti. A szoftver vagy az EWS elérése: <u>A HP Smart telepítése és az alkalmazás megnyitása</u> vagy <u>Az EWS elérése és használata</u>.

## Gyári értékek és beállítások visszaállítása

Ez a témakör a gyári alapértékek és beállítások visszaállításának módját ismerteti.

Ha letilt bizonyos funkciókat vagy módosít egyes beállításokat, és vissza szeretné állítani őket, visszaállíthatja a nyomtatót a gyári alapbeállításokra vagy a hálózati beállításokra.

## A nyomtató kiválasztott funkcióinak visszaállítása a gyári alapbeállításokra

- 1. Az Irányítópult megnyitásához a nyomtató kezelőpaneljén érintse meg vagy lefelé pöccintve nyissa meg a képernyő tetején lévő fület, majd érintse meg a **Beállítás** { }.
- 2. Érintse meg a Nyomtató karbantartása pontot.
- 3. Érintse meg a Visszaállítás lehetőséget.
- 4. Érintse meg a **Beállítások visszaállítása** lehetőséget.
- 5. Válassza ki, melyik funkciót szeretné visszaállítani a gyári alapbeállításokra:
  - Másolás
  - Lapolvasás
  - Hálózat

Érintse meg a **Visszaállítás** lehetőséget.

Megjelenik egy üzenet, amely a beállítások visszaállításáról tájékoztatja.

6. Érintse meg a Visszaállítás lehetőséget.

## A nyomtató eredeti gyári alapbeállításainak visszaállítása

- MEGJEGYZÉS: HP+ nyomtatók esetén a nyomtató visszaállítása után regisztrálja ismét a nyomtatót azzal a HP Accounttal, amelyet az első beállításhoz is használt.
  - 1. Az Irányítópult megnyitásához a nyomtató kezelőpaneljén érintse meg vagy lefelé pöccintve nyissa meg a képernyő tetején lévő fület, majd érintse meg a Beállítás {ි}.
  - 2. Érintse meg a Nyomtató karbantartása pontot.
  - 3. Érintse meg a Visszaállítás lehetőséget.
  - 4. Érintse meg a Gyári alapértékek visszaállítása pontot.

Megjelenik egy üzenet, amely a gyári alapbeállítások visszaállításáról tájékoztatja.

5. Érintse meg a Folytatás elemet.

## A nyomtató eredeti hálózati beállításainak visszaállítása

- 1. Az Irányítópult megnyitásához a nyomtató kezelőpaneljén érintse meg vagy lefelé pöccintve nyissa meg a képernyő tetején lévő fület, majd érintse meg a Beállítás gombot {}.
- 2. Érintse meg a Hálózatbeállítás lehetőséget.
- 3. Érintse meg a Hálózati beállítások visszaállítása lehetőséget.

Megjelenik egy üzenet, amely a hálózat alapértelmezett beállításainak visszaállításáról tájékoztatja.

- 4. Érintse meg az **Igen** gombot.
- 5. Nyomtassa ki a hálózatbeállítási oldalt, és ellenőrizze, hogy a hálózati beállítások visszaálltak-e az alapértékekre.
- MEGJEGYZÉS: A nyomtató hálózati beállításainak visszaállításakor a rendszer eltávolítja az előzőleg konfigurált hálózati beállításokat (például a kapcsolat sebességét vagy az IP-címet). Az IP-cím visszaáll automatikus üzemmódba.
- TIPP: A HP <u>HP-támogatás</u> online támogatási webhelyén számos gyakori, a nyomtatóval kapcsolatban felmerülő probléma kijavításához szükséges információt és segédprogramot talál.

A nyomtató diagnosztizálásához, illetve a nyomtatási problémák automatikus javításához futtassa a <u>HP</u> <u>Print and Scan Doctor</u> javítóeszközt. Ha Windows 10-et használ, a HP Smartból futtathatja a HP Print and Scan Doctor javítóeszközt.

### Az Alaphelyzetbe állítás leállítással használata a beállítások visszaállításához

Az "Alaphelyzetbe állítás leállítással" funkció minden felhasználói beállítást eltávolít, köztük az elmentett rendszergazdai jelszavakat, a hálózati konfigurációkat, a kiválasztott országot/régiót és nyelvet, a címjegyzék bejegyzéseit, valamint a webszolgáltatások fiókadatait.

MEGJEGYZÉS: HP+ nyomtatók esetén a nyomtató visszaállítása után regisztrálja ismét a nyomtatót azzal a HP-fiókkal, amelyet az első beállításhoz is használt.

Akkor használja ezt a lehetőséget, ha eladja vagy másnak adja a nyomtatót, és biztos akar lenni benne, hogy minden személyes adatot törölt.

- 1. Az Irányítópult megnyitásához a nyomtató kezelőpaneljén érintse meg vagy lefelé pöccintve nyissa meg a képernyő tetején lévő fület, majd érintse meg a Beállítás  $\{\hat{\bigcirc}\}$ .
- 2. Érintse meg a Nyomtató karbantartása pontot.
- 3. Érintse meg a Visszaállítás lehetőséget.
- 4. Érintse meg az Alaphelyzetbe állítás leállítással gombot.

Megjelenik egy üzenet, amely tájékoztatja arról, hogy a rendszer mely beállításokat állítja vissza.

5. Érintse meg a Folytatás elemet.

## **HP-támogatás**

A termékekkel kapcsolatos legújabb frissítésekért és támogatási információkért látogasson el a támogatási webhelyre a következő címen:

hp.com/support.

A HP online támogatási szolgálata különböző lehetőségeket biztosít a nyomtatóval kapcsolatos segítségnyújtáshoz:

#### 8-3. táblázat: HP-támogatás

| lkon | Leírás                                                                                                    |
|------|----------------------------------------------------------------------------------------------------|
|      | <b>Videós oktatóanyagok megtekintése</b> : Megtudhatja, hogyan állíthatja be a nyomtatót és végezheti el a<br>leggyakoribb feladatokat. |

#### 8-3. táblázat: HP-támogatás (folytatás)

| Ikon       | Leírás                                                                                                    |
|------------|----------------------------------------------------------------------------------------------------|
| *          | <b>Segítség kérése hibaelhárításhoz</b> : Információ a papírelakadások, hálózati csatlakozási problémák, nyomtatási minőséggel kapcsolatos problémák, nyomtató- és egyéb hibák elhárításáról.                                                                                                    |
| $\bigcirc$ | <b>Szoftverek és illesztőprogramok beszerzése</b> : A nyomtatóhoz szükséges szoftverek, illesztőprogramok és<br>firmware letöltése.                                                                                                    |
| ŵ          | <b>Közösségi támogatás</b> : Keressen megoldásokat, tegyen fel kérdéseket és ossza meg tanácsait a közösségi<br>fórumokon.                                                                                                    |
|            | <b>HP diagnosztikai megoldások</b> : A HP online eszközök segítségével észlelje a nyomtatóját, majd keressen ajánlott megoldásokat. A <u>HP Print and Scan Doctor</u> javítóeszközzel automatikusan diagnosztizálhatja és megoldhatja a nyomtatóval kapcsolatos problémákat. Ha Windows 10-et használ, a HP Smartból futtathatja a HP Print and Scan Doctor javítóeszközt. |

## Kapcsolatfelvétel

Ha egy probléma megoldásához egy HP technikai támogatási képviselő segítségére van szüksége, látogasson el az <u>ügyféltámogatás kapcsolati webhelyére</u>. A következő kapcsolatfelvételi lehetőségek ingyenesen elérhetők a jótállással rendelkező ügyfelek számára (a jótállással nem rendelkező ügyfelek a HP-szakemberek által biztosított támogatást díjfizetés ellenében vehetik igénybe).

#### 8-4. táblázat: Kapcsolatfelvétel

| Elem         | Leírás                                                                     |
|--------------|----------------------------------------------------------------------------|
| $\Box$       | Csevegjen online a HP támogatási szakembereivel vagy virtuális ügynökével. |
| <sup>C</sup> | HP szakember hívása telefonon.                                             |

A HP ügyfélszolgálattal való kapcsolatfelvétel esetén készüljön fel arra, hogy meg kell adnia a következő adatokat és információkat:

- Terméknév (a nyomtatón található)
- Termékszám és sorozatszám (a patrontartó környékén található)

| HP ENVY                    | Ins |            |                |
|----------------------------|-----|------------|----------------|
| Product/<br>Produit no.    | :   | 1W2Y8A     |                |
| Serial no./<br>N° de série | :   | XXXXXXXXXX | 回透磁            |
| 🔒 PIN                      | :   | XXXXXXXX   | hp.com/support |

## Nyomtató regisztrálása

A regisztrálás csupán néhány percet vesz igénybe, ezt követően azonban gyorsabb kiszolgálást, hatékonyabb ügyféltámogatást és terméktámogatási értesítéseket vehet igénybe.

Ha nyomtatóját nem regisztrálta a szoftver telepítése során, a <u>register.hp.com</u> címen most megteheti.

### További jótállási lehetőségek

A nyomtatóhoz további díj ellenében bővített szolgáltatási csomagok is elérhetők.

Lépjen a <u>hp.com/support</u> címre, válassza ki az országot/régiót és a nyelvet, majd tekintse át a nyomtatójához elérhető szolgáltatáscsomagokat.

# 9 HP EcoSolutions (HP és a környezetvédelem)

A HP elkötelezett a környezeti lábnyom optimalizálása, valamint a felelősségteljes otthoni és irodai nyomtatás biztosítása iránt.

További információ a HP által a gyártási eljárás során követett környezetvédelmi irányelvekkel kapcsolatban: Környezeti termékkezelési program.

## Energiagazdálkodás

Az Alvó üzemmód, az Automatikus kikapcsolás és az Ütemezés be/ki használatával energiát takaríthat meg.

**MEGJEGYZÉS:** Ha hosszabb időt ad meg ezekhez a beállításokhoz vagy kikapcsolja ezeket a funkciókat, növekszik a fogyasztás.

## Alvó üzemmód

Az áramhasználat alvó üzemmódban kevesebb. A nyomtató kezdeti beállítása után a nyomtató öt perc inaktivitást követően alvó módba lép. Az **Alvó üzemmód**, az **Automatikus kikapcsolás** és az **Ütemezés be/ki** használatával energiát takaríthat meg. A nyomtató alvó üzemmódját megelőző inaktivitási időtartam módosításához kövesse az alábbi útmutatást.

- 1. A nyomtató kezelőpultján érintse meg vagy lefelé pöccintve nyissa meg a képernyő tetején lévő fület az Irányítópult megnyitásához, majd érintse meg a HP EcoSolutions 🕅.
- 2. Érintse meg az **Alvó mód** gombot, majd a kívánt beállítást.

### Automatikus kikapcsolás

Az áramfogyasztás csökkentésének elősegítése érdekében a funkció automatikusan kikapcsolja a nyomtatót 8 órányi inaktivitást követően. Az Automatikus kikapcsolás teljesen kikapcsolja a nyomtatót, ezért a bekapcsológombbal kell újra bekapcsolnia.

Ha a nyomtató támogatja ezt az energiatakarékossági funkciót, a nyomtató képességeitől és kapcsolati beállításaitól függően az Automatikus kikapcsolás engedélyezése vagy letiltása automatikusan történik. Amikor az Automatikus kikapcsolás le van tiltva, a nyomtató továbbra is alvó módba lép 5 perc inaktivitás után, hogy csökkentse az áramfogyasztást.

- Az Automatikus kikapcsolás engedélyezve van, ha a nyomtató be van kapcsolva, és nem rendelkezik hálózati, faxolási vagy Wi-Fi Direct funkcióval, illetve nem használja azokat.
- Az Automatikus kikapcsolás le van tiltva, ha a nyomtató vezeték nélküli vagy Wi-Fi Direct szolgáltatása be van kapcsolva, illetve ha a nyomtató faxolási, USB- vagy Ethernet-hálózati funkciója fax-, USB- vagy Ethernet-hálózati kapcsolatot létesít.

## Ütemezés be/ki

A funkció segítségével ki- és bekapcsolhatja a nyomtatót adott napokon. Például beállíthatja, hogy a nyomtató hétfőtől péntekig reggel 8-kor bekapcsoljon és este 8-kor kikapcsoljon. Így éjszaka és hétvégén energiát takaríthat meg.

Az alábbi útmutatás alapján ütemezheti a ki- és bekapcsolás dátumát és idejét.

- 1. A nyomtató kezelőpultján érintse meg vagy lefelé pöccintve nyissa meg a képernyő tetején lévő fület az Irányítópult megnyitásához, majd érintse meg a HP EcoSolutions 🕅.
- 74 9. fejezet HP EcoSolutions (HP és a környezetvédelem)

- 2. Érintse meg az Ütemezés be/ki elemet.
- 3. Érintse meg az **Ütemezés be** vagy **Ütemezés ki** ikon mellett található váltógombot a funkció bekapcsolásához.
- 4. Érintse meg az időzítési beállítást, majd kövesse a képernyőn megjelenő üzeneteket, amelyekkel beállíthatja a nyomtató be- és kikapcsolásának dátumát és idejét.
- ▲ VIGYÁZAT! A nyomtatót mindig megfelelően, az Ütemezés ki lehetőséggel vagy a nyomtató elülső részének bal oldalán található Tápkapcsoló gombbal (<sup>I</sup>) kapcsolja ki.

Ha nem megfelelő módon kapcsolja ki a nyomtatót, előfordulhat, hogy a nyomtatópatron-tartó nem tér vissza a megfelelő helyzetbe, ami a tintapatronok meghibásodásához, valamint a nyomtatási minőség romlásához vezethet.

Soha ne kapcsolja ki a nyomtatót, ha a tintapatronok nincsenek benne. A HP javasolja, hogy a hiányzó festékpatronokat minél előbb cserélje ki, mert így elkerülheti a nyomtatási minőséggel kapcsolatos problémákat, a fennmaradó tintapatronok gyors elhasználódását, valamint a festékrendszer károsodását.

## Csendes mód

A Csendes mód a nyomtatás lassításával csökkenti a nyomtatás zaját a nyomtatási minőség fenntartása mellett. Csak akkor működik, ha sima papírt használ. Továbbá a Csendes mód nem érhető el, ha a legjobb vagy a prezentációs nyomtatási minőséget használja. A nyomtatással járó zaj csökkentéséhez kapcsolja be a Csendes módot. Normál sebességgel való nyomtatáshoz kapcsolja ki a Csendes módot. A Csendes mód alapértelmezés szerint ki van kapcsolva.

**MEGJEGYZÉS:** A Csendes mód nem működik fényképek és borítékok nyomtatása esetén.

Kiválaszthatja, hogy a nyomtató mikor nyomtasson Csendes módban, így létrehozhat egy ütemezést. Beállíthatja például, hogy a nyomtató minden nap este 10 órától reggel 8 óráig Csendes módban legyen.

## A Csendes mód be- vagy kikapcsolása a nyomtató kezelőpaneljéről

- Az Irányítópult megnyitásához a nyomtató kezelőpaneljén érintse meg vagy lefelé pöccintve nyissa meg a képernyő tetején lévő fület, majd érintse meg a Csendes mód ⊂∫m.
- 2. Érintse meg a Csendes mód melletti váltógombot a funkció be- vagy kikapcsolásához.
- TIPP: Amikor a nyomtató nyomtat vagy másolatot készít, a kezelőpanel képernyőjén, a Csendes mód kiválasztásával kapcsolhatja be vagy ki a Csendes módot. Az új beállítások az adott oldal kinyomtatása után lépnek életbe, és csak az éppen futó nyomtatási feladatra vonatkoznak.

## A Csendes mód ütemezésének létrehozása a nyomtató kezelőpaneljéről

- Az Irányítópult megnyitásához a nyomtató kezelőpaneljén érintse meg vagy lefelé pöccintve nyissa meg a képernyő tetején lévő fület, majd érintse meg a Csendes mód ⊂∫….
- 2. Kapcsolja be az **Csendes mód** funkciót.
- 3. Érintse meg az **Ütemezés** melletti váltógombot a bekapcsoláshoz, majd módosítsa az Ütemezés kezdésének és befejezésének időpontját.

## A Csendes mód be- vagy kikapcsolása az EWS-ből

- 1. Nyissa meg az EWS-t. További információ: Az EWS elérése és használata.
- 2. Kattintson a Beállítások fülre.
- 3. A **Beállítások** szakaszban válassza a **Csendes mód** elemet, majd a **Világít** vagy a **Ki** lehetőséget.
- 4. Kattintson az Alkalmaz gombra.

## Nyomtatási kellékek optimalizálása

A nyomtatási kellékek, például a tinta és a papír felhasználásának optimalizálása érdekében próbálja ki a következőt:

- Hasznosítsa újra a használt, eredeti HP-tintapatronokat a HP Planet Partners programon keresztül. További információ: <u>hp.com/recycle</u>.
- Optimalizálja a papírhasználatot úgy, hogy a lapok mindkét oldalára nyomtat.
- Módosítsa a nyomtatási minőséget a nyomtatóillesztőben vázlat beállításra. A vázlat beállítás kevesebb tintát használ.
- Szükségtelenül ne tisztítsa a nyomtatófejet. Ezzel ugyanis tintát pazarol, és a patronok élettartama is csökken.

# A Műszaki információk

Ez a rész a következő témaköröket tárgyalja:

- Jellemzők
- Hatósági nyilatkozatok
- Hozzáférhetőség
- Környezeti termékkezelési program

## Jellemzők

Ez a témakör a nyomtató műszaki adataival kapcsolatos információkat ismerteti.

További információért keresse fel a következő webhelyet: <u>hp.com/support</u>. Válassza ki országát/térségét. Kattintson a **Terméktámogatás és hibaelhárítás** lehetőségre. Adja meg a nyomtató elülső részén található nevet, majd kattintson a **Keresés** gombra. Kattintson a **Termékinformáció**, majd a **Termékspecifikációk** lehetőségre.

#### Rendszerkövetelmények

 A szoftver- és rendszerkövetelményekről, illetve a jövőben várható operációsrendszer-kiadásokról és terméktámogatásról a HP online támogatási webhelyén olvashat bővebben a következő címen: <u>hp.com/</u> <u>support</u>.

#### Környezeti előírások

- Működési hőmérséklet: 5° 40° C (41° 104° F)
- Működési környezet páratartalma: 15–80% relatív páratartalom, nem lecsapódó
- Ajánlott működési körülmények: 15° 32° C között (59° 90° F)
- Ajánlott relatív páratartalom: 20–80%, lecsapódásmentes

#### Főtálca kapacitása

- Sima papírlapok (60–105 g/m<sup>2</sup> [16–28 font]): Legfeljebb 125 (egyes modelleken 100)
- Borítékok: Legfeljebb 5
- Kartotéklapok: Legfeljebb 30
- Fotópapír: Legfeljebb 30

#### A fotótálca kapacitása

• Fotópapír: Legfeljebb 15

#### Kiadótálca kapacitása

Sima papírlapok (60–105 g/m<sup>2</sup> [16–28 font]): Legfeljebb 60 (szöveg nyomtatása)

#### Papírméretek és -tömegek

A támogatott papírméretek listáját a HP nyomtatószoftver tartalmazza.

- Sima papír: 60–105 g/m<sup>2</sup> (16–28 font)
- Borítékok: 75–90 g/m<sup>2</sup> (20–24 font)
- Üdvözlőkártyák: 163–200 g/m<sup>2</sup> (90–110 font)
- Fotópapír: Legfeljebb 280 g/m<sup>2</sup> (75 font)

#### Nyomtatási jellemzők

- A nyomtatási sebesség a dokumentum összetettségétől és a nyomtatómodelltől függ
- Módszer: szabályozott adagolású hőtintasugaras technológia
- Nyelv: PCL3 GUI, URF és PCLm
- Nyomtatási felbontás:

A támogatott nyomtatási felbontások listájáért látogasson el a nyomtató támogatási webhelyére a <u>support.hp.com</u> címen.

• Nyomtatási margók:

A különböző hordozóanyagok margóbeállításainak listájáért látogasson el a nyomtató támogatási webhelyére a <u>support.hp.com</u> címen.

#### Tápellátási adatok

- Bemeneti feszültség: 100–240 V váltóáram (+/- 10%)
- Bemeneti frekvencia: 50/60 Hz (+/- 3 Hz)

#### Másolási specifikációk

- Digitális képfeldolgozás
- A másolási sebesség a dokumentum összetettségétől és a nyomtatómodelltől függ

#### Beolvasási specifikációk

• Felbontás: Legfeljebb 1200 x 1200 ppi optikai felbontás

A beolvasási felbontásról a HP nyomtatószoftverben talál további információt.

- Szín: 24 bites színes, 8 bites szürkeárnyalatos (256 szürke árnyalat)
- Maximális beolvasási méret:

- Lapolvasó üveglapja: 216 x 297 mm (8,5 x 11,7 hüvelyk)
- Dokumentumadagoló: 216 x 356 mm (8,5 x 14 hüvelyk)

#### Patronkapacitás

• A patronok becsült kapacitásáról a <u>hp.com/go/learnaboutsupplies</u> oldalon olvashat bővebben.

## Hatósági nyilatkozatok

A nyomtató megfelel az ország/térség szabályozó hatóságai által megállapított termékkövetelményeknek.

### Hatósági típusszám

Hivatalos azonosítás céljából a termék el van látva egy hatósági típusszámmal. Ez a hatósági típusszám nem tévesztendő össze sem a kereskedelmi nevekkel, sem a termékszámokkal.

### **FCC-nyilatkozat**

Az Amerikai Egyesült Államok Szövetségi Távközlési Hivatala előírja (a 47 CFR 15.105 keretében), hogy a termék felhasználóit részesíteni kell az alábbi tájékoztatásban.

Az Amerikai Egyesült Államok Szövetségi Távközlési Hivatala (FCC) által lefektetett szabályozás 15. fejezetének értelmében a berendezés az elvégzett ellenőrzések alapján megfelel a B osztályú digitális eszköz (Class B digital device) kategória előírásainak. Ezeket a határértékeket úgy állapították meg, hogy észszerű védelmet nyújtsanak a káros interferenciákkal szemben a lakóépületekben. A készülék rádiófrekvenciás energiát állít elő, használ és sugározhat ki, és ha üzembe helyezése és használata nem az utasításoknak megfelelően történik, zavarhatja a rádiós távközlést. Azt azonban nem lehet garantálni, hogy nem lép fel interferencia valamely adott helyen. Ha a készülék káros interferenciát okoz a rádió- vagy televízióműsorok vételében, és ez megállapítható a készülék ki- és bekapcsolásával, javasoljuk, hogy a felhasználó próbálja meg megszüntetni az interferenciát az alábbi intézkedések közül egy vagy több alkalmazásával:

- Változtassa meg a vevőantenna irányát vagy helyét.
- Tegye a berendezést és a rádióvevőt egymástól távolabb.
- Csatlakoztassa a berendezést egy másik áramkör csatlakozójához, mint amelyhez a vevőkészülék csatlakozik.
- Vegye fel a kapcsolatot a márkakereskedővel vagy egy tapasztalt rádió- és TV-szerelővel és kérjen tőle segítséget.
- MEGJEGYZÉS: Ha a terméknek fémházas Ethernet-/LAN-portja van, akkor árnyékolt csatlakozókábelt kell használni az FCC-szabályok 15. szakaszában szereplő, a B osztályra vonatkozó határértékeknek való megfelelés érdekében.

#### Módosítások (15.21. rész)

A készüléken a HP kifejezett engedélye nélkül végrehajtott változtatások és módosítások érvénytelenné tehetik a felhasználónak a berendezés használatára vonatkozó jogosultságát.

További információkat az alábbi elérhetőségeken kérhet: Manager of Corporate Product Regulations, HP Inc. 1501 Page Mill Road, Palo Alto, CA 94304, U.S.A.

Ez a készülék megfelel az FCC Part 15 (15. fejezet) előírásainak. Működése két feltételhez kötött: (1) a készülék nem okoz káros interferenciákat, és (2) a készüléknek el kell viselnie a készüléket érő minden interferenciát, a nem kívánt működést előidéző interferenciákat is ide számítva.

### Megjegyzés koreai felhasználóknak

해당 무선설비는 운용 중 전파혼신 가능성이 있음으로 인명안전과 관련된 서비스는 할 수 없음.

| B급기기          | 이 기기는 가정용(B급) 전자파적합기기로서 주로 가정에            |
|---------------|-------------------------------------------|
| (가정용 방송통신기자재) | 서 사용하는 것을 녹직으로 하며, 모든 지역에서 사용할<br>수 있습니다. |

### VCCI (B osztály) megfelelőségi nyilatkozat japán felhasználók számára

この装置は、クラスB機器です。この装置は、住宅環境で使用することを目的 としていますが、この装置がラジオやテレビジョン受信機に近接して使用され ると、受信障害を引き起こすことがあります。 取扱説明書に従って正しい取り扱いをして下さい。 VCCI-B

#### A tápkábelre vonatkozó utasítások

Ellenőrizze, hogy a készülék tápellátása megfelel-e a készülék feszültségbesorolásának. A feszültségbesorolás a készülék termékcímkéjén található. A készülék működéséhez 100–240 V~ vagy 200–240 V~ feszültség és 50/60 Hz-es hálózati frekvencia szükséges.

▲ VIGYÁZAT! A készülék károsodásának elkerülése érdekében csak a készülékhez mellékelt tápkábelt használja.

## A tápkábelre vonatkozó megjegyzések a japán felhasználók számára

製品には、同梱された電源コードをお使い下さい。

同梱された電源コードは、他の製品では使用出来ません。

#### Zajkibocsátási nyilatkozat – Németország

Geräuschemission

LpA < 70 dB am Arbeitsplatz im Normalbetrieb nach DIN 45635 T. 19

#### Európai Unió és Egyesült Királyság – hatósági nyilatkozat

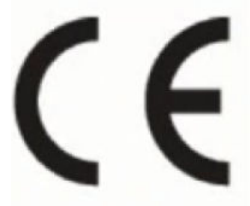

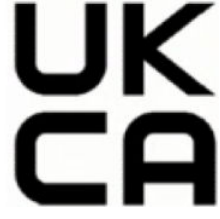

Products bearing the CE marking and UK marking comply to applicable EU Directives and the equivalent UK Statutory Instruments and can operate in at least one EU Member State and in Great Britain. The full EU and UK Declaration of Conformity can be found at the following website: <u>hp.eu/certificates</u> (Search with the product model name or its Regulatory Model Number (RMN), which may be found on the regulatory label.)

The point of contact for regulatory matters:

For EU: HP Deutschland GmbH, HP HQ-TRE, 71025 Boeblingen, Germany

For GB: HP Inc UK Ltd, Regulatory Enquiries, Earley West, 300 Thames Valley Park Drive, Reading, RG6 1PT

Email: techregshelp@hp.com

## Vezeték nélküli funkcióval rendelkező termékek

#### **EMF**

Ez a termék megfelel a rádiófrekvenciás sugárzásnak való kitettségre vonatkozó nemzetközi irányelvnek (ICNIRP).

Ha rádióadó és -vevő eszközt tartalmaz, normál használat esetén 20 cm távolságot kell tartani a készüléktől, hogy a rádiófrekvenciás sugárzás szintje ne haladja meg az Európai Unióban érvényes határértékeket.

#### Vezeték nélküli funkció Európában

802.11 b/g/n szabványú vagy Bluetooth-rádióval felszerelt termékek esetén:

Rádiófrekvenciás sáv: 2400–2483,5 MHz, legfeljebb 20 dBm (100 mW) adóteljesítménnyel.

802.11 a/b/g/n/ac rádióval rendelkező termékeknél:

- Rádiófrekvenciás sáv: 2400–2483,5 MHz, legfeljebb 20 dBm (100 mW) adóteljesítménnyel.
- Rádiófrekvenciás sáv: 5170–5330 MHz, legfeljebb 23 dBm (200 mW) adóteljesítménnyel.
- Rádiófrekvenciás sáv: 5490–5730 MHz, legfeljebb 23 dBm (200 mW) adóteljesítménnyel.
- Rádiófrekvenciás sáv: 5735–5835 MHz, legfeljebb 13,98 dBm (25 mW) adóteljesítménnyel.

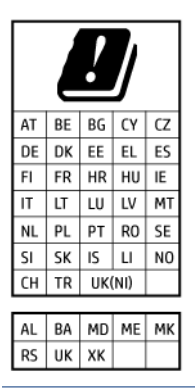

FONTOS: Az 5,17–5,33 GHz-es frekvenciasávot használó IEEE 802.11x vezeték nélküli LAN-kapcsolat kizárólag beltéren használható az ábrán jelölt összes országban. A WLAN-alkalmazás szabadtéri használata interferenciaproblémákat okozhat a meglévő rádiószolgáltatásokkal.

#### Vizuális megjelenítési munkakörnyezetekre vonatkozó nyilatkozat, Németország

#### GS-Erklärung (Deutschland)

Das Gerät ist nicht für die Benutzung im unmittelbaren Gesichtsfeld am Bildschirmarbeitsplatz vorgesehen. Um störende Reflexionen am Bildschirmarbeitsplatz zu vermeiden, darf dieses Produkt nicht im unmittelbaren Gesichtsfeld platziert werden.

## Megjegyzések az USA-beli telefonhálózatot használók számára: FCC-követelmények

This equipment complies with Part 68 of the FCC rules and the requirements adopted by the ACTA. On the rear (or bottom) of this equipment is a label that contains, among other information, a product identifier in the format US:AAAEQ##TXXXX. If requested, this number must be provided to the telephone company.

Applicable connector jack Universal Service Order Codes ("USOC") for the Equipment is: RJ-11C.

A telephone cord, plug and jack used to connect this equipment to the premises wiring and telephone network must comply with the applicable FCC Part 68 rules and requirements adopted by the ACTA. HP recommends a compliant plug, jack and 2-wire telephone cord to connect this product to the premises wiring and telephone network. See installation instructions for details.

The REN is used to determine the quantity of devices, which may be connected to the telephone line. Excessive RENs on the telephone line may result in the devices not ringing in response to an incoming call. In most, but not all, areas, the sum of the RENs should not exceed five (5.0). To be certain of the number of devices that may be connected to the line, as determined by the total RENs, contact the telephone company to determine the maximum REN for the calling area. For products approved after July 23, 2001, the REN for this product is part of the product identifier that has the format US-AAAEQ##TXXXX. The digits represented by ##are the REN without a decimal point (e.g., 01 is a REN of 0.1).

If this equipment causes harm to the telephone network, the telephone company will notify you in advance that temporary discontinuance of service may be required. If advance notice is not practical, the telephone company will notify the customer as soon as possible. Also, you will be advised of your right to file a complaint with the FCC if you believe it is necessary.

The telephone company may make changes in its facilities, equipment, operations, or procedures that could affect the operation of the equipment. If this happens, the telephone company will provide advance notice in order for you to make the necessary modifications in order to maintain uninterrupted service.

If trouble is experienced with this equipment, please contact the manufacturer, or look elsewhere in this manual, for repair and (or) warranty information. If the equipment is causing harm to the telephone network, the telephone company may request that you disconnect the equipment from the network until the problem is resolved.

Connection to Party Line Service is subject to state tariffs. Contact the state public utility commission, public service commission, or corporation commission for information.

▲ VIGYÁZAT! If your home has specially wired alarm equipment connected to the telephone line, ensure the installation of this equipment does not disable your alarm equipment. If you have questions about what will disable alarm equipment, consult your telephone company or a qualified installer.

WHEN PROGRAMMING EMERGENCY NUMBERS AND (OR) MAKING TEST CALLS TO EMERGENCY NUMBERS:

- 1. Remain on the line and briefly explain to the dispatcher the reason for the call.
- 2. Perform such activities in the off-peak hours, such as early morning or late evening.

**MEGJEGYZÉS:** The FCC hearing aid compatibility rules for telephones are not applicable to this equipment.

The Telephone Consumer Protection Act of 1991 makes it unlawful for any person to use a computer or other electronic devices, including FAX machines, to send any message unless such message clearly contains in a margin at the top or bottom of each transmitted page or on the first page of the transmission, the date and time it is sent and an identification of the business or other entity, or other individual sending the message and the telephone number of the sending machine or such business, other entity, or individual. (The telephone number provided may not be a 900 number or any other number for which charges exceed local or long-distance transmission charges.)

In order to program this information into your FAX machine, you should complete the steps described in the software.

## Megjegyzések a kanadai telefonhálózatot használók számára

Cet appareil est conforme aux spécifications techniques des équipements terminaux d'Innovation, Science et Développement Economique Canada. Le numéro d'enregistrement atteste de la conformité de l'appareil. L'abréviation ISED qui précède le numéro d'enregistrement indique que l'enregistrement a été effectué dans le cadre d'une Déclaration de conformité stipulant que les spécifications techniques d'Innovation, Science et Développement Economique Canada ont été respectées. Néanmoins, cette abréviation ne signifie en aucun cas que l'appareil a été validé par Innovation, Science et Développement Economique Canada.

Pour leur propre sécurité, les utilisateurs doivent s'assurer que les prises électriques reliées à la terre de la source d'alimentation, des lignes téléphoniques et du circuit métallique d'alimentation en eau sont, le cas échéant, branchées les unes aux autres. Cette précaution est particulièrement importante dans les zones rurales.

**REMARQUE:** Le numéro REN (Ringer Equivalence Number) attribué à chaque appareil terminal fournit une indication sur le nombre maximal de terminaux qui peuvent être connectés à une interface téléphonique. La terminaison d'une interface peut se composer de n'importe quelle combinaison d'appareils, à condition que le total des numéros REN ne dépasse pas 5.

Basé sur les résultats de tests FCC Partie 68, le numéro REN de ce produit est 0.1.

This equipment meets the applicable Innovation, Science and Economic Development Canada Terminal Equipment Technical Specifications. This is confirmed by the registration number. The abbreviation ISED before the registration number signifies that registration was performed based on a Declaration of Conformity indicating that Innovation, Science and Economic Development Canada technical specifications were met. It does not imply that Innovation, Science and Economic Development Canada approved the equipment.

Users should ensure for their own protection that the electrical ground connections of the power utility, telephone lines and internal metallic water pipe system, if present, are connected together. This precaution might be particularly important in rural areas.

**NOTE:** The Ringer Equivalence Number (REN) assigned to each terminal device provides an indication of the maximum number of terminals allowed to be connected to a telephone interface. The termination on an interface might consist of any combination of devices subject only to the requirement that the sum of the Ringer Equivalence Numbers of all the devices does not exceed 5.

The REN for this product is 0.1, based on FCC Part 68 test results.

#### Megjegyzések a németországi telefonhálózatot használók számára

#### Hinweis für Benutzer des deutschen Telefonnetzwerks

Dieses HP-Fax ist nur für den Anschluss eines analogen Public Switched Telephone Network (PSTN) gedacht. Schließen Sie den TAE N-Telefonstecker, der im Lieferumfang des HP All-in-One enthalten ist, an die Wandsteckdose (TAE 6) Code N an. Dieses HP-Fax kann als einzelnes Gerät und/oder in Verbindung (mit seriellem Anschluss) mit anderen zugelassenen Endgeräten verwendet werden.

#### A vezetékes faxolásról szóló nyilatkozat, Ausztrália

In Australia, the HP device must be connected to Telecommunication Network through a line cord which meets the requirements of the Technical Standard AS/ACIF S008.

## A vezeték nélküli termékekkel kapcsolatos előírások

Ebben a részben a vezeték nélküli készülékre vonatkozó alábbi szabályozási információk találhatók:

#### A rádiófrekvenciás sugárzás mértéke

**CAUTION:** The radiated output power of this device is far below the FCC radio frequency exposure limits. Nevertheless, the device shall be used in such a manner that the potential for human contact during normal operation is minimized. This product and any attached external antenna, if supported, shall be placed in such a manner to minimize the potential for human contact during normal operation. In order to avoid the possibility of exceeding the FCC radio frequency exposure limits, human proximity to the antenna shall not be less than 20 cm (8 inches) during normal operation.

#### Megjegyzések a kanadai felhasználók számára (5 GHz)

**CAUTION:** When using IEEE 802.11a wireless LAN, this product is restricted to indoor use, due to its operation in the 5.15- to 5.25-GHz frequency range. The Innovation, Science and Economic Development Canada requires this product to be used indoors for the frequency range of 5.15 GHz to 5.25 GHz to reduce the potential for harmful interference to co-channel mobile satellite systems. High-power radar is allocated as the primary user of the 5.25- to 5.35-GHz and 5.65- to 5.85-GHz bands. These radar stations can cause interference with and/or damage to this device.

**ATTENTION:** Lors de l'utilisation du réseau local sans fil IEEE 802.11a, ce produit se limite à une utilisation en intérieur à cause de son fonctionnement sur la plage de fréquences de 5,15 à 5,25 GHz. Innovation, Science et Développement Economique Canada stipule que ce produit doit être utilisé en intérieur dans la plage de fréquences de 5,15 à 5,25 GHz afin de réduire le risque d'interférences éventuellement dangereuses avec les systèmes mobiles par satellite via un canal adjacent. Le radar à haute puissance est alloué pour une utilisation principale dans une plage de fréquences de 5,25 à 5,35 GHz et de 5,65 à 5,85 GHz. Ces stations radar peuvent provoquer des interférences avec cet appareil et l'endommager.

#### Megjegyzések a tajvani felhasználók számára (5 GHz)

應避免影響附近雷達系統之操作。

高增益指向性天線只得應用於固定式點對點系統。

#### Megjegyzések a szerbiai felhasználók számára (5 GHz)

Upotreba ovog uredjaja je ogranicna na zatvorene prostore u slucajevima koriscenja na frekvencijama od 5150-5350 MHz.

#### Megjegyzések thaiföldi felhasználók számára (5 GHz)

้เครื่องวิทยุคมนาคมนี้มีระดับการแผ่คลื่นแม่เหล็กไฟฟ้าสอดคล้องตามมาตรฐานความปลอดภัยต่อสุขภาพของมนุษย์จากการ ใช้เครื่องวิทยุคมนาคมที่คณะกรรมการกิจการโทรคมนาคมแห่งชาติประกาศกำหน

This radio communication equipment has the electromagnetic field strength in compliance with the Safety Standard for the Use of Radio Communication Equipment on Human Health announced by the National Telecommunications Commission.

#### Megjegyzések a brazil felhasználók számára

Este equipamento opera em caráter secundário, isto é, não tem direito à proteção contra interferência prejudicial, mesmo de estações do mesmo tipo, e não pode causar interferência em sistemas operando em caráter primário. Este equipamento não tem direito à proteção contra interferência prejudicial e não pode causar interferência em sistemas devidamente autorizados.

Para obter mais informações, verifique o site da ANATEL anatel.gov.br.

#### Megjegyzések a kanadai felhasználók számára

Under Innovation, Science and Economic Development Canada regulations, this radio transmitter may only operate using an antenna of a type and maximum (or lesser) gain approved for the transmitter by Innovation, Science and Economic Development Canada. To reduce potential radio interference to other users, the antenna type and its gain should be so chosen that the equivalent isotropically radiated power (e.i.r.p.) is not more than that necessary for successful communication.

This device complies with Innovation, Science and Economic Development Canada licence-exempt RSS standard(s). Operation is subject to the following two conditions: (1) this device may not cause interference, and (2) this device must accept any interference, including interference that may cause undesired operation of the device.

WARNING! Exposure to Radio Frequency Radiation. The radiated output power of this device is below the Innovation, Science and Economic Development Canada radio frequency exposure limits. Nevertheless, the device should be used in such a manner that the potential for human contact is minimized during normal operation.

To avoid the possibility of exceeding the Innovation, Science and Economic Development Canada radio frequency exposure limits, human proximity to the antennas should not be less than 20 cm (8 inches).

Conformément au Règlement d'Innovation, Science et Développement Economique Canada, cet émetteur radioélectrique ne peut fonctionner qu'avec une antenne d'un type et d'un gain maximum (ou moindre) approuvé par Innovation, Science et Développement Economique Canada. Afin de réduire le brouillage radioélectrique potentiel pour d'autres utilisateurs, le type d'antenne et son gain doivent être choisis de manière à ce que la puissance isotrope rayonnée équivalente (p.i.r.e.) ne dépasse pas celle nécessaire à une communication réussie.

Cet appareil est conforme aux normes RSS exemptes de licence d'Innovation, Science et Développement Economique Canada. Son fonctionnement dépend des deux conditions suivantes : (1) cet appareil ne doit pas provoquer d'interférences nuisibles et (2) doit accepter toutes les interférences reçues, y compris des interférences pouvant provoquer un fonctionnement non souhaité de l'appareil.

AVERTISSEMENT relatif à l'exposition aux radiofréquences. La puissance de rayonnement de cet appareil se trouve sous les limites d'exposition de radiofréquences d'Innovation, Science et Développement Economique Canada. Néanmoins, cet appareil doit être utilisé de telle sorte qu'il doive être mis en contact le moins possible avec le corps humain.

Afin d'éviter le dépassement éventuel des limites d'exposition aux radiofréquences d'Innovation, Science et Développement Economique Canada, il est recommandé de maintenir une distance de plus de 20 cm entre les antennes et l'utilisateur.

#### Megjegyzések a tajvani felhasználók számára

取得審驗證明之低功率射頻器材,非經核准,公司、商號或使用者均不得擅自變更頻率、加大功率或變更 原設計之特性及功能。低功率射頻器材之使用不得影響飛航安全及干擾合法通信;經發現有干擾現象時, 應立即停用,並改善至無干擾時方得繼續使用。前述合法通信,指依電信管理法規定作業之無線電通信。 低功率射頻器材須忍受合法通信或工業、科學及醫療用電波輻射性電機設備之干擾。

#### Megjegyzések mexikói felhasználók számára

La operación de este equipo está sujeta a las siguientes dos condiciones: (1) es posible que este equipo o dispositivo no cause interferencia perjudicial y (2) este equipo o dispositivo debe aceptar cualquier interferencia, incluyendo la que pueda causar su operación no deseada.

Para saber el modelo de la tarjeta inalámbrica utilizada, revise la etiqueta regulatoria de la impresora.

#### Megjegyzések japán felhasználók számára

この機器は技術基準適合証明又は工事設計認証を受けた無線設備を搭載しています。

#### Dinamikus biztonsággal ellátott nyomtató

Ez nyomtató kizárólag új vagy újrahasznosított, HP által gyártott elektronikus áramkörrel rendelkező patronokkal használható. Az újrahasznosított, HP által gyártott elektronikus áramkör lehetővé teszi az újrahasznosított, felújított és újratöltött patronok használatát.

A nyomtató dinamikus biztonsági intézkedéseket alkalmaz a módosított, illetve nem HP által gyártott áramkört használó patronok blokkolására. Az interneten keresztül biztosított időszakos firmware-frissítések fenntartják a dinamikus biztonsági intézkedések hatékonyságát, és blokkolják a korábban még működő patronokat.

A frissítések javíthatják, fejleszthetik, illetve bővíthetik a nyomtató működőképességét és funkcióit, védelmet nyújtanak a biztonsági fenyegetésekkel szemben, és más célokat is szolgálnak, továbbá ezek a frissítések gátolhatják a módosított, illetve nem HP által gyártott elektronikus áramkörrel rendelkező patronok működését a nyomtatóban, beleértve a ma még működő patronokat is. Ha nem iratkozott fel bizonyos HP programokra (például az Instant Ink szolgáltatásra), vagy nem használ egyéb olyan szolgáltatásokat, amelyek automatikus online firmware-frissítéseket igényelnek, a legtöbb HP nyomtató beállítható úgy, hogy automatikusan megkapja a frissítéseket, vagy olyan értesítést kap, amely lehetővé teszi, hogy kiválassza, kívánja-e frissíteni a nyomtatót. A dinamikus biztonsággal és az online firmware-frissítések konfigurálásával kapcsolatos további információkért látogasson el a <u>www.hp.com/learn/ds</u> weboldalra.

## Hozzáférhetőség

A következő címen további információkat talál a mindenki által használható termékek létrehozására irányuló erőfeszítéseinkről, megoszthatja a saját történetét, vagy kapcsolatba léphet az ügyféltámogatással, ha a kisegítő lehetőségekkel kapcsolatos segítségre van szüksége: <u>hp.com/accessibility</u>.

A nyomtatója kisegítő lehetőségeire vonatkozó további információkat a <u>HP tintasugaras nyomtatóinak</u> <u>kisegítő lehetőségeivel</u> kapcsolatos oldalon talál.

## Környezeti termékkezelési program

A HP elkötelezett az iránt, hogy termékei ne csak kiváló minőségűek, de környezetbarátak is legyenek. Ezt a terméket az újrahasznosítási elvek szerint tervezték. A készülékhez a lehető legkevesebb anyagot használták fel a megfelelő működés és megbízhatóság biztosítása mellett. A különböző anyagok könnyen elkülöníthetőek. A rögzítők és egyéb csatlakozások könnyen megtalálhatók, elérhetők és eltávolíthatók mindennapi szerszámok használatával. A legfontosabb alkatrészek gyorsan elérhetők a hatékony szétszerelés és javítás érdekében. További információk a HP Commitment to the Environment (környezetvédelmi) webhelyén találhatók:

hp.com/sustainableimpact

## A HP tippjei a környezeti hatás csökkentéséhez

- Az FSC<sup>®</sup> vagy PEFC<sup>TM</sup> tanúsítvánnyal rendelkező HP-papírok széles kínálatából választhat, amely tanúsítványok azt jelzik, hogy a papíralapanyag elismert és megfelelően felügyelt forrásból származik.<sup>1</sup>
- Takarékoskodjon az erőforrásokkal keresse az újrahasznosított papírokat.
- Hasznosítsa újra az eredeti HP-patronokat ezt a világszerte 47 országban és területen elérhető HP Planet Partners programmal egyszerűen és ingyenesen megteheti.<sup>2</sup>

- Nyomtasson a lap mindkét oldalára, így takarékoskodjon a papírral.
- Ha ENERGY STAR<sup>®</sup>-tanúsítvánnyal rendelkező HP-termékeket használ, energiát takaríthat meg.
- Csökkentse az ökológiai lábnyomát az összes HP-nyomtató biztosít energiagazdálkodási beállításokat, amelyekkel szabályozhatja az energiafogyasztását.
- A <u>HP EcoSolutions</u> webhelyén további példákat talál arra, hogyan csökkenti maga a HP, és hogyan csökkentik az ügyfeleink a környezetre gyakorolt hatást.

<sup>1</sup> FSC<sup>®</sup>C017543 vagy PEFC<sup>™</sup>TMPEFC/29-13-198 tanúsítvánnyal rendelkező HP-papírok.

<sup>2</sup> A program elérhetősége változó. Az eredeti HP-patronok visszavétele és újrahasznosítása jelenleg a világon több mint 50 országban, területen és régióban érhető el Ázsiában, Európában, valamint Észak- és Dél-Amerikában a HP Planet Partners programon keresztül. További tudnivalókat a következő webhelyen talál: <u>hp.com/recycle</u>.

#### Környezetkímélő ötletek

A HP elkötelezett módon segíti vevőit ökológiai lábnyomuk csökkentésében. A HP környezetvédelmi kezdeményezéseiről a HP Eco Solutions webhelyén olvashat bővebben.

hp.com/sustainableimpact

#### Papír

A termék képes a DIN 19309-nek és az EN 12281:2002-nek megfelelően újrafelhasznált papírral való működésre.

#### Műanyagok

A 25 grammnál nehezebb műanyag alkatrészeket a nemzetközi szabványok szerint jelöltük meg, így a termék életének a végén könnyen azonosíthatók az újrafelhasználható műanyag alkatrészek.

## Az Európai Unió 1275/2008 sz. bizottsági rendelete

A termék tápellátási adataiért, beleértve a termék energiafogyasztását hálózatba kapcsolt készenléti állapotban, amikor minden vezetékes hálózati port csatlakozik és minden vezeték nélküli hálózati port aktiválva van, tekintse meg a termék IT ECO nyilatkozatának P15 szakaszát ("Kiegészítő információk") a hp.com/hpinfo/globalcitizenship/environment/productdata/itecodesktop-pc.html webhelyen.

#### Biztonsági adatlapok

A biztonsági adatlapok, valamint a termékbiztonsággal és a környezetvédelemmel kapcsolatos információk a <u>hp.com/go/ecodata</u> helyen vagy kérésre érhetők el.

#### Vegyi anyagok

A HP mindent megtesz azért, hogy ügyfeleit a termékekben fellelhető vegyi anyagokról tájékoztassa a különféle jogi előírásoknak, például az *Európai Parlament és Tanács 1907/2006/EC (REACH) rendeletének* megfelelően. A vegyi anyagokkal kapcsolatos tájékoztató jelentés a következő címen található: <u>hp.com/go/reach</u>.

## **EPEAT**

A legtöbb HP-terméket úgy tervezték, hogy megfeleljen az EPEAT előírásainak. Az EPEAT egy átfogó környezetvédelmi minősítés, amely segít azonosítani a zöldebb elektronikai berendezéseket. Az EPEAT-tal kapcsolatos további információkért látogasson el az <u>epeat.net</u> weboldalra.

Kattintson ide a HP EPEAT-minősítést kapott termékeivel kapcsolatos információkért.

## SEPA Ecolabel felhasználói információk (Kína)

#### 中国环境标识认证产品用户说明

噪声大于 63.0 dB(A) 的办公设备不宜放置于办公室内,请在独立的隔离区域使用。

如需长时间使用本产品或打印大量文件,请确保在通风良好的房间内使用。

如您需要确认本产品处于零能耗状态,请按下电源关闭按钮,并将插头从电源插座断开。

您可以使用再生纸,以减少资源耗费。

## Újrahasznosítási program

A HP egyre több termék-visszavételi és újrahasznosítási programot kínál fel számos országban/régióban, és partnerként működik együtt a világ néhány legnagyobb újrahasznosítási központjával. A HP a legnépszerűbb termékeinek újraértékesítésével megóvja az erőforrásokat. A HP termékek újrahasznosítására vonatkozó információkért látogassa meg a következő weboldalt: <u>hp.com/recycle</u>

## A HP tintasugaras tartozékok újrahasznosítási programja

A HP elkötelezett a környezet megóvása iránt. A HP tintasugaras kiegészítőinek újrahasznosítási programja (HP Inkjet Supplies Recycling Program) számos országban/térségben lehetővé teszi az elhasznált nyomtatópatronok és tintapatronok ingyenes begyűjtését. További információkat az alábbi webhelyen olvashat: <u>hp.com/recycle</u>

#### Akkumulátorok ártalmatlanítása Tajvanon

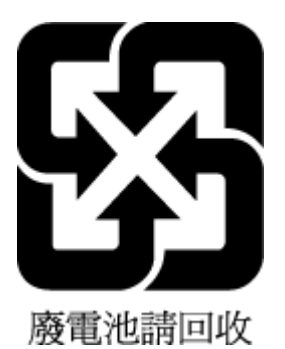

## Megjegyzés a perklorátról kaliforniai felhasználók számára

Perchlorate material - special handling may apply. See: <u>dtsc.ca.gov/hazardouswaste/perchlorate</u>

This product's real-time clock battery or coin cell battery may contain perchlorate and may require special handling when recycled or disposed of in California.

## Az Európai Unió akkumulátorokra vonatkozó irányelve

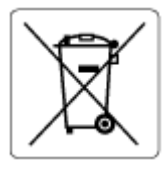

Ez a termék tartalmaz egy akkumulátort, amely a valós idejű időadatok integritásának és a készülék beállításainak fenntartására szolgál, és a készülék teljes élettartama során működőképesnek kell maradnia. Az akkumulátort kizárólag szakképzett szerviztechnikus javíthatja vagy cserélheti.

#### Akkumulátorra vonatkozó előírások, Brazília

A bateria deste equipamento nao foi projetada para ser removida pelo cliente.

#### Teljesítményfelvétel

Az ENERGY STAR<sup>®</sup> logóval ellátott HP nyomtatási és képkezelési berendezést rendelkezik az Amerikai Környezetvédelmi Hivatal tanúsítványával. Az ENERGY STAR-minősítésű képkezelési termékeken az alábbi jelzés látható:

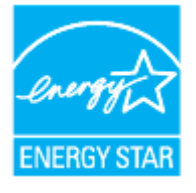

Az ENERGY STAR-minősítésű képkezelési termékekre vonatkozó további típusinformációk a következő helyen találhatók: <u>hp.com/go/energystar</u>

#### Nyomtatókra, faxokra és fénymásolókra vonatkozó kínai energiacímke

#### 复印机、打印机和传真机能源效率标识实施规则

依据"复印机、打印机和传真机能源效率标识实施规则",该打印机具有中国能效标识。标识上显示的能效 等级和操作模式值根据"复印机、打印机和传真机能效限定值及能效等级"标准("GB 21521")来确定和计 算。

1. 能效等级

产品能效等级分3级,其中1级能效最高。能效限定值根据产品类型和打印速度由标准确定。能效等级则根据基本功耗水平以及网络接口和内存等附加组件和功能的功率因子之和来计算。

2. 能效信息

喷墨打印机

操作模式功率

睡眠状态的能耗按照 GB 21521 的标准来衡量和计算。该数据以瓦特 (W) 表示。

• 待机功率

待机状态是产品连接到电网电源上功率最低的状态。该状态可以延续无限长时间,且使用者无法 改变此状态下产品的功率。对于"成像设备"产品,"待机"状态通常相当于"关闭"状态,但也可能相 当于"准备"状态或者"睡眠"状态。该数据以瓦特(W)表示。 • 睡眠状态预设延迟时间

出厂前由制造商设置的时间决定了该产品在完成主功能后进入低耗模式(例如睡眠、自动关机)的时间。该数据以分钟表示。

• 附加功能功率因子之和

网络接口和内存等附加功能的功率因子之和。该数据以瓦特(W)表示。

标识上显示的能耗数据是根据典型配置测量得出的数据,此类配置包含登记备案的打印机依据复印机、 打印机和传真机能源效率标识实施规则所选的所有配置。因此,该特定产品型号的实际能耗可能与标识 上显示的数据有所不同。

要了解规范的更多详情,请参考最新版的 GB 21521 标准。

### Hulladékkezelési tájékoztató a felhasználók számára

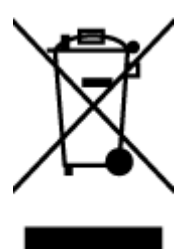

Ez a szimbólum azt jelenti, hogy a terméket nem szabad háztartási hulladékként kezelni. Az egészség és a környezet megóvása érdekében a leselejtezett berendezést adja le olyan gyűjtőhelyen, ahol az elektromos és elektronikus hulladékokat gyűjtik. További információért forduljon a helyi háztartási hulladékkezelő vállalathoz, vagy tájékozódjon itt: <u>hp.com/recycle</u>.

## Hulladékártalmatlanítás, Brazília

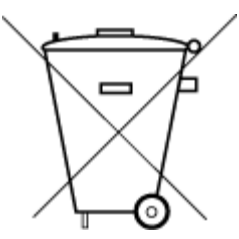

Este produto eletrônico e seus componentes não devem ser descartados no lixo comum, pois embora estejam em conformidade com padrões mundiais de restrição a substâncias nocivas, podem conter, ainda que em quantidades mínimas, substâncias impactantes ao meio ambiente. Ao final da vida útil deste produto, o usuário deverá entregá-lo à HP. A não observância dessa orientação sujeitará o infrator às sanções previstas em lei.

Após o uso, as pilhas e/ou baterias dos produtos HP deverão ser entregues ao estabelecimento comercial ou rede de assistência técnica autorizada pela HP.

Para maiores informações, inclusive sobre os pontos de recebimento, acesse:

hp.com.br/reciclar

## A veszélyes anyagok/elemek táblázata, valamint azok tartalmának ismertetése (Kína)

产品中有害物质或元素的名称及含量

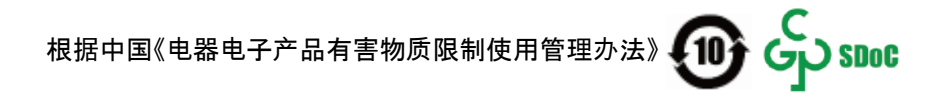

|          | 有害物质 |      |      |          |       |        |
|----------|------|------|------|----------|-------|--------|
| 部件名称     | 铅    | 汞    | 镉    | 六价铬      | 多溴联苯  | 多溴二苯醚  |
|          | (Pb) | (Hg) | (Cd) | (Cr(VI)) | (PBB) | (PBDE) |
| 外壳和托盘    | 0    | 0    | 0    | 0        | 0     | 0      |
| 电线       | 0    | 0    | 0    | 0        | 0     | 0      |
| 印刷电路板    | Х    | 0    | 0    | 0        | 0     | 0      |
| 打印系统     | Х    | 0    | 0    | 0        | 0     | 0      |
| 显示器      | Х    | 0    | 0    | 0        | 0     | 0      |
| 喷墨打印机墨盒  | 0    | 0    | 0    | 0        | 0     | 0      |
| 驱动光盘     | Х    | 0    | 0    | 0        | 0     | 0      |
| 扫描仪      | Х    | 0    | 0    | 0        | 0     | 0      |
| 网络配件     | Х    | 0    | 0    | 0        | 0     | 0      |
| 电池板      | Х    | 0    | 0    | 0        | 0     | 0      |
| 自动双面打印系统 | 0    | 0    | 0    | 0        | 0     | 0      |
| 外部电源     | Х    | 0    | 0    | 0        | 0     | 0      |

#### A-1. táblázat: A veszélyes anyagok/elemek táblázata, valamint azok tartalmának ismertetése (Kína)

本表格依据 SJ/T 11364 的规定编制。

○:表示该有害物质在该部件所有均质材料中的含量均在 GB/T 26572 规定的限量要求以下。

X:表示该有害物质至少在该部件的某一均质材料中的含量超出 GB/T 26572 规定的限量要求。

此表中所有名称中含 "X" 的部件均符合中国 RoHS 达标管理目录限用物质应用例外清单的豁免。

此表中所有名称中含 "X" 的部件均符合欧盟 RoHS 立法。

注:环保使用期限的参考标识取决于产品正常工作的温度和湿度等条件。

# Leselejtezett elektromos és elektronikus berendezések kezelésére vonatkozó rendelet (Törökország)

Türkiye Cumhuriyeti: AEEE Yönetmeliğine uygundur

#### Veszélyes anyagokra vonatkozó korlátozás (India)

This product, as well as its related consumables and spares, complies with the reduction in hazardous substances provisions of the "India E-waste (Management and Handling) Rule 2016." It does not contain lead, mercury, hexavalent chromium, polybrominated biphenyls or polybrominated diphenyl ethers in concentrations exceeding 0.1 weight % and 0.01 weight % for cadmium, except for where allowed pursuant to the exemptions set in Schedule 2 of the Rule.

## Korlátozás alá eső anyagok jelenlétét jelző jelölésekre vonatkozó nyilatkozat (Tajvan)

#### 台灣 限用物質含有情況標示聲明書

| 單元                                                                                                    | 限用物質及其化學符號<br>Restricted substances and chemical symbols |           |           |                            |               |                 |  |
|----------------------------------------------------------------------------------------------------|----------------------------------------------------------|-----------|-----------|----------------------------|---------------|-----------------|--|
| unit                                                                                                    | 鉛<br>(Pb)                                                | 汞<br>(Hg) | 鎘<br>(Cd) | 六價鉻<br>(Cr <sup>+6</sup> ) | 多溴聯苯<br>(PBB) | 多溴二苯醚<br>(PBDE) |  |
| 列印引擎<br>Print engine                                                                                                    |                                                          | О         | Ο         | О                          | О             | О               |  |
| 外殼和纸匣<br>External<br>Casing and<br>Trays                                                                                                    | 0                                                        | 0         | 0         | О                          | О             | О               |  |
| 電源供應器<br>Power Supply                                                                                                    | ļ                                                        | 0         | 0         | O                          | Ο             | О               |  |
| 電線<br>Cables                                                                                                    | Ο                                                        | Ο         | 0         | Ο                          | О             | О               |  |
| 印刷電路板<br>Print printed<br>circuit board                                                                                                    |                                                          | Ο         | 0         | Ο                          | Ο             | О               |  |
| 控制面板<br>Control panel                                                                                                    |                                                          | Ο         | 0         | О                          | О             | О               |  |
| 墨水匣<br>Cartridge                                                                                                    | Ο                                                        | Ο         | 0         | О                          | О             | О               |  |
| 掃描器組件<br>Scanner<br>assembly                                                                                                    | —                                                        | Ο         | Ο         | О                          | О             | О               |  |
| 備考 1. "超出 0.1wt%"及"超出 0.01wt%"係指限用物質之百分比含量超出百分比含量基準值。<br>Note 1: "Exceeding 0.1 wt %" and "exceeding 0.01 wt %" indicate that the percentage content of the<br>restricted substance exceeds the reference percentage value of presence condition.<br>備考 2. "O"係指該項限用物質之百分比含量未超出百分比含量基準值。<br>Note 2: "O" indicates that the percentage content of the restricted substance does not exceed the<br>percentage of reference value of presence.<br>備考 3. "—" Matis 项限用物質為排除項目<br>Note 3: "—" indicates that the restricted substance corresponds to the exemption. |                                                          |           |           |                            |               |                 |  |

Taiwan Declaration of the Presence Condition of the Restricted Substances Marking

若要存取產品的最新使用指南或手冊,請前往 <u>hp.com/support</u>。選取**搜尋您的產品**,然後依照 畫面上的指 示繼續執行。

To access the latest user guides or manuals for your product, go to <u>hp.com/support</u>. Select **Find your product**, and then follow the on-screen instructions.